# Computec Door Drive 6 (CDD6)

# Controller per porte di ascensore

# MANUALE DI INSTALLAZIONE, USO E MANUTENZIONE

Ultima Versione FW di riferimento: 01.05.000

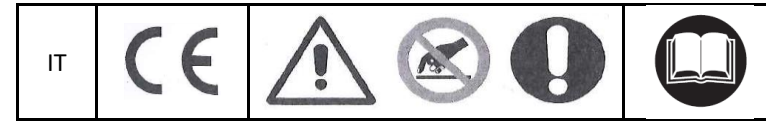

PRJ1166\_01\_07\_02\_01\_01\_IUM

# Indice

| Introduzione       6         Glossario       7         Specifiche Tecniche       8         11       Normativa di riferimento.       8         12       Dati tecnici del Door Drive       8         13       Dati motori Compatibili       8         14       Dati meccanici principali del sistema       9         2       Generalità       10         2.1       Destinazione d'uso       10         2.1       Destinazione d'uso       10         2.3       Compatibilità applicazioni e motori       11         3       Installazione       12         3.1       Verifiche preliminari meccaniche       12         3.2       Installazione meccanica       13         3.3       Verifica delle parti elettriche       13         3.4       Verifica delle parti elettriche       14         3.5       Apprendimento e Test di funzionamento       16         3.6       Risoluzione problemi di installazione       19         4       Funzionalità       20         4.1.1       Modalità di funzionamento       23         4.2.2       Connessione segnali da e verso il Q.M.       23         4.2.1       Connessione segnali da e verso il Q.M. </th <th></th> <th>Indice delle</th> <th>tabelle</th> <th>4</th>                                                           |    | Indice delle        | tabelle                                                     | 4         |
|----------------------------------------------------------------------------------------------------|----|---------------------|-------------------------------------------------------------|-----------|
| Glossario       7         1       Specifiche Tecniche       8         11       Normativa di riferimento.       8         12       Dati ecnici del Door Drive       8         13       Dati motori Compatibili       8         14       Dati meccanici principali del sistema       9         2       Generalità       10         2.1       Destinazione d'uso       10         2.1       Destinazione d'uso       10         2.2       Panoramica del sistema       10         2.3       Compatibilità applicazioni e motori       11         3       Verifiche preliminari meccaniche       12         3.1       Verifiche preliminari elettriche       13         3.3       Verifiche preliminari elettriche       13         3.4       Verifica delle parti elettriche       14         3.5       Apprendimento e Test di funzionamento       16         3.6       Risoluzione problemi di installazione       20         4.1       Modalità di funzionamento       22         4.1       Modalità di funzionamento       23         4.2.1       Connessione segnali da e verso il Q.M.       23         4.2.2       Connessione segnali da contati pozionali                                                                                                    | In | troduzione .        |                                                             | 6         |
| 1         Specifiche Tecniche         8           1.1         Normativa di riferimento.         8           1.2         Dati tecnici del Door Drive.         8           1.3         Dati motori Compatibili         8           1.4         Dati meccanici principali del sistema         9           2         Generalità         10           2.1         Destinazione d'uso         10           2.3         Compatibilità applicazioni e motori         11           3         Installazione         12           3.1         Verifiche preliminari meccaniche         12           3.2         Installazione meccanica         13           3.3         Verifica delle parti elettriche         13           3.4         Verifica delle parti elettriche         16           3.6         Risoluzione problemi di installazione         19           4         Funzionalità         20           4.1         Modalità di funzionamento         22           4.2         Connessione segnali da e verso il Q.M         23           4.2.1         Connessione segnali da contatti opzionali         25           4.2.2         Connessione segnali da contatti opzionali         25           4.2.3         Interfacc                                                     |    | Glossario           |                                                             | 7         |
| 1.1       Normativa di riferimento.       8         1.2       Dati tecnici del Door Drive.       8         1.3       Dati motori Compatibili                                                                                                    | 1  | Specifiche Tecniche |                                                             |           |
| 1.2       Dati tecnici del Door Drive.       8         1.3       Dati motori Compatibili       8         1.4       Dati meccanici principali del sistema       9         2       Generalità       10         2.1       Destinazione d'uso       10         2.1       Destinazione d'uso       10         2.2       Panoramica del sistema       10         2.3       Compatibilità applicazioni e motori       11         3       Installazione       12         3.1       Verifiche preliminari meccaniche       12         3.2       Installazione       13         3.3       Verifica delle parti elettriche       14         3.5       Apprendimento e Test di funzionamento       16         3.6       Risoluzione problemi di installazione       19         4       Funzionalità       20         4.1.1       Modalità di funzionamento       22         4.2       Connessioni       23         4.2.1       Connessione segnali da e verso il Q.M.       23         4.2.2       Connessione delle barriere ottiche al CDD6.       25         4.2.3       Connessione della batteria ausiliaria.       28         4.3.1       Interfaccia utente esterna: Tastie                                                                                                    |    | 1.1 Nor             | nativa di riferimento                                       | 8         |
| 1.3       Dati motori Compatibili       8         1.4       Dati meccanici principali del sistema       9         2       Generalità       10         2.1       Destinazione d'uso       10         2.2       Panoramica del sistema       10         2.3       Compatibilità applicazioni e motori       11         3       Installazione       12         3.1       Verifiche preliminari meccaniche       12         3.1       Verifiche preliminari elettriche       13         3.3       Verifica delle parti elettriche       13         3.4       Verifica delle parti elettriche       14         3.5       Apprendimento e Test di funzionamento       16         3.6       Risoluzione problemi di installazione       20         4       Funzionalità       20         4.1       Modalità di funzionamento       22         4.2       Connessione segnali da e verso il Q.M.       23         4.2.2       Connessione segnali da e verso il Q.M.       23         4.2.1       Connessione segnali da contatti opzionali       25         4.2.3       Connessione segnali da contatti opzionali       25         4.2.4       Adattatori per connessione notori       26                                                                                              |    | 1.2 Dati            | tecnici del Door Drive                                      | 8         |
| 1.4       Dati meccanici principali del sistema       9         2       Generalità       10         2.1       Destinazione d'uso       10         2.2       Panoramica del sistema       10         2.3       Compatibilità applicazioni e motori       11         3       Installazione       12         3.1       Verifiche preliminari meccaniche       12         3.2       Installazione meccanica       13         3.3       Verifiche preliminari i elettriche       13         3.4       Verifiche preliminari i elettriche       14         3.5       Apprendimento e Test di funzionamento       16         3.6       Risoluzione problemi di installazione       19         4       Funzionalità       20         4.1       Sistema       20         4.1       Modalità di funzionamento       22         4.2       Connessione segnali da e verso il Q.M.       23         4.2.1       Connessione segnali da e verso il Q.M.       23         4.2.2       Connessione segnali da contatti opzionali       25         4.2.3       Connessione segnali da contatti opzionali       28         4.2.4       Adattatori per connessione motori       26         4.2.5 </td <td></td> <td>1.3 Dati</td> <td>motori Compatibili</td> <td></td>                           |    | 1.3 Dati            | motori Compatibili                                          |           |
| 2       Generalità       10         2.1       Destinazione d'uso       10         2.2       Panoramica del sistema       10         2.3       Compatibilità applicazioni e motori       11         3       Installazione       12         3.1       Verifiche preliminari meccaniche       12         3.1       Verifiche preliminari meccaniche       12         3.3       Verifica delle parti elettriche       13         3.4       Verifica delle parti elettriche       14         3.5       Apprendimento e Test di funzionamento       16         3.6       Risoluzione problemi di installazione       19         4       Funzionalità       20         4.1       Sistema       20         4.1.1       Modalità di funzionamento       22         4.2       Connessioni segnali da e verso il Q.M.       23         4.2.1       Connessione segnali da e verso il Q.M.       23         4.2.2       Connessione della batteria ausiliaria       28         4.2.3       Connessione della batteria ausiliaria       28         4.3       Interfaccia utente HMI       29         4.3.1       Display       29         4.3.2       Descrizione funzionale pannel                                                                                                    |    | 1.4 Dati            | meccanici principali del sistema                            | 9         |
| 2.1       Destinazione d'uso       10         2.2       Panoramica del sistema       10         2.3       Compatibilità applicazioni e motori       11         3       Installazione       12         3.1       Verifiche preliminari meccaniche       12         3.2       Installazione meccanica       13         3.3       Verifica delle parti elettriche       13         3.4       Verifica delle parti elettriche       14         3.5       Apprendimento e Test di funzionamento       16         3.6       Risoluzione problemi di installazione       19         4       Funzionalità       20         4.1       Sistema       20         4.1.1       Modalità di funzionamento       22         4.2       Connessione segnali da e verso il Q.M.       23         4.2.1       Connessione segnali da e verso il Q.M.       23         4.2.2       Connessione segnali da contatti opzionali       25         4.2.3       Connessione segnali da contatti opzionali       25         4.2.4       Adattatori per connessione motori       26         4.2.5       Connessione della battria ausiliaria       28         4.3       Interfaccia utente HMI       29                                                                                                    | 2  | Generalit           | à                                                           | 10        |
| 2.2       Panoramica del sistema                                                                                                    |    | 2.1 Dest            | inazione d'uso                                              | 10        |
| 2.3       Compatibilità applicazioni e motori       11         3       Installazione       12         3.1       Verifiche preliminari meccaniche       12         3.2       Installazione meccanica       13         3.3       Verifiche preliminari elettriche       13         3.4       Verifica delle parti elettriche       14         3.5       Apprendimento e Test di funzionamento       16         3.6       Risoluzione problemi di installazione       19         4       Funzionalità       20         4.1       Sistema       20         4.1       Modalità di funzionamento       22         4.2       Connessioni       23         4.2.1       Connessione segnali da e verso il Q.M.       23         4.2.2       Connessione segnali da e verso il Q.M.       23         4.2.3       Connessione segnali da contatti opzionali       25         4.2.4       Adattatori per connessione motori       26         4.2.5       Connessione della batteria ausiliaria       28         4.3       Interfaccia utente HMI       29         4.3.1       Display       29         4.3.2       Descrizione funzionale pannello frontale       31         4.4                                                                                                    |    | 2.2 Pan             | pramica del sistema                                         | 10        |
| 3       Installazione       12         3.1       Verifiche preliminari meccaniche       12         3.2       Installazione meccanica       13         3.3       Verifica preliminari elettriche       13         3.4       Verifica delle parti elettriche       14         3.5       Apprendimento e Test di funzionamento       16         3.6       Risoluzione problemi di installazione       19         4       Funzionalità       20         4.1       Sistema       20         4.1.1       Modalità di funzionamento       22         4.2       Connessione segnali da e verso il Q.M.       23         4.2.1       Connessione segnali da e verso il Q.M.       23         4.2.2       Connessione delle barriere ottiche al CDD6.       25         4.2.3       Connessione segnali da contatti opzionali       25         4.2.4       Adattatori per connessione motori       26         4.2.5       Connessione della batteria ausiliaria       28         4.3       Interfaccia utente HMI       29         4.3.1       Display       29         4.3.2       Descrizione funzionale pannello frontale       31         4.4       Interfaccia utente esterna: Tastierino       32 <td></td> <td>2.3 Com</td> <td>patibilità applicazioni e motori</td> <td> 11</td> |    | 2.3 Com             | patibilità applicazioni e motori                            | 11        |
| 3.1       Verifiche preliminari meccaniche       12         3.2       Installazione meccanica       13         3.3       Verifiche preliminari elettriche       13         3.4       Verifica delle parti elettriche       14         3.5       Apprendimento e Test di funzionamento       16         3.6       Risoluzione problemi di installazione       19         4       Funzionalità       20         4.1       Sistema       20         4.1       Modalità di funzionamento       22         4.2       Connessione segnali da e verso il Q.M.       23         4.2.1       Connessione segnali da e verso il Q.M.       23         4.2.2       Connessione segnali da contatti opzionali       25         4.2.3       Connessione motori       26         4.2.4       Adattatori per connessione motori       26         4.2.5       Connessione della batteria ausiliaria       28         4.3       Interfaccia utente HMI       29         4.3.1       Display       29         4.3.2       Descrizione funzionale pannello frontale       31         4.4       Interfaccia utente esterna: Tastierino       32         4.4.1       Descrizione funzionale e utilizzo tasti       32                                                                               | 3  | Installazi          | one                                                         | 12        |
| 3.2       Installazione meccanica                                                                                                    |    | 3.1 Veri            | fiche preliminari meccaniche                                | 12        |
| 3.3       Verifica delle parti elettriche       13         3.4       Verifica delle parti elettriche       14         3.5       Apprendimento e Test di funzionamento       16         3.6       Risoluzione problemi di installazione       19         4       Funzionalità       20         4.1       Sistema       20         4.1       Modalità di funzionamento       22         4.2       Connessioni       23         4.2.1       Connessione segnali da e verso il Q.M.       23         4.2.2       Connessione segnali da contatti opzionali       25         4.2.3       Connessione segnali da contatti opzionali       25         4.2.4       Adattatori per connessione motori       26         4.2.5       Connessione della batteria ausiliaria       28         4.3       Interfaccia utente HMI       29         4.3.1       Display       29         4.3.2       Descrizione funzionale pannello frontale       31         4.4       Interfaccia utente esterna: Tastierino       32         4.4.1       Descrizione funzionale e utilizzo tasti       32         4.4.1       Descrizione funzionale e utilizzo tasti       32         4.4.2       Organizzazione Menu tastierino di interfacci                                                             |    | 3.2 Insta           | allazione meccanica                                         | 13        |
| 3.4       Verifica delle parti elettriche       14         3.5       Apprendimento e Test di funzionamento       16         3.6       Risoluzione problemi di installazione       19         4       Funzionalità       20         4.1       Sistema       20         4.1.1       Modalità di funzionamento       22         4.2       Connessione segnali da e verso il Q.M.       23         4.2.1       Connessione segnali da e verso il Q.M.       23         4.2.2       Connessione segnali da contatti opzionali       25         4.2.3       Connessione segnali da contatti opzionali       25         4.2.4       Adattatori per connessione motori       26         4.2.5       Connessione della batteria ausiliaria       28         4.3       Interfaccia utente HMI       29         4.3.1       Display       29         4.3.2       Descrizione funzionale pannello frontale       31         4.4       Interfaccia utente esterna: Tastierino       32         4.4.1       Descrizione funzionale e utilizzo tasti       32         4.4.1       Descrizione funzionale e utilizzo tasti       32         4.5.5       Funzione di apprendimento       34         4.5.1       Procedura di Auto-s                                                             |    | 3.3 Veri            | fiche preliminari elettriche                                | 13        |
| 3.5       Apprendimento e Test di funzionamento       16         3.6       Risoluzione problemi di installazione       19         4       Funzionalità       20         4.1       Sistema       20         4.1       Sistema       20         4.1       Modalità di funzionamento       22         4.2       Connessione segnali da e verso il Q.M.       23         4.2.1       Connessione segnali da e verso il Q.M.       23         4.2.2       Connessione segnali da contatti opzionali       25         4.2.3       Connessione motori       26         4.2.4       Adattatori per connessione motori       26         4.2.5       Connessione della batteria ausiliaria       28         4.3       Interfaccia utente HMI       29         4.3.2       Descrizione funzionale pannello frontale       31         4.4       Interfaccia utente esterna: Tastierino       32         4.4.1       Descrizione funzionale e utilizzo tasti       32         4.5.1       Procedura di Auto-set: funzione di apprendimento automatica       34         4.6       Funzioni di dignostica       37         4.6.2       Diagnostica tramite HMI.       37         4.6.2       Diagnostica tramite HMI.                                                                         |    | 3.4 Veri            | fica delle parti elettriche                                 |           |
| 3.6       Risoluzione problemi di installazione       19         4       Funzionalità       20         4.1       Sistema       20         4.1       Modalità di funzionamento       22         4.2       Connessioni       23         4.2.1       Connessione segnali da e verso il Q.M.       23         4.2.2       Connessione segnali da e verso il Q.M.       23         4.2.3       Connessione segnali da contatti opzionali       25         4.2.4       Adattatori per connessione motori       26         4.2.5       Connessione della batteria ausiliaria       28         4.3       Interfaccia utente HMI       29         4.3.1       Display       29         4.3.2       Descrizione funzionale pannello frontale       31         4.4       Interfaccia utente esterna: Tastierino       32         4.4.1       Descrizione funzionale e utilizzo tasti       32         4.4.2       Organizzazione Menu tastierino di interfaccia       33         4.5.1       Procedura di Auto-set: funzione di apprendimento automatica       34         4.6       Funzioni di diagnostica       37         4.6.1       Diagnostica tramite HMI       37         4.6.2       Diagnostica tramite tastierino<                                                             |    | 3.5 App             | rendimento e Test di funzionamento                          | 16        |
| 4       Funzionalità       20         4.1       Sistema       20         4.1.1       Modalità di funzionamento       22         4.2       Connessioni       23         4.2.1       Connessione segnali da e verso il Q.M.       23         4.2.2       Connessione segnali da e verso il Q.M.       23         4.2.3       Connessione segnali da contatti opzionali       25         4.2.4       Adattatori per connessione motori       26         4.2.5       Connessione della batteria ausiliaria       28         4.3       Interfaccia utente HMI       29         4.3.1       Display       29         4.3.2       Descrizione funzionale pannello frontale       31         4.4       Interfaccia utente esterna: Tastierino       32         4.4.1       Descrizione funzionale pannello frontale       31         4.4.1       Descrizione funzionale e utilizzo tasti       32         4.4.2       Organizzazione Menu tastierino di interfaccia       33         4.5.1       Procedura di Auto-set: funzione di apprendimento automatica       34         4.6       Funzioni di diagnostica       37         4.6.2       Diagnostica tramite HMI       37         4.6.2       Diagnostica tramite tast                                                             |    | 3.6 Riso            | luzione problemi di installazione                           | 19        |
| 4.1       Sistema       20         4.1.1       Modalità di funzionamento       22         4.2       Connessioni       23         4.2.1       Connessione segnali da e verso il Q.M.       23         4.2.2       Connessione delle barriere ottiche al CDD6.       25         4.2.3       Connessione segnali da contatti opzionali       25         4.2.4       Adattatori per connessione motori       26         4.2.5       Connessione della batteria ausiliaria.       28         4.3       Interfaccia utente HMI       29         4.3.1       Display       29         4.3.2       Descrizione funzionale pannello frontale       31         4.4       Interfaccia utente esterna: Tastierino       32         4.4.1       Descrizione funzionale e utilizzo tasti       32         4.4.1       Descrizione funzionale e utilizzo tasti       32         4.4.2       Organizzazione Menu tastierino di interfaccia       33         4.5       Funzione di apprendimento       34         4.6       Funzioni di diagnostica       37         4.6.1       Diagnostica tramite HMI       37         4.6.2       Diagnostica tramite tastierino       38         4.7       Funzione di Aggiornamento firmware<                                                             | 4  | Funziona            | lità                                                        | 20        |
| 4.1.1       Modalità di funzionamento       22         4.2       Connessioni       23         4.2.1       Connessione segnali da e verso il Q.M.       23         4.2.2       Connessione delle barriere ottiche al CDD6.       25         4.2.3       Connessione segnali da contatti opzionali       25         4.2.4       Adattatori per connessione motori       26         4.2.5       Connessione della batteria ausiliaria       28         4.3       Interfaccia utente HMI       29         4.3.1       Display       29         4.3.2       Descrizione funzionale pannello frontale       31         4.4       Interfaccia utente esterna: Tastierino       32         4.4.1       Descrizione funzionale e utilizzo tasti       32         4.4.1       Descrizione funzionale e utilizzo tasti       32         4.4.2       Organizzazione Menu tastierino di interfaccia       33         4.5       Funzione di apprendimento       34         4.5.1       Procedura di Auto-set: funzione di apprendimento automatica       34         4.6       Funzioni di diagnostica       37         4.6.1       Diagnostica tramite tastierino       38         4.7       Funzione di Aggiornamento firmware       39                                                     |    | 4.1 Siste           | ma                                                          | 20        |
| 4.2       Connessioni                                                                                                    |    | 4.1.1               | Modalità di funzionamento                                   | 22        |
| 4.2.1       Connessione segnali da e verso il Q.M.       23         4.2.2       Connessione delle barriere ottiche al CDD6.       25         4.2.3       Connessione segnali da contatti opzionali       25         4.2.4       Adattatori per connessione motori       26         4.2.5       Connessione della batteria ausiliaria.       28         4.3       Interfaccia utente HMI       29         4.3.1       Display       29         4.3.2       Descrizione funzionale pannello frontale.       31         4.4       Interfaccia utente esterna: Tastierino       32         4.4.1       Descrizione funzionale e utilizzo tasti       32         4.4.2       Organizzazione Menu tastierino di interfaccia       33         4.5       Funzione di apprendimento       34         4.5.1       Procedura di Auto-set: funzione di apprendimento automatica       34         4.6       Funzioni di diagnostica       37         4.6.1       Diagnostica tramite HMI       37         4.6.2       Diagnostica tramite tastierino       38         4.7       Funzione di Aggiornamento firmware       39         5       Parametri       40                                                                                                    |    | 4.2 Con             | nessioni                                                    | 23        |
| 4.2.2       Connessione delle barriere ottiche al CDD6.       25         4.2.3       Connessione segnali da contatti opzionali       25         4.2.4       Adattatori per connessione motori       26         4.2.5       Connessione della batteria ausiliaria.       28         4.3       Interfaccia utente HMI       29         4.3.1       Display       29         4.3.2       Descrizione funzionale pannello frontale.       31         4.4       Interfaccia utente esterna: Tastierino       32         4.4.1       Descrizione funzionale e utilizzo tasti       32         4.4.1       Descrizione funzionale e utilizzo tasti       32         4.4.2       Organizzazione Menu tastierino di interfaccia       33         4.5       Funzione di apprendimento       34         4.5.1       Procedura di Auto-set: funzione di apprendimento automatica       34         4.6       Funzioni di diagnostica       37         4.6.1       Diagnostica tramite HMI       37         4.6.2       Diagnostica tramite tastierino       38         4.7       Funzione di Aggiornamento firmware       39         5       Parametri       40                                                                                                    |    | 4.2.1               | Connessione segnali da e verso il Q.M.                      | 23        |
| 4.2.3Connessione segnali da contatti opzionali254.2.4Adattatori per connessione motori264.2.5Connessione della batteria ausiliaria284.3Interfaccia utente HMI294.3.1Display294.3.2Descrizione funzionale pannello frontale314.4Interfaccia utente esterna: Tastierino324.4.1Descrizione funzionale e utilizzo tasti324.4.2Organizzazione Menu tastierino di interfaccia334.5Funzione di apprendimento344.5.1Procedura di Auto-set: funzione di apprendimento automatica344.6Funzioni di diagnostica374.6.1Diagnostica tramite HMI374.6.2Diagnostica tramite tastierino384.7Funzione di Aggiornamento firmware395Parametri40                                                                                                    |    | 4.2.2               | Connessione delle barriere ottiche al CDD6                  | 25        |
| 4.2.4       Adattatori per connessione motori       26         4.2.5       Connessione della batteria ausiliaria       28         4.3       Interfaccia utente HMI       29         4.3.1       Display       29         4.3.2       Descrizione funzionale pannello frontale       31         4.4       Interfaccia utente esterna: Tastierino       32         4.4.1       Descrizione funzionale e utilizzo tasti       32         4.4.2       Organizzazione Menu tastierino di interfaccia       33         4.5       Funzione di apprendimento       34         4.5.1       Procedura di Auto-set: funzione di apprendimento automatica       34         4.6       Funzioni di diagnostica       37         4.6.1       Diagnostica tramite HMI       37         4.6.2       Diagnostica tramite tastierino       38         4.7       Funzione di Aggiornamento firmware       39         5       Parametri       40                                                                                                    |    | 4.2.3               | Connessione segnali da contatti opzionali                   | 25        |
| 4.2.5       Connessione della batteria ausiliaria                                                                                                    |    | 4.2.4               | Adattatori per connessione motori                           |           |
| 4.3       Interfaccia utente HMI       29         4.3.1       Display       29         4.3.2       Descrizione funzionale pannello frontale       31         4.4       Interfaccia utente esterna: Tastierino       32         4.4.1       Descrizione funzionale e utilizzo tasti       32         4.4.1       Descrizione funzionale e utilizzo tasti       32         4.4.2       Organizzazione Menu tastierino di interfaccia       33         4.5       Funzione di apprendimento       34         4.5.1       Procedura di Auto-set: funzione di apprendimento automatica       34         4.6       Funzioni di diagnostica       37         4.6.1       Diagnostica tramite HMI       37         4.6.2       Diagnostica tramite tastierino       38         4.7       Funzione di Aggiornamento firmware.       39         5       Parametri       40         IT       CDD6: manuale utente – rev.08                                                                                                    |    | 4.2.5               | Connessione della batteria ausiliaria                       |           |
| 4.3.1       Display       29         4.3.2       Descrizione funzionale pannello frontale       31         4.4       Interfaccia utente esterna: Tastierino       32         4.4.1       Descrizione funzionale e utilizzo tasti       32         4.4.1       Descrizione funzionale e utilizzo tasti       32         4.4.2       Organizzazione Menu tastierino di interfaccia       33         4.5       Funzione di apprendimento       34         4.5.1       Procedura di Auto-set: funzione di apprendimento automatica       34         4.6       Funzioni di diagnostica       37         4.6.1       Diagnostica tramite HMI       37         4.6.2       Diagnostica tramite tastierino       38         4.7       Funzione di Aggiornamento firmware       39         5       Parametri       40                                                                                                    |    | 4.3 Inte            | faccia utente HMI                                           | 29        |
| 4.3.2       Descrizione funzionale pannello frontale.       31         4.4       Interfaccia utente esterna: Tastierino       32         4.4.1       Descrizione funzionale e utilizzo tasti       32         4.4.2       Organizzazione Menu tastierino di interfaccia       33         4.5       Funzione di apprendimento       34         4.5.1       Procedura di Auto-set: funzione di apprendimento automatica       34         4.6       Funzioni di diagnostica       37         4.6.1       Diagnostica tramite HMI       37         4.6.2       Diagnostica tramite tastierino       38         4.7       Funzione di Aggiornamento firmware       39         5       Parametri       40                                                                                                    |    | 4.3.1               | Display                                                     | 29        |
| 4.4       Interfaccia utente esterna: Tastierino       32         4.4.1       Descrizione funzionale e utilizzo tasti       32         4.4.2       Organizzazione Menu tastierino di interfaccia       33         4.5       Funzione di apprendimento       34         4.5.1       Procedura di Auto-set: funzione di apprendimento automatica       34         4.6       Funzioni di diagnostica       37         4.6.1       Diagnostica tramite HMI       37         4.6.2       Diagnostica tramite tastierino       38         4.7       Funzione di Aggiornamento firmware       39         5       Parametri       40                                                                                                    |    | 4.3.2               | Descrizione funzionale pannello frontale                    |           |
| 4.4.1       Descrizione funzionale e utilizzo tasti       32         4.4.2       Organizzazione Menu tastierino di interfaccia       33         4.5       Funzione di apprendimento       34         4.5.1       Procedura di Auto-set: funzione di apprendimento automatica       34         4.6       Funzioni di diagnostica       37         4.6.1       Diagnostica tramite HMI       37         4.6.2       Diagnostica tramite tastierino       38         4.7       Funzione di Aggiornamento firmware       39         5       Parametri       40                                                                                                    |    | 4.4 Inte            | faccia utente esterna: Tastierino                           |           |
| 4.4.2       Organizzazione Menu tastierino di interfaccia       33         4.5       Funzione di apprendimento       34         4.5.1       Procedura di Auto-set: funzione di apprendimento automatica       34         4.6       Funzioni di diagnostica       37         4.6.1       Diagnostica tramite HMI       37         4.6.2       Diagnostica tramite tastierino       38         4.7       Funzione di Aggiornamento firmware       39         5       Parametri       40                                                                                                    |    | 4.4.1               | Descrizione funzionale e utilizzo tasti                     |           |
| 4.5       Funzione di apprendimento       34         4.5.1       Procedura di Auto-set: funzione di apprendimento automatica       34         4.6       Funzioni di diagnostica       37         4.6.1       Diagnostica tramite HMI       37         4.6.2       Diagnostica tramite tastierino       38         4.7       Funzione di Aggiornamento firmware       39         5       Parametri       40                                                                                                    |    | 4.4.2               | Organizzazione Menu tastierino di interfaccia               |           |
| 4.5.1       Procedura di Auto-set: funzione di apprendimento automatica       34         4.6       Funzioni di diagnostica       37         4.6.1       Diagnostica tramite HMI       37         4.6.2       Diagnostica tramite tastierino       38         4.7       Funzione di Aggiornamento firmware       39         5       Parametri       40         IT       CDD6: manuale utente – rev.08       Page 2/80                                                                                                    |    | 4.5 Funz            | ione di apprendimento                                       |           |
| 4.6       Funzioni di diagnostica       37         4.6.1       Diagnostica tramite HMI       37         4.6.2       Diagnostica tramite tastierino       38         4.7       Funzione di Aggiornamento firmware       39         5       Parametri       40         IT       CDD6: manuale utente – rev.08       Page 2/80                                                                                                    |    | 4.5.1               | Procedura di Auto-set: funzione di apprendimento automatica |           |
| 4.6.1       Diagnostica tramite HMI                                                                                                    |    | 4.6 Funz            | ioni di diagnostica                                         |           |
| 4.6.2       Diagnostica tramite tastierino       38         4.7       Funzione di Aggiornamento firmware       39         5       Parametri       40         IT       CDD6: manuale utente – rev.08                                                                                                    |    | 4.6.1               | Diagnostica tramite HMI                                     |           |
| 4.7       Funzione di Aggiornamento firmware                                                                                                    |    | 4.6.2               | Diagnostica tramite tastierino                              |           |
| 5         Parametri         40           IT         CDD6: manuale utente – rev.08         Page 2/80                                                                                                    |    | 4.7 Fun:            | ione di Aggiornamento firmware                              |           |
| IT CDD6: manuale utente – rev.08 Page 2/80                                                                                                    | 5  | Parameti            | i                                                           | 40        |
|                                                                                                    | Γ  | IT                  | CDD6: manuale utente – rev.08                               | Page 2/80 |

| Co  | mputec          |                                              | CDD6            |
|-----|-----------------|----------------------------------------------|-----------------|
| 5.1 | Parametri di d  | configurazione dell'operatore                |                 |
| 5.1 | .1 P-28: spa    | azio scivolo                                 |                 |
| 5.1 | .2 P-90: tip    | o di motore installato                       |                 |
| 5.1 | .3 P-91: tip    | o di motore riconosciuto                     |                 |
| 5.1 | .4 P-22: ser    | nso di rotazione del motore in chiusura      |                 |
| 5.1 | .5 P-05: im     | postazioni gancio di cabina                  |                 |
| 5.1 | .6 P-06: im     | postazione porte in vetro                    |                 |
| 5.1 | .7 P-99: im     | postazione logica di interfaccia verso QM    |                 |
| 5.1 | .8 P-76 e P-    | 77: Logica Uscite DCS e DOS                  |                 |
| 5.2 | Profili di velo | cità                                         |                 |
| 5.2 | .1 P-B4 e P     | -D4: Profili di velocità pre-impostati       |                 |
| 5.2 | .2 P-70: Re     | set profili di velocità                      |                 |
| 5.3 | Gestione inve   | rsione di moto in chiusura                   |                 |
| 5.3 | .1 P-00: Ge     | stione eventi inversione                     |                 |
| 5.3 | .2 P-34: tip    | o di segnalazione su uscita RVS              |                 |
| 5.3 | .3 P-D9: Ge     | stione Auto-regolazione della forza di inv   | ersione         |
| 5.3 | .4 P-DA: Im     | postazione della forza di inversione         |                 |
| 5.3 | .5 P-D8: Of     | fset disattivazione rilevatore di ostacolo a | fine chiusura54 |
| 5.4 | Gestione inte   | rfaccia verso il Quadro di Manovra           |                 |
| 5.4 | .1 P-01: Co     | ntrollo segnali dal Q.M                      |                 |
| 5.4 | .2 P-02: Fu     | nzione del controller in assenza di comane   | di dal Q.M 55   |
| 5.5 | Gestione Seg    | nali di ingresso                             |                 |
| 5.5 | .1 P-04: fur    | nzione ingresso RVC                          |                 |
| 5.5 | .2 P-21: sel    | ezione logica ingresso RVC                   |                 |
| 5.5 | .3 P-31: sel    | ezione logica ingresso DETC                  |                 |
| 5.5 | .4 P-32: sel    | ezione funzione ingresso AUXC                |                 |
| 5.5 | .5 P-19: op     | zioni FFC                                    |                 |
| 5.5 | .6 P-20: tim    | ne-out funzionalità EOD (da ingresso EOC)    |                 |
| 5.6 | Gestione Seg    | nali di uscita                               |                 |
| 5.6 | .1 P-07: op     | zioni uscita ausiliaria AUXS                 |                 |
| 5.6 | .2 P-A0: so     | glia di attivazione uscita DOS               |                 |

| 5.7.2 | 2 P-84:   | offset errore di posizione durante PSO                           | 60        |
|-------|-----------|------------------------------------------------------------------|-----------|
| 5.8   | Parametri | per funzionalità EN81-20                                         | 62        |
| 5.8.2 | 1 P-49:   | Ritardo apertura scivolo per attivazione funzione di evacuazione | 62        |
| 5.8.2 | 2 P-47:   | Time-out riconoscimento barriere danneggiate a porta aperta      |           |
| 5.8.3 | 3 P-BA:   | limitatore di forza in apertura                                  | 63        |
| 5.8.4 | 4 P-BB:   | tipologia inversione in apertura                                 | 63        |
| 5.9   | Parametri | particolari                                                      |           |
| 5.9.2 | 1 P-43:   | Parcheggio a porta aperta a coppia ridotta                       |           |
| 5.9.2 | 2 P-85:   | Velocità di sincronizzazione                                     |           |
| 5.9.3 | 3 P-A8    | / P-C8: Velocità ridotte                                         |           |
| 5.9.4 | 4 P-29:   | gestione uscita PIN21                                            | 65        |
|       |           |                                                                  |           |
|       | IT        | CDD6: manuale utente – rev.08                                    | Page 3/80 |

P-49: Ritardo di attivazione apertura scivolo a porta chiusa...... 60

5.7

5.7.1

| C   | omputec              |                                         | CDD6                     |
|-----|----------------------|-----------------------------------------|--------------------------|
| Ĩ   | 5.9.5 P-35: gestion  | ie uscita RVS in posizione di porta ape | rta 65                   |
| ŗ   | 5.9.6 P-80: ritardo  | di richiusura a seguito di riapertura c | ompleta per inversione65 |
| ļ   | 5.9.7 P-82: gestion  | e uscita DCS durante i tentativi di Un  | ocking jam66             |
| ļ   | 5.9.8 P-75: Memor    | rizzazione della temperatura motore s   | timata 66                |
| 5.1 | 0 Gestione termica   | dei motori                              |                          |
| 6 I | Manutenzione         |                                         |                          |
| 6.1 | Allarmi              |                                         |                          |
| 6.2 | Problemi e soluzio   | oni (FAQ)                               |                          |
| 6.3 | Sequenza di verifi   | ca del funzionamento                    |                          |
| 7 I | ost vendita          |                                         |                          |
| 7.1 | Assistenza           |                                         |                          |
| 7.2 | Ricambi              |                                         |                          |
| 7.3 | Smaltimento          |                                         |                          |
| 8 I | nformazioni generali |                                         |                          |
| 8.1 | Considerazioni ge    | nerali                                  |                          |
| 8.2 | Termini di confide   | enzialità                               |                          |
| 8.3 | Sicurezza            |                                         |                          |
| 8.4 | Requisiti dell'insta | allatore                                |                          |
| 8.5 | Requisiti dell'uten  | nte                                     |                          |
| 8.6 | Standard e codici    | di riferimento                          |                          |
| 8.7 | Garanzia             |                                         |                          |
| 8.8 | Considerazioni fin   | ali                                     |                          |
| 9 / | Allegati             |                                         |                          |
| 9.1 | Dichiarazione di c   | onformità (DDC)                         |                          |

## Indice delle tabelle

| - Tabella 1: dati door drive                                               |           |  |
|----------------------------------------------------------------------------|-----------|--|
| - Tabella 2: dati motori compatibili                                       |           |  |
| - Tabella 3: limiti del sistema                                            | 9         |  |
| - Tabella 4: lista delle connessioni/pulsanti                              |           |  |
| - Tabella 5: installazione meccanica del controller –                      |           |  |
| - Tabella 6: installazione delle parti elettriche (versioni con Encoder) – |           |  |
| - Tabella 7: configurazione, learning e sequenza di test –                 |           |  |
| - Tabella 8: caratteristiche delle connessioni                             |           |  |
| - Tabella 9: tipologia ingressi                                            |           |  |
| - Tabella 10: tipologia uscite –                                           |           |  |
| - Tabella 11: modalità di funzionamento del controller                     | 22        |  |
| - Tabella 12 connessione dei segnali I/O vs il QM                          | 24        |  |
| - Tabella 13: connessione diretta delle barriere ottiche                   |           |  |
| - Tabella 14: visualizzazioni principali del display pannello frontale     |           |  |
| - Tabella 15: funzioni del pannello frontale                               |           |  |
| - Tabella 16: funzionalità tasti del dispositivo esterno                   |           |  |
| IT CDD6: manuale utente – rev.08                                           | Page 4/80 |  |

| Computec                                                             | CDD6       |
|----------------------------------------------------------------------|------------|
| - Tabella 17: procedura di auto-set learning                         |            |
| - Tabella 18: possibili errori durante la procedura di auto-set lear | rning – 35 |
| - Tabella 19: possibili errori durante procedura di auto-set learni  | ng –       |
| - Tabella 21: segnali I/O nel menù MLC monitor                       |            |
| - Tabella 21: misure riportate nella tabella del menù monitor        |            |
| - Tabella 22: lista parametri del controller CDD6 –                  |            |
| - Tabella 23: principali tipi di scivolo                             |            |
| - Tabella 24: motori selezionabili –                                 |            |

| IT | CDD6: manuale utente – rev.08 | Page 5/80 |
|----|-------------------------------|-----------|

# Introduzione

Il presente manuale contiene tutte le informazioni necessarie per una corretta installazione, configurazione, uso e manutenzione del sistema di movimentazione per porte di ascensore CDD6.

Prima di procedere all'installazione del sistema CDD6 è necessario che il personale di installazione abbia letto e compreso il presente manuale in tutte le sue parti.

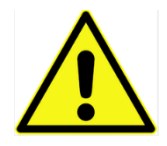

una non corretta installazione del sistema può causare gravi pericoli e/o danni.

Il presente manuale è in ogni caso parte integrante del dispositivo CDD6 e deve essere scaricato e conservato unitamente a tutta la documentazione di installazione.

Tutte le note inerenti la sicurezza e la responsabilità sono riportate nel capitolo 8 "Informazioni generali".

Il presente manuale fa riferimento diretto alla versione firmware 01.05.000, per quanto riguarda la descrizione di tutte le funzioni implementate.

NOTA: le figure riportate in questo documento hanno scopo puramente esemplificativo: i componenti dell'impianto specifico possono risultare differenti, in base al motore e all'operatore installati.

| IT | CDD6: manuale utente – rev.08 | Page 6/80 |
|----|-------------------------------|-----------|
|    |                               |           |

## Glossario

| Simbolo | Descrizione                                    | Note                                   |
|---------|------------------------------------------------|----------------------------------------|
| CDD6    | Computer Door Drive 6                          |                                        |
| 0 M     | Quadro di Manovra dell'ascensore               |                                        |
| E.C.    | Flevator Controller                            | Sinonimo di Q.M.                       |
| MIC     | Main Lift Controller                           | Sinonimo di Q M                        |
|         |                                                |                                        |
| НМІ     | Human to Machine Interface                     | Interfaccia utente a pannello frontale |
|         |                                                |                                        |
| DOC     | Comando di apertura porta                      | Corrisponde alle diciture KA, VST-O    |
| DCC     | Comando di chiusura porta                      | Corrisponde alle diciture KC. VST-S    |
| RSC     | Comando di chiusura forzata a velocità ridotta | Corrisponde alle diciture KB, VRVRT    |
| RVC     | Comando di inversione esterno                  | Corrisponde alle diciture KN.          |
| FFC     | Comando per modalità Fire-Fighting             | Corrisponde alle diciture KFF          |
| AUXC    | Comando per funzione ausiliaria                | Corrisponde alle diciture KAUX         |
| DTBC    | Comando per porta con secondo TB               | Corrisponde alle diciture K2TB         |
| EOC     | Comando per piano di evacuazione               | Corrisponde alle diciture KEOD         |
| DETC    | Comando detector/barriere/fotocellule          | Corrisponde alle diciture Det.In.      |
|         |                                                |                                        |
| DOS     | Segnale di porta aperta                        | Corrisponde alle diciture LA. KET-O    |
| DCS     | Segnale di porta chiusa                        | Corrisponde alle diciture LC. KET-S    |
| RVS     | Segnale di inversione                          | Corrisponde alle diciture IM, KSKB     |
| AUXS    | Segnale ausiliario                             | Corrisponde alle diciture AUX          |
| BUZS    | Segnale di uscita per segnalazione acustica    | Corrisponde alle diciture BUZZ. PIN21  |
|         |                                                |                                        |
| SL      | Apprendimento spazio porta attivo              |                                        |
| Au      | Procedura di Auto-setup in corso               |                                        |
| CL      | Chiusura                                       |                                        |
| OP      | Apertura                                       |                                        |
| FSET    | Soglia impostata per la forza di inversione    |                                        |
| TH      | Altezza della porta                            |                                        |
| ТВ      | Larghezza della porta                          |                                        |
| DTBC    | Comando di selezione porta con secondo TB      |                                        |
| AFT     | Funzione dispositivo Anti-Finger Trapping      |                                        |
| ms      | Millisecondi                                   |                                        |
| mA      | milliAmpère                                    |                                        |
| Imp.    | Impulsidel trasduttore di spazio               |                                        |
| PSO     | Parcheggio a porta chiusa con scivolo aperto   |                                        |
|         |                                                |                                        |
| Â       | Nota importante                                |                                        |
|         |                                                |                                        |
| S20     | Scivolo in alluminio, corsa 20mm sulla cinghia |                                        |
| S90     | Scivolo in ferro, corsa 90mm sulla cinghia     |                                        |
| S120    | Scivolo in ferro, corsa 120mm sulla cinghia    |                                        |

CDD6

# **1** Specifiche Tecniche

#### 1.1 Normativa di riferimento

Si rimandano tutti i riferimenti normativi al paragrafo 8.6 "Standard e codici di riferimento".

## **1.2 Dati tecnici del Door Drive**

| Tensione di alimentazione    | [100 ; 240]Vac 1-ph 50-60Hz, (115V – 20%, 230V + 30%)              |    |
|------------------------------|--------------------------------------------------------------------|----|
| Potenza disponibile di picco | 300                                                                | VA |
| Potenza nominale             | 200                                                                | VA |
| Temperatura di esercizio     | [-10; +60]                                                         | °C |
| Umidità                      | [20;80] non condensante                                            | %  |
| Protezioni elettriche        | [5x20, 4A] fusibili rapidi sulla linea di alimentazione principale |    |
|                              | [5x20, 8A] fusibili sulla linea di alimentazione batteria          |    |
| Protezioni ambientali        | Contenitore IP-54                                                  |    |

- Tabella 1: dati door drive -

### 1.3 Dati motori Compatibili

| (Codice) TipoMotore/Trasmissione /Encoder                         | Potenza nominale | Tensione Nominale | Corrente nominale |  |  |
|-------------------------------------------------------------------|------------------|-------------------|-------------------|--|--|
| Motori DC                                                         |                  |                   |                   |  |  |
| (12) GR 63x25 + SG80K (15:1) + Enc100                             | 50VA             | 24V               | 2.7A              |  |  |
| (13) GR 63x55 + SG120 (15:1) +Enc100                              | 100VA            | 24V               | 4.9A              |  |  |
| (20) M63x50 + SN40 (15:1) + IGO100/2                              | 100VA            | 24V               | 4.9A              |  |  |
| (21) M63x25 + SN31 (15:1) + IGO100/2                              | 100VA            | 24V               | 2.7A              |  |  |
| (23) M48x60 + SN 22,6 (7:1) + IGO100/2                            | 50VA             | 24V               | 2.6A              |  |  |
| (01) Moog 1Nm (4:1 belt) + Enc500                                 | 100VA            | 24V               | 3.6A              |  |  |
| (02) Moog 2Nm (4:1 belt) + Enc500                                 | 200VA            | 24V               | 6.0A              |  |  |
| (02) Siboni™ 2Nm 65/75PL130                                       | 200VA            | 60V               | 7,1A              |  |  |
| (03) Siboni 65PC132 (4:1 belt) + Enc500                           | 150VA            | 65V               | 2.7A              |  |  |
| (04) Siboni 65PC132 QKS11™                                        | 150VA            | 65V               | 2.7A              |  |  |
| (24) Sidoor™ M2 (Siemens™)                                        | 30VA             | 24V               | 1.8A              |  |  |
| (25) Sidoor™ M3 (Siemens™)                                        | 120VA            | 30V               | 4.0A              |  |  |
| (25) Sidoor <sup>™</sup> M4 (Siemens <sup>™</sup> )               | 120VA            | 30V               | 4.0A              |  |  |
| (17) AT20 <sup>™</sup> M24V (Siemens <sup>™</sup> )               | 70VA             | 24V               | 2.8A              |  |  |
| (18) AT20 <sup>™</sup> M30V (Siemens <sup>™</sup> )               | 120VA            | 30V               | 4.0A              |  |  |
| (30) S78L <sup>™</sup> (Prisma <sup>™</sup> FOX)                  | 100VA            | 24V               | 5.6A              |  |  |
| (31) M63x60/I + P63Z + IGO100/2 (Sele™)                           | 150VA            | 40V               | 3.0A              |  |  |
| Motori Brushless                                                  |                  |                   |                   |  |  |
| (14) BG 62x60 + SG120 (15:1) + Enc100                             | 130VA            | 40V               | 3.9A              |  |  |
| (16) BG 62x30 + SG80K (15:1) + Enc100                             | 70VA             | 40V               | 2.2A              |  |  |
| (28) 1A (Prisma™ Jaguar)                                          | 160VA            | 40V               | 4.0A              |  |  |
| (29) 2A (Prisma™ Jaguar)                                          | 320VA            | 40V               | 8.0A              |  |  |
| Motori DC per applicazioni con switch Magnetici                   |                  |                   |                   |  |  |
| (05) DC 1Nm comp. F28™/LMDC2010™                                  | 100VA            | 24V               | 3.6A              |  |  |
| (06) DC 2Nm comp. F29™/LMDC2011™                                  | 200VA            | 24V               | 6.0A              |  |  |
| (07) DC 1Nm comp. Digidoor <sup>™</sup> 1Nm                       | 100VA            | 24V               | 3.6A              |  |  |
| (08) DC 2Nm comp. Digidoor™ 2Nm                                   | 200VA            | 24V               | 6.0A              |  |  |
| (19) Siboni™ 65PC132 Poly V                                       | 150VA            | 65V               | 2.7A              |  |  |
| (22) Siboni <sup>™</sup> 65PC132 Poly V Digidoor <sup>™</sup> 1Nm | 150VA            | 65V               | 2.7A              |  |  |

- Tabella 2: dati motori compatibili -

#### (\*): Tutti i marchi registrati sono di proprietà dei rispettivi costruttori

| IT CDD6: manuale utente – rev.08 | Page 8/80 |
|----------------------------------|-----------|
|----------------------------------|-----------|

## 1.4 Dati meccanici principali del sistema

| Tipo Motore                                     | Limite massa in<br>movimento | Forza massima di<br>parcheggio in<br>condizioni di porta<br>aperta | Forza massima<br>disponibile durante<br>il movimento di<br>chiusura |  |
|-------------------------------------------------|------------------------------|--------------------------------------------------------------------|---------------------------------------------------------------------|--|
| Motori DC                                       |                              |                                                                    |                                                                     |  |
| (12) GR 63x25 + SG80K (15:1) + Enc100           | 180kg                        | 70N                                                                | 250N                                                                |  |
| (13) GR 63x55 + SG120 (15:1) +Enc100            | 300kg                        | 90N                                                                | 270N                                                                |  |
| (20) M63x50 + SN40 (15:1) + IGO100/2            | 300kg                        | 85N                                                                | 280N                                                                |  |
| (21) M63x25 + SN31 (15:1) + IGO100/2            | 180kg                        | 70N                                                                | 240N                                                                |  |
| (01) Moog <sup>™</sup> 1Nm (4:1 belt) + Enc500  | 180kg                        | 150N                                                               | 290N                                                                |  |
| (02) Moog <sup>™</sup> 2Nm (4:1 belt) + Enc500  | 300kg                        | 150N                                                               | 290N                                                                |  |
| (03) Siboni™ 65PC132 (4:1 belt) + Enc500        | 180kg                        | 150N                                                               | 290N                                                                |  |
| Motori Brushless                                |                              |                                                                    |                                                                     |  |
| (14) BG 62x60 + SG120 (15:1) + Enc100           | 300kg                        | 100N                                                               | 350N                                                                |  |
| (16) BG 62x30 + SG80K (15:1) + Enc100           | 200kg                        | 80N                                                                | 280N                                                                |  |
| Motori DC per applicazioni con switch Magnetici |                              |                                                                    |                                                                     |  |
| (05) DC 1Nm comp. F28™/LMDC2010™                | 180kg                        | 150N                                                               | 290N                                                                |  |
| (06) DC 2Nm comp. F29™/LMDC2011™                | 300kg                        | 150N                                                               | 290N                                                                |  |
| (07) DC 1Nm comp. Digidoor ™ 1Nm                | 180kg                        | 150N                                                               | 290N                                                                |  |
| (08) DC 2Nm comp. Digidoor™ 2Nm                 | 300kg                        | 150N                                                               | 290N                                                                |  |

- Tabella 3: limiti del sistema -

(\*): Tutti i marchi registrati sono di proprietà dei rispettivi costruttori

| IT | CDD6: manuale utente – rev.08 | Page 9/80 |
|----|-------------------------------|-----------|
|    |                               |           |

# 2 Generalità

### 2.1 Destinazione d'uso

L'azionamento CDD6 (Computec Door Drive 6) è un sistema elettronico che consente di operare in pratica tutte le porte azionate con i motori descritti nella tabella "- Tabella 2: ".

CDD 6 gestisce l'apertura e la chiusura di porte per ascensore in modo completamente automatico, in base ai comandi ricevuti dal quadro principale di manovra dell'impianto, e controlla i tempi, le correnti, i profili di velocità, i diversi sistemi di sicurezza collegabili direttamente all'azionamento, oltre alle possibili anomalie di funzionamento, quali sovratensioni, interruzione di connessioni, e così via.

## 2.2 Panoramica del sistema

Il sistema CDD6 si inserisce all'interno del sistema operatore di porte per ascensore, composto da:

- Operatore meccanico di porta:
  - o Traversa
  - o Carrelli
  - Cinghia
  - o Motore

IT

- Azionamento (appunto CDD6)
- Interfaccia a contatti o via CAN bus, verso il quadro generale di manovra

Di seguito è riportato lo schema di connessione del dispositivo:

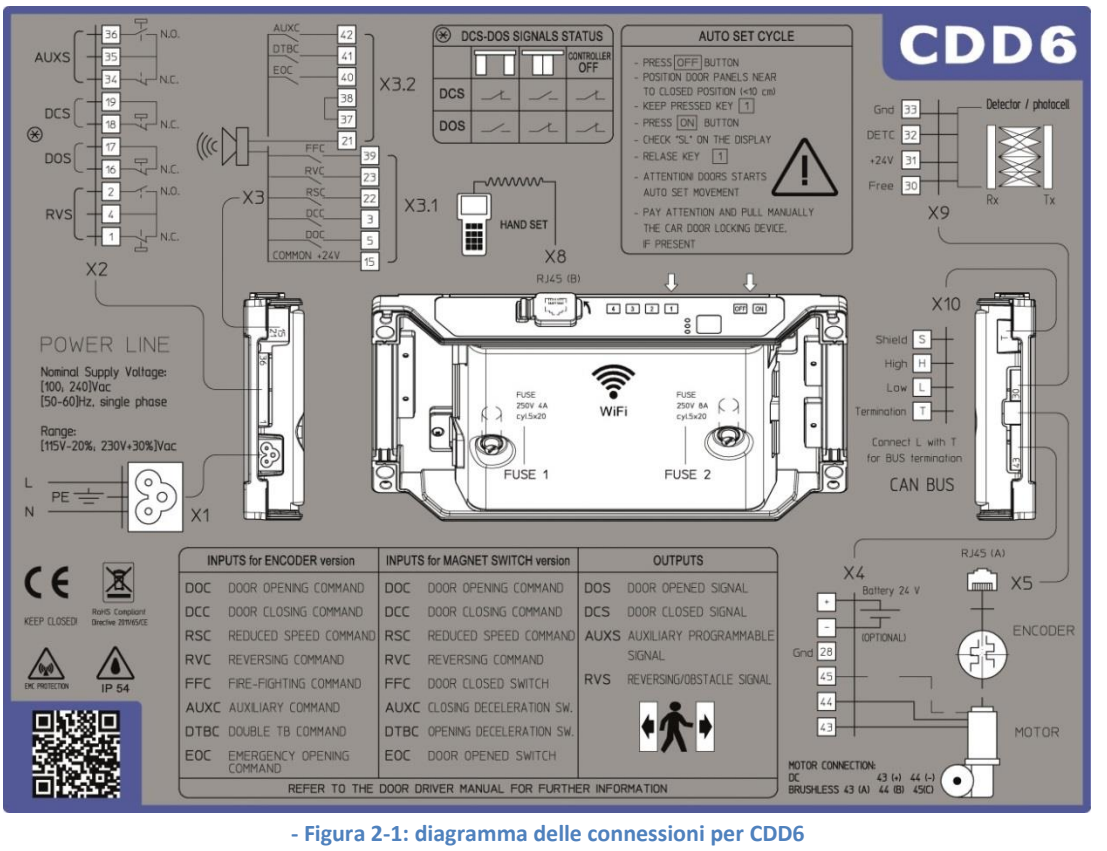

CDD6: manuale utente - rev.08

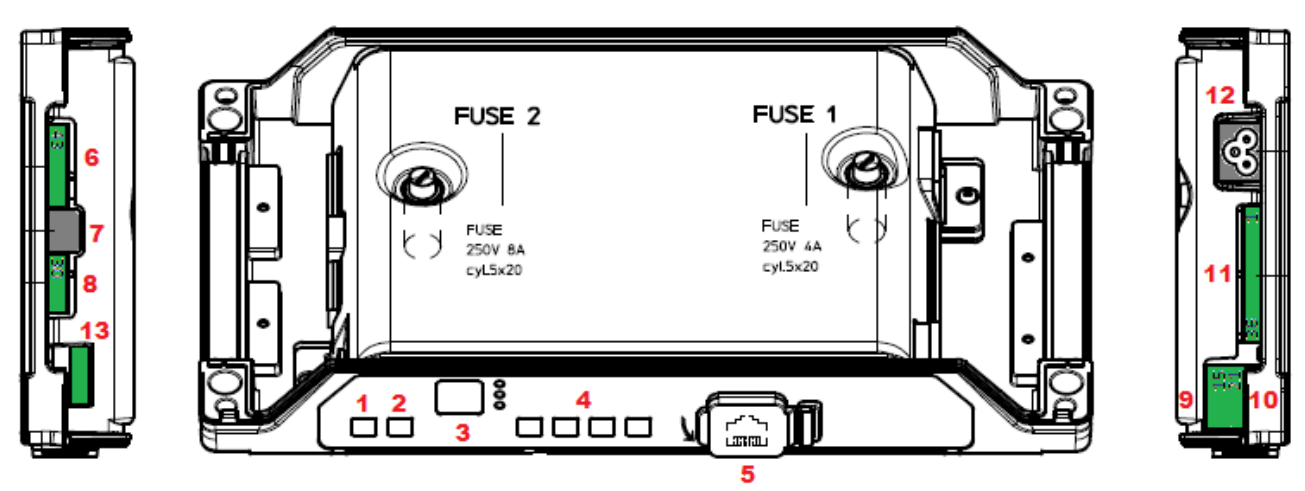

- Figura 2-2: identificazione pulsanti e connessioni

Il controller CDD6 è dotato di:

| N° | ID              | Descrizione                                                             |
|----|-----------------|-------------------------------------------------------------------------|
| 1  | ON              | Pulsante di accensione                                                  |
| 2  | OFF             | Pulsante di spegnimento                                                 |
| 3  | Display         | Display 7-segmenti (due cifre) per visualizzazione stato/programmazione |
| 4  | "1" "2" "3" "4" | Tasti funzionali per visualizzazione/movimentazione/programmazione      |
| 5  | X8              | Connessione dispositivo esterno di aggiornamento/configurazione         |
| 6  | X4              | Connettore motore/batteria                                              |
| 7  | X5              | RJ45 encoder motore                                                     |
| 8  | X9              | Connessione diretta barriere ottiche completo di alimentazione          |
| 9  | X3.1            | Connessione comandi del quadro di manovra                               |
| 10 | X3.2            | Connessione ingressi contatti presenti sul tetto di cabina              |
| 11 | X2              | Connessione uscite verso il quadro di manovra                           |
| 12 | X1              | Connessione alimentazione principale                                    |
| 13 | X10             | Connessione CAN bus                                                     |

- Tabella 4: lista delle connessioni/pulsanti

## 2.3 Compatibilità applicazioni e motori

Il controller CDD6 si applica a tutti gli operatori di porta che installano i motori riportati nella tabella di compatibilità, con particolare riferimento agli operatori per cui è pre-impostata la configurazione delle tipologie meccaniche applicate (scivoli, pulegge, ...).

È possibile in ogni caso adattare il sistema ad altri operatori che utilizzino gli stessi motori, impostando manualmente i valori dei parametri specifici. È vivamente consigliato, in questo caso, contattare direttamente Computec per informazioni sulla compatibilità e sulla configurazione.

# 3 Installazione

Prima di procedere all'installazione, verificare i dispositivi di sicurezza necessari:

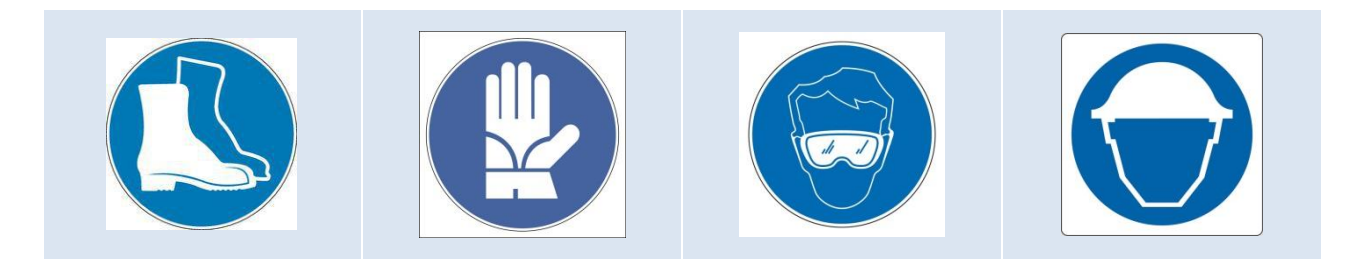

Verificare inoltre la strumentazione necessaria per eseguire tutte le operazioni:

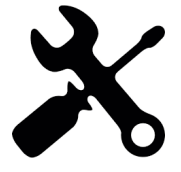

Assicurarsi di lavorare in piena sicurezza, portando il sistema completo in modalità di ispezione.

## 3.1 Verifiche preliminari meccaniche

L'installazione dell'automazione deve essere eseguita esclusivamente da personale tecnico competente e in possesso dei requisiti professionali previsti dalla legislazione vigente nel paese di installazione.

Prima di procedere all'installazione dell'automazione è necessario:

- Verificare il corretto stato di installazione dell'operatore:
  - o Corretta installazione dei pannelli
  - o Corretta installazione dei carrelli
  - Corretta installazione del sistema di trasmissione (attacchi cinghia, cinghia)
  - o Corretta installazione del motoriduttore, in accordo alla tabella "- Tabella 2: "
- Verificare che il movimento dei pannelli sia libero senza ostacoli lungo tutta la corsa.
- Verificare il contenuto del box:

- Controller CDD6
- o Staffa di fissaggio da ancorare al controller, per il montaggio retrofit

## **3.2** Installazione meccanica

L'installazione meccanica del controller deve essere eseguita tenendo conto del tipo di controller installato precedentemente. Per questo motivo il controller CDD6 è fornito con una staffa di retrofit. La seguente tabella mostra le possibilità di fissaggio.

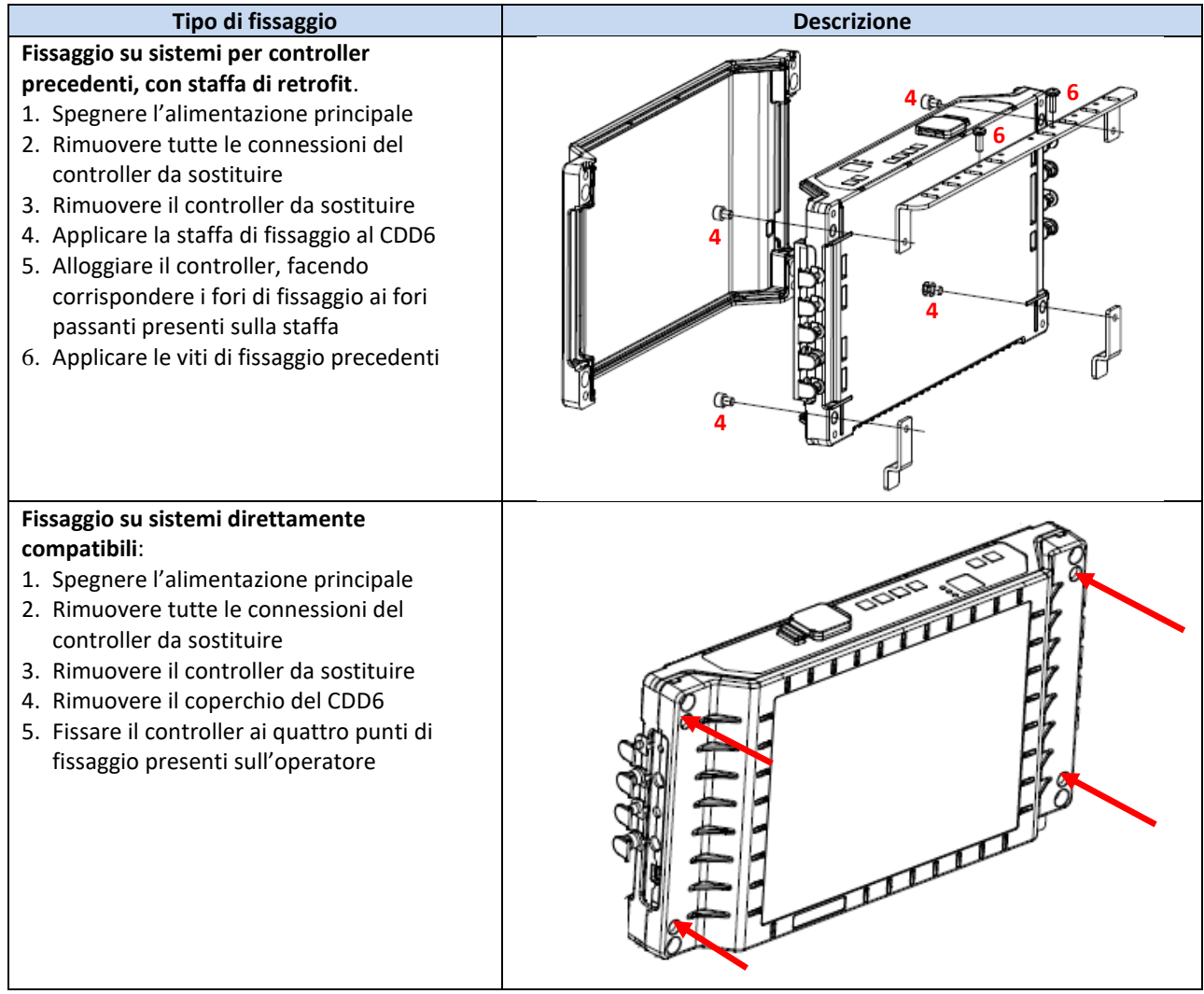

- Tabella 5: installazione meccanica del controller –

## 3.3 Verifiche preliminari elettriche

Verificare la presenza della corretta tensione di alimentazione come indicato in "- Tabella 1: dati door drive".

Una volta terminati i montaggi meccanici, e fissato il controller CDD6 all'apposito alloggiamento (con staffa di fissaggio o direttamente all'operatore), procedere come indicato di seguito.

## 3.4 Verifica delle parti elettriche

| Step | Operazione                                             | Desc                                                         | rizione                                                    |                    |                         |                           |                          |
|------|--------------------------------------------------------|--------------------------------------------------------------|------------------------------------------------------------|--------------------|-------------------------|---------------------------|--------------------------|
|      | Verifiche preliminari                                  | Preme                                                        | Premere il tasto OFE sul pannello frontale del controller. |                    |                         | controller.               |                          |
| 0    |                                                        | Accert                                                       | arsi che no                                                | on sia             | presente te             | nsione di ali             | mentazione.              |
|      | Connessione del Motore                                 | 1.Con                                                        | nettere I fi                                               | li del I           | motore ai m             | orsetti del c             | onnettore X4:            |
|      | RJ45 (A)                                               | PIN                                                          | Motori                                                     | DC                 |                         | Motori Bru                | shless                   |
|      | X4 ( x5                                                | 43                                                           | Positivo                                                   | ) (Mar             | rone)                   | fase A (Blu               | o rosso o 1)             |
|      | Battery 24 V                                           | 44                                                           | Negativ                                                    | o (Bia             | nco)                    | fase B (Ner               | 0 0 2)                   |
|      |                                                        | 45                                                           | -                                                          |                    | /                       | fase C (Mai               | rrone o 3)               |
|      |                                                        | 28                                                           | Scherm                                                     | o (GN              | D)                      | Schermo (G                | SND)                     |
| 4    |                                                        | Mante                                                        | enere in og                                                | ,<br>gni cas       | so l'ordine di          | i connession              | e precedente, nel caso   |
| 1    |                                                        | non si                                                       | ano presei                                                 | nti and            | elli di numer           | azione, opp               | ure nel caso in cui la   |
|      |                                                        | colora                                                       | zione dei f                                                | fili nor           | n corrispond            | a.                        |                          |
|      | MOTOF                                                  | 2                                                            |                                                            |                    |                         |                           |                          |
|      |                                                        | 2. Coll                                                      | egare, se p                                                | oreser             | nte, il cavo d          | el trasdutto              | re encoder con RJ45 al   |
|      | $(\circ)$                                              | conne                                                        | ttore X5.                                                  |                    |                         |                           |                          |
|      |                                                        | 2 6 11                                                       |                                                            |                    |                         |                           |                          |
|      |                                                        | 3. Coll                                                      | egare, se p                                                | oreser             | nte, il modul           | o batteria e              | sterno al morsetti       |
|      |                                                        | positiv                                                      | /o (+) e ne                                                | gativo             | ) (-) dei conn          | lettore X4.               |                          |
|      | Connessione interfaccia                                | Proce                                                        | dere come                                                  | sotto              | o riportato ne          | el caso di so             | stituzione di controller |
|      |                                                        | con co                                                       | onnessioni                                                 | differ             | enti, altrime           | enti eseguire             | e la verifica e          |
|      | ricollegare i connettori del controller da sostituire. |                                                              |                                                            |                    | uire.                   |                           |                          |
|      |                                                        |                                                              |                                                            |                    |                         |                           |                          |
|      |                                                        | Verificare la tipologia di tensione comune e dei contatti    |                                                            |                    | ei contatti utilizzati: |                           |                          |
|      | AUXC(2) >                                              |                                                              |                                                            |                    | Vorificaro              |                           | nticollo 27 29 por       |
|      |                                                        | 240 controller                                               |                                                            | riferimento di GND |                         |                           |                          |
|      |                                                        | 241                                                          | esterno (O                                                 | M)                 | Togliere il i           | nonticello 3 <sup>-</sup> | 7-38 solo nel caso non   |
|      |                                                        | siano presenti contatti a bordo operatore                    |                                                            | a bordo operatore  |                         |                           |                          |
|      |                                                        | Per ulteriori informazioni fare riferimento al paragrafo 4.2 |                                                            |                    |                         |                           |                          |
|      |                                                        |                                                              |                                                            |                    |                         |                           |                          |
|      |                                                        | Conne                                                        | ssione dei                                                 | i coma             | andi da Q.M.            | e dei conta               | tti locali:              |
|      | RSC 23                                                 |                                                              |                                                            |                    |                         |                           |                          |
|      | X3.1                                                   | Applic                                                       | azioni con                                                 |                    | ODER                    |                           |                          |
| •    |                                                        | PIN                                                          | Nome                                                       | X3.1               | Descrizione             | dei singoli               | morsetti                 |
| 2    |                                                        | 15                                                           | 24V                                                        | Tens               | ione 24V co             | mune dispoi               | nibile per i comandi     |
|      |                                                        | 5                                                            | DOC                                                        | Com                | ando di aper            |                           |                          |
|      |                                                        | 3                                                            |                                                            | Com                |                         | sura farzata              | hacca valacità           |
|      |                                                        | 22                                                           |                                                            | Cont               | alluo ui cillu          | sula loizata              | rrioro                   |
|      |                                                        | 23                                                           | FFC                                                        | Com                | ando ner att            | ivazione mo               | ndalità Fire-Fighting    |
|      |                                                        | PIN                                                          | Nome                                                       | X3 2               | Descrizione             | dei singoli               | morsetti                 |
|      |                                                        | 42                                                           |                                                            | Cont               | atto ausiliar           | io program                | nahile                   |
|      |                                                        | 41                                                           | DTBC                                                       | Cont               | atto per ges            | tione doppi               | o TB                     |
|      |                                                        | 40                                                           | EOC                                                        | Cont               | atto per ges            | tione piano               | evacuazione in           |
|      |                                                        |                                                              |                                                            | batte              | eria                    |                           |                          |
|      |                                                        | 38                                                           | 0V_IN                                                      | GND                | per gli ingre           | essi foto-acc             | oppiati                  |
|      |                                                        | 37                                                           | 0V_DD                                                      | GND                | del drive dis           | sponibile pe              | r ingressi               |
|      |                                                        | 21                                                           | BUZS                                                       | Cont               | atto per avv            | isatore acus              | tico                     |
|      |                                                        | Per ult                                                      | teriori info                                               | rmazi              | oni fare rife           | rimento al p              | aragrafo 4.2             |
|      |                                                        |                                                              |                                                            |                    |                         |                           |                          |
|      |                                                        |                                                              |                                                            |                    |                         |                           |                          |
|      | IT CE                                                  | D6: manu                                                     | ale utente –                                               | rev.08             |                         |                           | Page 14/80               |

|   |                                                                | Applica                        | zioni con                                  | swi                  | TCH MAGNETICI                                                                                              |        |
|---|----------------------------------------------------------------|--------------------------------|--------------------------------------------|----------------------|----------------------------------------------------------------------------------------------------|--------|
|   |                                                                | PIN                            | Nome                                       | X                    | 3.1 descrizione morsetti                                                                                   |        |
|   |                                                                | 15                             | 24V                                        | Te                   | ensione 24V comune per i comandi                                                                           |        |
|   |                                                                | 5                              | DOC                                        | Co                   | omando di apertura                                                                                         |        |
|   |                                                                | 3                              | DCC                                        | Co                   | omando di chiusura                                                                                         |        |
|   |                                                                | 22                             | RSC                                        | Co                   | omando di chiusura forzata bassa velocità                                                                  |        |
|   |                                                                | 23                             | RVC                                        | Co                   | ontatto di inversione da barriere                                                                          |        |
|   |                                                                | 39                             | LC (FFC)                                   | Co                   | ontatto per limite di porta chiusa                                                                         |        |
|   |                                                                | PIN                            | Nome                                       | X                    | 3.2 descrizione morsetti                                                                                   |        |
|   |                                                                | 42                             | RC<br>(AUXC)                               | Co                   | ontatto per decelerazione chiusura                                                                         |        |
|   |                                                                | 41                             | RA<br>(DTBC)                               | С                    | ontatto per decelerazione apertura                                                                         |        |
|   |                                                                | 40                             | LA (EOC)                                   | Co                   | ontatto per limite di porta aperta                                                                         |        |
|   |                                                                | 38                             | 0V_IN                                      | G                    | ND per gli ingressi foto-accoppiati                                                                        |        |
|   |                                                                | 37                             | 0V_DD                                      | G                    | ND del drive disponibile per ingressi                                                                      |        |
|   |                                                                | 21                             | BUZS                                       | Co                   | ontatto per avvisatore acustico                                                                            |        |
|   |                                                                | Per ulte                       | eriori infor                               | maz                  | ioni fare riferimento al paragrafo 4.2                                                                     |        |
|   |                                                                | Per ulte<br>magne<br>alle istr | eriori infor<br>tici (conne<br>ruzioni spe | maz<br>ssio<br>ciali | ioni in merito alle applicazioni con switch<br>ni elettriche, etc) si prega di fare riferimen<br>dedicate. | to     |
|   | Connessione Uscite                                             |                                |                                            |                      |                                                                                                    |        |
|   | ſ +[ <u>36]</u> → ┤ ¬ №.0.                                     | PIN                            | Nom                                        | е                    | X2 Descrizione Pin                                                                                         |        |
|   | AUXS +35                                                       | 1, 4, 2                        | 2 Rev.                                     |                      | Contatto di inversion                                                                                      |        |
|   |                                                                | 16, 17                         | 7 Oper                                     | n                    | Contatto di porta aperta                                                                                   |        |
|   | C                                                              | 18, 19                         | ) Close                                    | 5                    | Contatto di porta chiusa                                                                                   |        |
| С |                                                                | 34,35                          | ,36 AUX                                    |                      | Contatto ausiliario                                                                                        |        |
| 5 |                                                                |                                |                                            |                      | (di default segnalazione di allarme)                                                                       |        |
|   |                                                                | Nota                           |                                            |                      |                                                                                                    |        |
|   | → 2 → 1 → N.O.                                                 | Di defa                        | ult, i conta                               | tti c                | li porta aperta/chiusa sono N.C (aprono qu                                                                 | uando  |
|   |                                                                | la relat                       | tiva posizi<br>combioto i                  | one                  | finale e raggiunta). La logica funzionale                                                                  |        |
|   | └_ <u>+</u> <u> </u> 1 <u> </u> - <u>↓</u> - <sup>1</sup> N.C. | control                        | lor coonto                                 | i co                 | ntatti sono comunquo chiusi                                                                                | JSJ. A |
|   | ×2                                                             | control                        | ier spento                                 | 100                  |                                                                                                    |        |
|   | Connessione Wifi                                               |                                |                                            |                      |                                                                                                    |        |
|   | X10                                                            | PIN                            | X10 Desc                                   | rizio                | ne Pin                                                                                                    |        |
|   | ×10                                                            |                                |                                            |                      |                                                                                                    |        |
|   | Shield S                                                       | Т                              | Terminazione (collegare ponte fra T e L)   |                      |                                                                                                    |        |
| 3 |                                                                | L                              | CAN BUS                                    | line                 | a bassa                                                                                                    |        |
| 5 | High H                                                         | Н                              | CAN BUS linea alta                         |                      |                                                                                                    |        |
|   |                                                                | S                              | Schermo                                    | (GN                  | D)                                                                                                    |        |
|   |                                                                |                                |                                            |                      |                                                                                                    |        |
|   |                                                                |                                |                                            |                      |                                                                                                    |        |

|   | Detector / photocell      | Se presente                                | , collegare la barriera ottica                                               |
|---|---------------------------|--------------------------------------------|------------------------------------------------------------------------------|
|   |                           | PIN                                        | X9 Pin Description                                                           |
|   |                           | 30                                         | Non utilizzato: morsetto di appoggio per                                     |
| Б |                           | 31                                         | +24VDC, 100mA max                                                            |
| Э | X9 Rx Tx                  | 32                                         | Ingresso: collegare il filo di stato della barriera                          |
|   |                           |                                            | (utilizzare parametro P-31 per impostare logica                              |
|   |                           |                                            | funzionale)                                                                  |
|   |                           | 33                                         | 0V                                                                           |
|   | Connessione Alimentazione |                                            |                                                                              |
| 6 |                           | Tensione di<br>[100 – 240]\<br>Range: [115 | alimentazione nominale:<br>/ac [50-60]Hz, monofase<br>-20%, 230+30%]Vac      |
| l | Verifiche finali          | Verificare ch                              | ne tutti i segnali siano stati collegati <b>e chiudere il</b><br>A alluminio |
| 7 |                           | Per ulteriori                              | informazioni fare riferimento al paragrafo 4.2                               |

- Tabella 6: installazione delle parti elettriche (versioni con e senza Encoder) -

## **3.5 Apprendimento e Test di funzionamento**

Una volta completata l'installazione descritta al paragrafo precedente, si procede all'accensione e alla configurazione del sistema. In caso di problemi durante l'esecuzione delle varie fasi, fare riferimento al paragrafo 6.2. Fare riferimento al paragrafo 4.3.2 per l'utilizzo del pannello frontale.

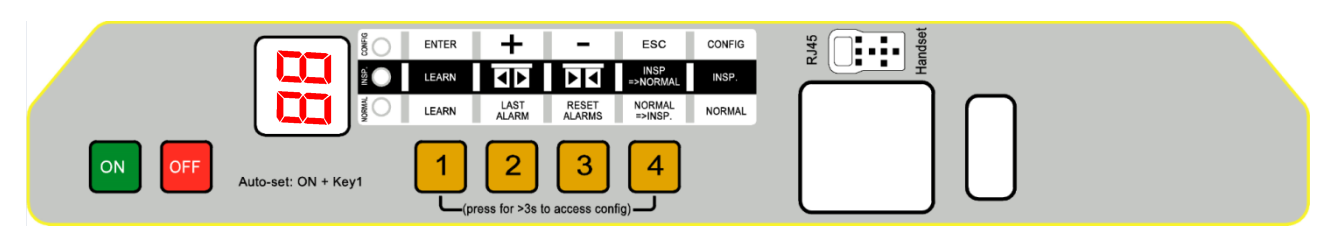

| STEP | Operazione            | Descrizione                                                                                                    | Note                |
|------|-----------------------|----------------------------------------------------------------------------------------------------|---------------------|
| 1    | Test alimentazione    | Collegare l'alimentazione principale.<br>Premere il tasto e verificare che il display del<br>pannello frontale mostri quanto indicato a destra.<br>Premere il tasto OFF.         | 88<br>seguito da    |
| 2    | Esecuzione<br>AUTOSET | Posizionare la porta in prossimità della posizione di<br>pannelli chiusi (gap<10cm), poi premere e <b>mantenere</b><br><b>premuto</b> il tasto 1 sul pannello frontale del CDD6. | NORMAL INSP. CONFIG |

| IT | CDD6: manuale utente – rev.08 | Page 16/80 |
|----|-------------------------------|------------|
|    |                               |            |

| Coi | nputec         |                                                                                                    | CDD6                                                                                                    |
|-----|----------------|----------------------------------------------------------------------------------------------------|----------------------------------------------------------------------------------------------------|
|     |                | Premere il tasto ON, e verificare che "SL" sia<br>visualizzato sul display, poi rilasciare il tasto 1.<br>Per i piani con il contatto DTBC attivo (non<br>disponibile per applicazioni con switch magnetici):<br>AUTOSET per il piano con secondo TB inizierà<br>automaticamente. NON DEVE ESSERE ESEGUITO IL<br>PRIMO AUTOSET AL PIANO CON DTBC attivo                                                                                                    | I led NORMAL, INSP.<br>and CONFIG LEDS<br>sono tutti accesi<br><b>5L</b> fisso<br>Auto-set per piani<br>con DTBC: <b>52</b> fisso                         |
|     |                | <ul> <li>La porta inizia la procedura di auto-set riconoscendo <ul> <li>Il corretto senso di rotazione del motore</li> <li>Lo spazio di percorrenza dello scivolo</li> <li>La larghezza della porta</li> <li>Il profilo di coppia in chiusura, per ottimizza<br/>il riconoscimento del limite di forza in<br/>chiusura</li> </ul> </li> <li>In caso di errori o allarmi, procedere con i controlli e<br/>verifiche suggerite al paragrafo specifico</li> </ul> | <ul> <li>In caso di errore:</li> <li>E r alternato al codice di errore</li> <li>In caso di allarme:</li> <li>RL alternato al codice di allarme</li> </ul> |
|     |                | Per ottimizzare la procedura di self-learning, è<br>consigliato, ma non necessario, l'accoppiamento del<br>porte di cabina e piano, eseguendo le operazioni dal<br>tetto di cabina in modalità ispezione                                                                                                    | e pfisso                                                                                                    |
|     |                | La procedura di self-learning è completata.<br>Verificare e se necessario configurare correttamente                                                                                                    | i Fare riferimento al                                                                                                    |
|     |                | parametri relativi all'operatore di porta (riferirsi al paragrafo 0):                                                                                                    | paragrafo 4.3.2 per<br>le l'accesso alla                                                                                                    |
|     |                | P05SETGancio di cabina:<br>0 = non presente,<br>1 = presente                                                                                                    | configurazione.                                                                                                    |
|     |                | P22 CHECK Senso di rotazione in chiusura:<br>0 = orario                                                                                                    |                                                                                                    |
| 2   | Configurazione | P28         CHECK         Tipo di scivolo:           02 = S20         09 = S90           12 = S120                                                                                                    |                                                                                                    |
|     | (check & set)  | P90 CHECK Motore installato:<br>00 = auto-riconosciuto                                                                                                    |                                                                                                    |
|     |                | P91 CHECK Motore riconosciuto:<br>00 = self-learning non eseguito                                                                                                    |                                                                                                    |
|     |                | P99       SET       Logica comandi Q.M.         0 = attivi alti e RSC chiusura forzata         1 = attivi bassi e RSC velocità rid.         2 = attivi alti e RSC velocità rid.         3 = attivi bassi e RSC chiusura         forzata         4 = CAN BUS                                                                                                    |                                                                                                    |

|   |                                                                               | Portara il CDDE in modalità ISDEZIONE: promora il                                                                                                    | SI                                                                                |
|---|-------------------------------------------------------------------------------|----------------------------------------------------------------------------------------------------|-----------------------------------------------------------------------------------|
| 4 | Attivazione<br>modalità<br>ISPEZIONE                                          | tasto e verificare che il led INSP. LED sia acceso.                                                                                                    | INCO<br>ISM<br>TYPEOU<br>LED INSP. ON                                             |
| 5 | Verifica movimenti<br>in modalità<br>Ispezione                                | Premere e mantenere premuto il tasto ger<br>eseguire la chiusura della porta a velocità normale,<br>fino a che la porta sia completamente chiusa.<br>Premere e mantenere premuto il tasto ger<br>eseguire l'apertura della porta a velocità normale, fino<br>a che la porta sia completamente aperta.<br>Nel caso sia necessario regolare profili di velocità, fare<br>riferimento al paragrafo 5.2.1                                                                                                    | Visualizzazioni:<br>L lampeggia<br>L fisso<br>P lampeggia<br>P fisso              |
| 6 | Verifica delle<br>inversioni da<br>ostacolo in<br>chiusura                    | Posizionare un ostacolo in punti diversi dell'accesso al<br>vano cabina.<br>Premere e mantenere premuto il tasto 3 per<br>eseguire la chiusura della porta.<br>Quando i pannelli incontrano l'ostacolo, si ha una<br>completa inversione del movimento.<br>Rilasciare il tasto 3 durante la riapertura e<br>attendere che la porta sia completamente aperta.<br>Nel caso in cui sia necessario configurare il sistema di<br>inversione, fare riferimento al paragrafo 5.3                                                                                                    | Visualizzazioni<br>Display:<br>L lampeggia<br>I lampeggia<br>Fisso o<br>lampeggia |
| 7 | Verifica corretto<br>funzionamento<br>delle barriere in<br>modalità Ispezione | Eseguire questo passo se sono collegate le barriere<br>ottiche direttamente al controller, al contatto RVC o al<br>morsetto X9.<br>Durante la chiusura della porta, interrompere le<br>barriere e verificare la riapertura immediata della<br>porta fino alla completa riapertura.<br>Liberare la zona di attivazione delle barriere, e<br>verificare la richiusura della porta, fino alla completa<br>richiusura.<br>Nel caso in cui sia necessario configurare il Sistema di<br>inversione, fare riferimento al paragrafo 5.3.<br>Nel caso in cui sia necessario configurare gli ingressi di<br>inversione, fare riferimento ai paragrafi 5.5. | Display visualization:                                                            |

| Coi | nputec                                               |                                                                                                    | CDD6                        |
|-----|------------------------------------------------------|----------------------------------------------------------------------------------------------------|-----------------------------|
| 8   | Verifica del<br>funzionamento in<br>modalità Normale | Completare la chiusura della porta, se non effettuata:<br>premere e mantenere premuto il tasto 3.<br>Rilasciare il tasto 3.<br>Verificare la forza di inversione con un apposito<br>strumento di misurazione.<br>Attivare la modalità automatica di movimentazione,<br>dalla modalità manuale, premendo il tasto 4 e<br>verificare l'accensione del led NORMAL.<br>Ora il controller lavora in modalità automatica,<br>eseguendo i comandi ricevuti dal quadro di manovra,<br>nonché le inversioni da barriere ottiche direttamente<br>collegate al controller.<br>Eseguire le verifiche di funzionamento con l'impianto<br>in modalità normale, dal tetto di cabina o dal piano, in<br>base alle varie disposizioni per il personale di<br>manutenzione. | Visualizzazione<br>Display: |

- Tabella 7: configurazione, learning e sequenza di test -

## 3.6 Risoluzione problemi di installazione

IT

La sequenza di installazione descrive tutti i passi che devono essere seguiti per una corretta e completa messa a punto del sistema.

Nel caso in cui si verificassero delle anomalie durante la fase di installazione, fare riferimento al paragrafo 6.2 "Problemi e soluzioni (FAQ)".

Per tutte le segnalazioni di allarme fare riferimento al paragrafo 6.1 "Allarmi".

| CDD6: manuale utente – rev.08 |
|-------------------------------|

# 4 Funzionalità

Il presente capitolo descrive nel dettaglio la struttura e le funzionalità del sistema CDD6.

## 4.1 Sistema

IT

Il controller di porte per ascensore CDD6 si inserisce all'interno del sistema operatore di porte per ascensore. Fare riferimento al paragrafo 2.2 per la descrizione delle parti. Fare riferimento invece al paragrafo 1.3 per il dettaglio dei motori collegabili al CDD6.

Di seguito è riportato lo schema di connessione del dispositivo:

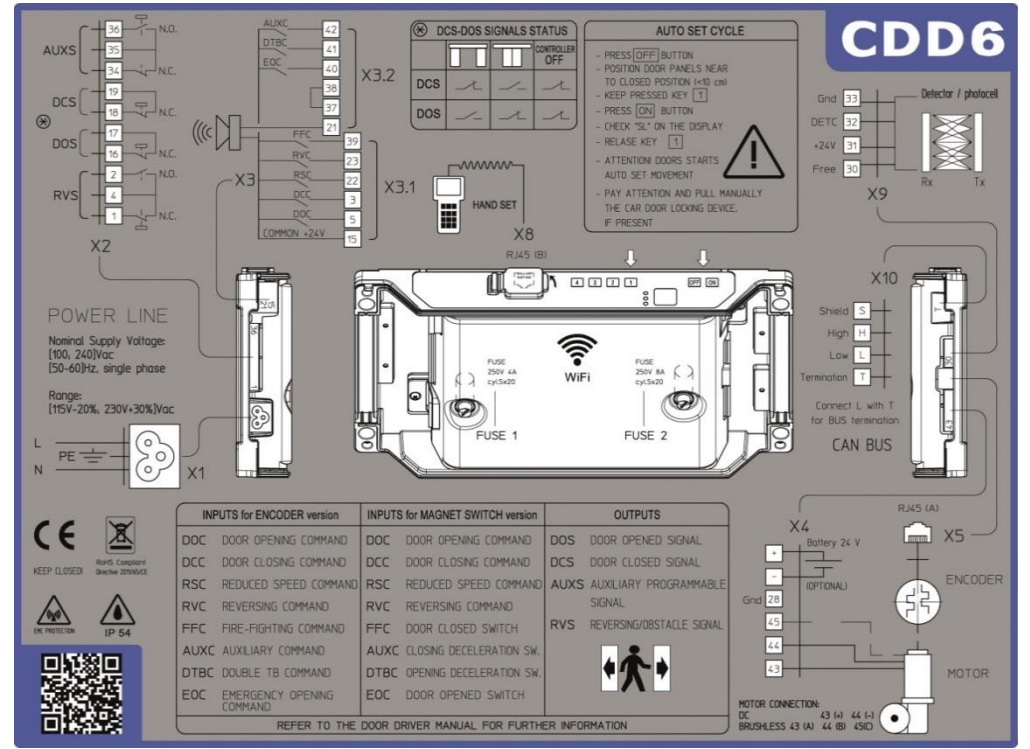

- Figura 4-1: diagramma di connessione del CDD6 -

#### Si riportano di seguito i dettagli di connessione per i vari morsetti disponibili:

|             | Widualita   | Tipo di          | Tipo di conduttore     | Range di       | Coppia di     | Sezione       |
|-------------|-------------|------------------|------------------------|----------------|---------------|---------------|
| terminale o | connessione | connessione      |                        | temperature    | serraggio     | AWG UL/CL     |
| VA          | vito        | Carico (potenza  | Utilizzare solo        | 60°C (140°E)   | Min 0.5 Nm    | Min 20        |
| ^4          | VILE        | motore)          | conduttori in rame     | 00 C (140 P)   | Max 0.6 Nm    | Max 18        |
| VE          | Aincastro   | Encoder          | Utilizzare solo        | Non richiasta  | Non richiasta | Non richiasta |
| ~5          | A IIICastro | motore           | conduttori in rame     | NUTITICITIESLA | Non neniesta  | Non nenesta   |
| VO          | vito        | Dorrioro otticho | Utilizzare solo        | Non richieste  | Min 0.5 Nm    | Min 30        |
| 79          | vite        | Barriere ottiche | conduttori in rame     | Non richlesta  | Max 0.6 Nm    | Max 12        |
|             |             |                  |                        |                |               | Min 30        |
| X3.1        | vite        | Comandi da       | Utilizzare solo        | Non richiesta  | Min 0.5 Nm    | Max 14        |
|             |             | Q.M.             | conduttori in rame     |                | Max 0.6 Nm    | Min 30        |
| X3.2        | vite        |                  |                        | Non richiesta  |               | Max 12        |
| V2          | vito        | Uscite verso     | Utilizzare solo        | Non richiasta  | Min 0.5 Nm    | Min 30        |
| ~~          | vite        | Q.M.             | conduttori in rame     | Non neniesta   | Max 0.6 Nm    | Max 12        |
|             |             | Alimontaziono    | Cavo flessibile in     |                |               | Min 19        |
| X1          | Inserimento | nrincipalo       | accordo alla categoria | 60°C (140°F)   | Non richiesta | May 12        |
|             |             | principale       | UL ZJCZ.               |                |               |               |

CDD6: manuale utente - rev.08

Page 20/80

| X8                                           | Inserimento | tastierino/<br>chiavettta | -                                     | Non richiesta | -                        | -                |
|----------------------------------------------|-------------|---------------------------|---------------------------------------|---------------|--------------------------|------------------|
| X10                                          | vite        | CAN bus                   | Utilizzare solo<br>conduttori in rame | Non richiesta | Min 0.5 Nm<br>Max 0.6 Nm | Min 30<br>Max 12 |
| Taballa 9: caratteristisha dalla connecsioni |             |                           |                                       |               |                          |                  |

- Tabella 8: caratteristiche delle connessioni

#### La seguente tabella descrive tutti gli ingressi collegabili al controller:

| Segnale | Posizione | Descrizione                                                                                                    | Tipo di contatto | Stato di default | Note                                                                                                    |
|---------|-----------|----------------------------------------------------------------------------------------------------|------------------|------------------|----------------------------------------------------------------------------------------------------|
| DOC     | X3.1.5    | Comando di apertura<br>porta (da Q.M.)                                                                            | Contatto pulito  | Contatto aperto  |                                                                                                    |
| DCC     | X3.1.3    | Comando di chiusura<br>porta (da Q.M.)                                                                            | Contatto pulito  | Contatto aperto  |                                                                                                    |
| RSC     | X3.1.22   | Comando di chiusura<br>forzata in bassa<br>velocità o abilitazione<br>al movimento in bassa<br>velocità (da Q.M.) | Contatto pulito  | Contatto aperto  | II Q.M. può attivare questo<br>segnale quando le barriere<br>(collegate al Q.M.) sono<br>disattivate dal Q.M. stesso<br>dopo timeout o limite<br>tentativi di chiusura |
| RVC     | X3.1.23   | Sorgente di inversione<br>esterna                                                                                 | Contatto pulito  | Contatto aperto  |                                                                                                    |
| FFC     | X3.2.39   | Comando per<br>attivazione modalità<br>Fire-Fighting (da Q.M.)                                                    | Contatto pulito  | Contatto aperto  |                                                                                                    |
| DTBC    | X3.2.41   | Contatto per piano con<br>secondo TB                                                                              | Contatto pulito  | Contatto aperto  | Il contatto è installato al<br>piano in cui si ha un diverso<br>spazio di apertura. Deve<br>essere eseguito un secondo<br>apprendimento in fase di<br>installazione    |
| AUXC    | X3.2.42   | Contatto ausiliario<br>(programmabile)                                                                            | Contatto pulito  | Contatto aperto  |                                                                                                    |
| EOC     | X3.2.40   | Contatto per piano di<br>evacuazione                                                                              | Contatto pulito  | Contatto aperto  | Il contatto è installato al<br>piano di evacuazione per<br>emergenza per consentire il<br>ciclo in batteria autonomo                                                   |

- Tabella 9: tipologia ingressi -

#### La seguente tabella descrive tutti le uscite del controller:

| Segnale | Posizione            | Descrizione                                                                                         | Tipo di contatto | Stato di default | Note                                                                                                    |
|---------|----------------------|----------------------------------------------------------------------------------------------------|------------------|------------------|----------------------------------------------------------------------------------------------------|
| DOS     | X2.16<br>X2.17       | Segnale di porta aperta<br>(al Q.M.)                                                                | Contatto pulito  | Chiuso           | Il contatto si apre quando la<br>porta è completamente<br>aperta (verifica P-77).<br>3A 250Vac 30Vdc                                   |
| DCS     | X2.18<br>X2.19       | Segnale di porta chiusa<br>(al Q.M.)                                                                | Contatto pulito  | Chiuso           | Il contatto si apre quando la<br>porta è completamente<br>chiusa (verifica P-76).<br>3A 250Vac 30Vdc                                   |
| RVS     | X2.1<br>X2.2<br>X2.4 | Segnale di sorgente di<br>inversione attiva, o di<br>movimento di<br>inversione attivo (al<br>Q.M.) | Contatto pulito  | Doppio contatto  | RVS<br>4<br>1<br>N.C.<br>Il contatto commuta<br>chiudendo N.O. sul comune<br>o aprendo N.C. quando il<br>controller rileva un ostacolo |

IT CDD6: manuale utente – rev.08 Page 21/80

|                    |                         |                                                  |                         |                 | o da limitatore elettronico<br>della forza o da sorgenti<br>esterne<br>Ratings: 3A 250Vac 30Vdc                    |
|--------------------|-------------------------|--------------------------------------------------|-------------------------|-----------------|----------------------------------------------------------------------------------------------------|
| AUXS               | X2.34<br>X2.35<br>X2.36 | Segnale ausiliario<br>programmabile<br>(al Q.M.) | Contatto pulito         | Doppio contatto | AUXS<br>Funzione programmabile<br>Ratings: 3A 250Vac 30Vdc                                                         |
| Acoustic<br>signal | X3.2.21                 | Segnale acustico                                 | Open collector<br>100mA | Aperto          | Attiva il segnalatore<br>acustico in diverse<br>condizioni, in base alla<br>programmazione di diversi<br>parametri |

- Tabella 10: tipologia uscite –

#### 4.1.1 Modalità di funzionamento

Il controller CDD6 prevede le seguenti modalità di funzionamento

| MODALITA'                                                | DESCRIZIONE                                                                                                    |  |  |
|----------------------------------------------------------|----------------------------------------------------------------------------------------------------|--|--|
| NORMALE                                                  | È la modalità normale di funzionamento automatico.<br>Il controller dopo l'accensione si trova in questa modalità.<br>In questa modalità il controller esegue i movimenti richiesti dai comandi inviati dal Q.M.                                                                                                    |  |  |
| ISPEZIONE                                                | È la modalità di ispezione del controller.<br>In questa modalità il controller non esegue i comandi del quadro, ma esegue i<br>movimenti di apertura/chiusura solo dai tasti "<>" e "><" del pannello frontale                                                                                                    |  |  |
| CONFIGURAZIONE                                           | È la modalità in cui è possibile programmare tutti i parametri accessibili dal pannello<br>frontale                                                                                                    |  |  |
| DIAGNOSTICA                                              | Il controller si trova in questa modalità quando al connettore X8 è connesso un<br>dispositivo riconosciuto.<br>Il controller riconosce la connessione del dispositivo e, da qualsiasi delle precedenti<br>modalità, entra in questa.<br>In questa modalità il controller comunica con il dispositivo per tutte le operazioni di<br>diagnostica / configurazione / monitor / aggiornamento<br>Il controller, alla disconnessione del dispositivo esterno, ritorna autonomamente in<br>modalità Normale |  |  |
| AGGIORNAMENTO                                            | È la modalità in cui è il controller si trova durante un aggiornamento firmware.                                                                                                    |  |  |
| - Tabella 11: modalità di funzionamento del controller - |                                                                                                    |  |  |

Fare riferimento al paragrafo **Errore. L'origine riferimento non è stata trovata.** per l'utilizzo del pannello frontale e la transizione tra le modalità di funzionamento.

CDD6: manuale utente – rev.08

IT

CDD6

IT

#### 4.2.1 Connessione segnali da e verso il Q.M.

Il presente paragrafo illustra le connessioni verso il Q.M., ponendo particolare attenzione sulle connessioni della tensione comune, nel caso si utilizzi la tensione comune del controller (24V\_DD) o del Q.M (24V\_EC), oppure ancora un comune esterno 0V (0V\_EC). Il controller dispone di una tensione 24Vdc ausiliaria per connessione dei comandi, con limite massimo di carico pari a 500mA.

| Tensione<br>comune | Connessione                                                                                                    | Note                                                                                                    |
|--------------------|----------------------------------------------------------------------------------------------------|----------------------------------------------------------------------------------------------------|
| 24V_DD<br>interno  | CDD6<br>INPUT<br>24V<br>X3.1.15<br>Open<br>X3.1.5<br>Close<br>X3.13<br>Nudge<br>OV<br>X3.237<br>OV<br>X3.237      | Il ponticello 37-38 deve essere presente<br>Il Q.M. utilizza il 24Vdc del controller come<br>comune per i comandi e per le uscite del<br>controller.<br>Comandi: DOC, DCC, RSC, RVC, FFC, AUXC,<br>DTBC, EOC. Per semplicità sono riportati solo<br>i primi tre; gli altri seguono lo stesso tipo di<br>connessione<br>Le uscite del controller, essendo dei contatti<br>puliti, possono essere collegate ad un<br>comune diverso, se richiesto dal quadro di<br>manovra. Si veda la sezione "USCITE" di<br>questa tabella.                                                                                                    |
| 24V_EC<br>esterno  | CDD6<br>INPUT<br>24V<br>X3.115<br>Close<br>X3.13<br>Nudge<br>CIN<br>X3.122<br>CIN<br>X3.238<br>OV<br>X3.237<br>OV | Togliere il ponticello 37-38 e collegare al<br>morsetto 38 lo 0V dell'alimentazione esterna<br>per i segnali.<br>Comandi: DOC, DCC, RSC, RVC, FFC, AUXC,<br>DTBC, EOC. Per semplicità sono riportati solo<br>i primi tre; gli altri seguono lo stesso tipo di<br>connessione<br>Se vi sono contatti cablati localmente:<br>1. utilizzare la stessa alimentazione esterna<br>anche per i contatti locali<br>2. utilizzare i 24V ausiliari del controller,<br>ripristinando il ponticello 37-38. In questo<br>caso verificare la congruità dei riferimenti 0V<br>del controller e dell'alimentazione esterna.<br>Le uscite del controller mantengono lo<br>stesso comune del Q.M. utilizzato per i<br>comandi (sezione "USCITE" di questa<br>tabella). |

| OV_EC<br>esterno | CDD6<br>INPUT<br>24V<br>X3.115<br>X3.15<br>Close<br>X3.13<br>Vudge<br>V<br>X3.122<br>CIN<br>X3.238<br>OV<br>V<br>X3.237                                                                                                    | <ul> <li>Togliere il ponticello 37-38 e collegare al<br/>morsetto 38 i 24Vdc dell'alimentazione<br/>interna per i segnali (morsetto 15). Collegare<br/>al morsetto 37 lo 0V del quadro di manovra.<br/>Comandi: DOC, DCC, RSC, RVC, FFC, AUXC,<br/>DTBC, EOC. Per semplicità sono riportati solo<br/>i primi tre; gli altri seguono lo stesso tipo di<br/>connessione</li> <li>Se vi sono contatti cablati localmente:</li> <li>1. utilizzare la stessa alimentazione esterna<br/>anche per i contatti locali</li> <li>2. utilizzare i 24V ausiliari del controller,<br/>ripristinando il ponticello 37-38. In questo<br/>caso verificare la congruità dei riferimenti 0V<br/>del controller e dell'alimentazione esterna.</li> <li>Le uscite del controller mantengono lo<br/>stesso comune del Q.M. utilizzato per i<br/>comandi (sezione "USCITE" di questa<br/>tabella).</li> </ul> |
|------------------|----------------------------------------------------------------------------------------------------|----------------------------------------------------------------------------------------------------|
| Uscite           | CDD6       LIFT CONTROLLER         OUTPUT RELAY       INPUT         X2.4 - X2.16 - X2.18 - X2.35       COMMON         X2.1       Reverse NC         X2.2       Reverse NC         X2.17       Door Open         X2.19       Door Closed         X2.34       AUX NC         X2.36       AUX NO | Le uscite del controller, essendo dei contatti<br>puliti, possono essere collegate ad un<br>comune diverso, se richiesto dal quadro di<br>manovra<br>Le uscite del controller hanno il comune<br>disponibile per ogni uscita.<br>Per semplicità nello schema sono stati<br>raggruppati in un pin solo, che rappresenta<br>una serie di ponticelli fra i pin: X2.4, X2.16,<br>X2.18, X2.35                                                                                                    |

- Tabella 12 connessione dei segnali I/O vs il QM -

| IT | CDD6: manuale utente – rev.08 | Page 24/80 |
|----|-------------------------------|------------|
|    |                               |            |

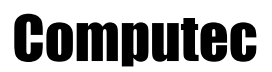

#### 4.2.2 Connessione delle barriere ottiche al CDD6

Il presente paragrafo illustra le connessioni delle sorgenti di inversione (barriere, fotocellule) collegate direttamente al controller, sia come contatti puliti <u>che come dispositivi da alimentare</u>.

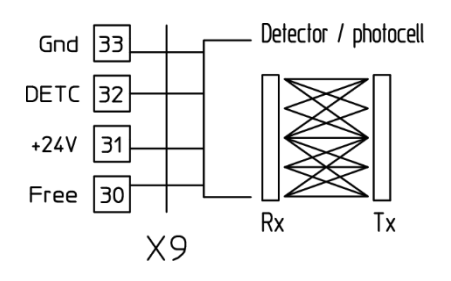

Il morsetto X9 consente di collegare direttamente un dispositivo PNP (N.O. o N.C.) direttamente al controller, che fornisce anche l'alimentazione per le barriere, come riportato nella seguente tabella:

| DESCRIZIONE | NOTE                                                                         |
|-------------|------------------------------------------------------------------------------|
| GND         | Morsetto di 0V                                                               |
| DETC (IN)   | Morsetto per collegare l'ingresso dello stato barriere PNP N.O. o N.C.       |
| +24Vdc      | Alimentazione per le barriere (max 100mA)                                    |
| Free        | Morsetto di appoggio (può essere utilizzato per fissare i collegamenti fra i |
|             | componenti TX e RX delle barriere)                                           |
|             | DESCRIZIONE<br>GND<br>DETC (IN)<br>+24Vdc<br>Free                            |

- Tabella 13: connessione diretta delle barriere ottiche -

NOTA: se necessario installare una barriera NC, invertire la polarità del segnale con il parametro descritto nel paragrafo 5.5.3.

NOTA: se necessario installare una barriera NPN, contattare il supporto tecnico per le istruzioni dedicate.

#### 4.2.3 Connessione segnali da contatti opzionali

Il presente paragrafo illustra le connessioni da effettuare nel caso in cui si vogliano collegare al controller i segnali per i contatti speciali locali: EOC, DTBC, AUXC.

In questi casi è normalmente installato un interruttore magnetico sull'operatore, mentre ai piani desiderati è installata la squadretta con i magneti che permettono all'interruttore di commutare quando la cabina si trova al piano (tra i due magneti installati al piano).

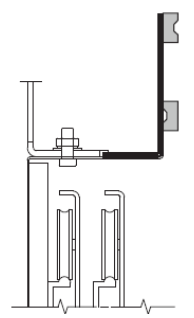

L'interruttore magnetico deve essere quindi collegato ai morsetti desiderati del controller. Si vedano i paragrafi relativi ai vari contatti per le descrizioni specifiche.

| IT CDD6: manuale utente – rev.08 Page 25/8 | IT | CDD6: manuale utente – rev.08 | Page 25/80 |
|--------------------------------------------|----|-------------------------------|------------|
|--------------------------------------------|----|-------------------------------|------------|

#### 4.2.4 Adattatori per connessione motori

Il presente paragrafo illustra i differenti tipi di adattatori per collegare i motori controllabili dal CDD6, in particolare sono riportati gli adattatori per i trasduttori utilizzati dai motori. Questi adattatori sono normalmente forniti in kit specifici che consentono il cablaggio completo di motore, alimentazione e I/O.

#### 4.2.4.1 Kit P2611 con adattatore RJ45 ⇔ 8p

Questo adattatore consente di interfacciare il trasduttore di un motore DC o brushless verso il connettore RJ45 del controller CDD6, qualora il trasduttore del motore sia alimentato a 5Vdc. È un adattatore generico in quanto consente il cablaggio specifico dei segnali nel connettore a vite 8poli. Di seguito è riportato lo schema dell'adattatore.

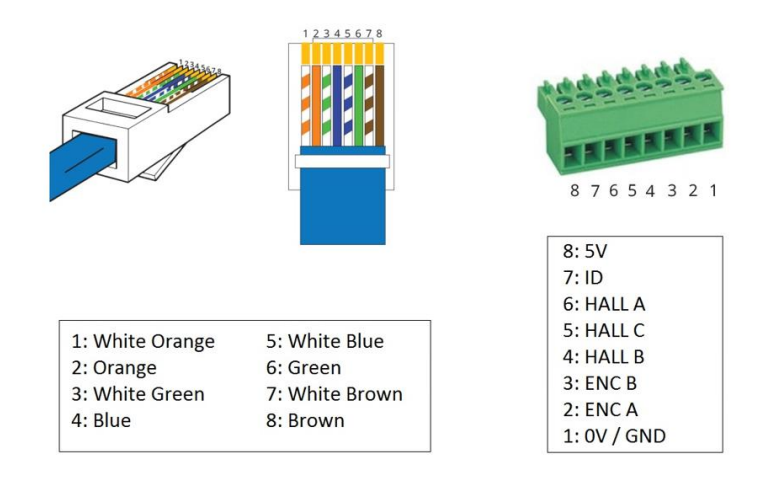

#### 4.2.4.2 Kit P2911 con adattatore RJ45 ⇔ DB9

Questo adattatore consente di interfacciare il trasduttore di un motore DC specifico con connettore DB9 verso il connettore RJ45 del controller CDD6, qualora il trasduttore del motore sia alimentato a 5Vdc. Di seguito è riportato lo schema dell'adattatore.

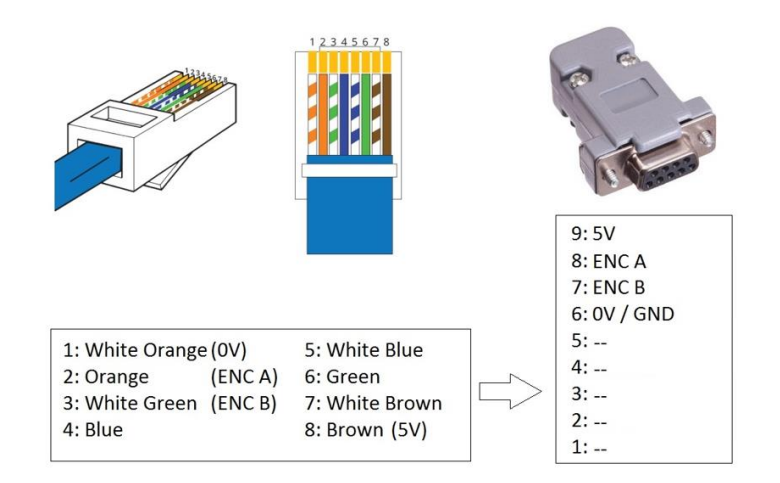

| Comnutae  |  |
|-----------|--|
| ԵՍՈՈՒՈՐԸԸ |  |

#### 4.2.4.3 Kit P2776 con adattatore RJ45 ⇔ encoder 12V

Questo adattatore consente di interfacciare il trasduttore di un motore specifico verso il connettore RJ45 del controller CDD6, con adattamento dell'alimentazione qualora il trasduttore del motore sia alimentato a 12Vdc. Di seguito è riportato lo schema dell'adattatore.

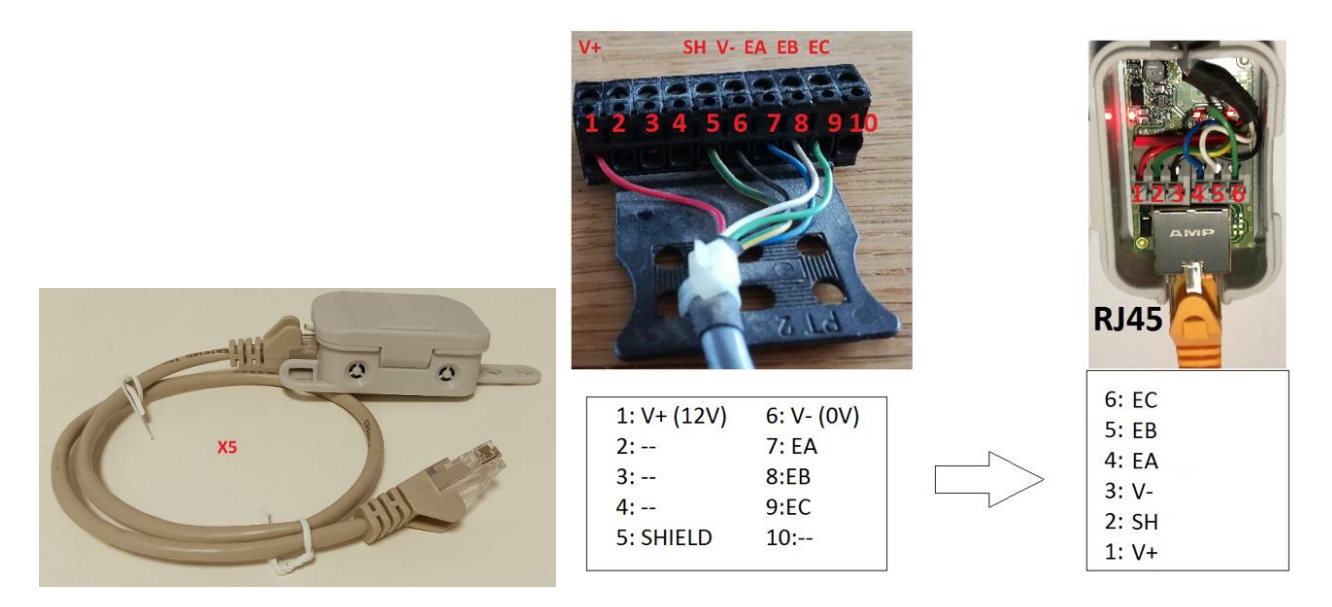

#### 4.2.4.4 Kit P0756 con adattatore RJ45 ⇔ 5p

IT

Questo adattatore consente di interfacciare il trasduttore di un motore DC specifico con connettore 5 poli verso il connettore RJ45 del controller CDD6, qualora il trasduttore del motore sia alimentato a 5Vdc. Di seguito è riportato lo schema dell'adattatore.

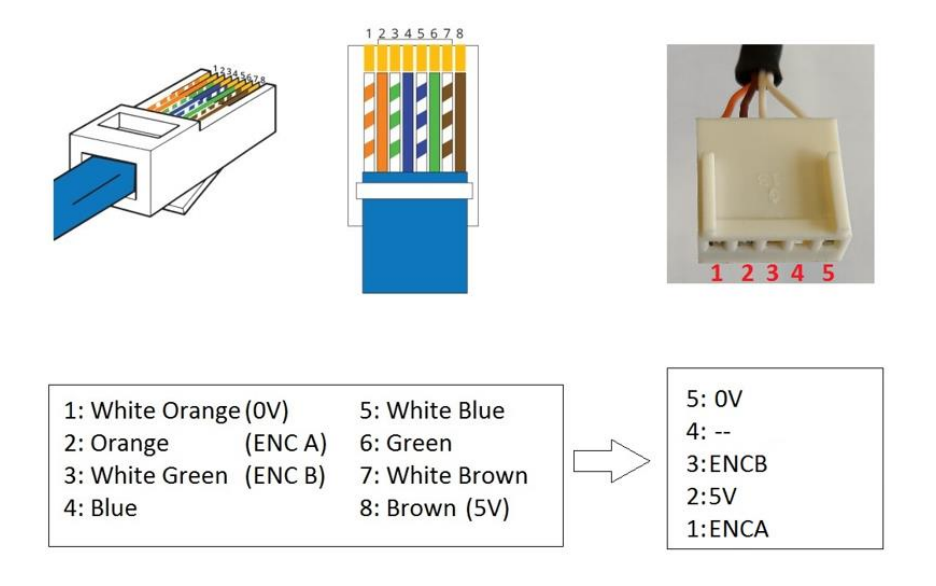

#### 4.2.5 Connessione della batteria ausiliaria

Questo paragrafo descrive come collegare la batteria ausiliaria (Pb) al controller, come il controller lavora in modalità batteria e come è gestita la carica della batteria quanto la tensione principale di alimentazione è presente.

La batteria ausiliaria deve essere collegata al morsetto X4, ai pin specifici "+" e "-".

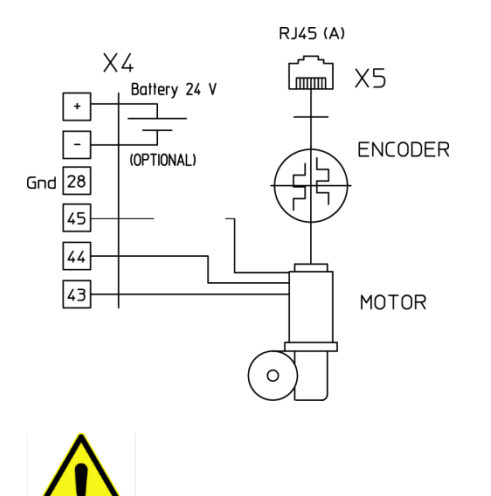

IMPORTANTE: rispettare la corretta polarità quando si collega la batteria al controller.

Il fusibile dedicato alla batteria ausiliaria è da 8A.

La tabella sotto riassume I possibili stati del controller CDD6 in merito alla gestione della batteria:

| Stato                                                 | Tensione di batteria letta dal CDD6 | NOTE                                               |
|-------------------------------------------------------|-------------------------------------|----------------------------------------------------|
| Batteria NON presente                                 | Vbatteria< 5Vdc                     | CDD6 lavora come se la batteria fosse scollegata   |
| Batteria presente e in In carica se Vbatteria < 24.5V |                                     | CDD6 lavora in modalità normale (alimentazione     |
| carica                                                |                                     | principale presente). La corrente di ricarica è    |
|                                                       |                                     | circa 130mA dal CDD6 alla batteria.                |
| Batteria carica                                       | Carica se Vbatteria >= 25.5V,       | CDD6 lavora in modalità normale (alimentazione     |
|                                                       | or after 10h of continuous charging | principale presente)                               |
| Batteria attiva                                       | Vbatteria > 22V                     | In caso di black-out il CDD6 lavora in modalità    |
|                                                       |                                     | batteria, in accordo:                              |
|                                                       |                                     | - al commando attivo, aprendo o chiudendo la       |
|                                                       |                                     | porta con profili a velocità ridotta (P-A8, P-C8), |
|                                                       |                                     | in base alla corrente nominale del motore          |
|                                                       |                                     | installato.                                        |
|                                                       |                                     | - alla funzione KEOD (se presente), come           |
|                                                       |                                     | descritto nel paragrado Errore. L'origine r        |
|                                                       |                                     | iferimento non è stata trovata. "P-20: time-out    |
|                                                       |                                     | funzionalità EOD (da ingresso EOC"                 |
| Batteria non attiva                                   | Vbatteria < 22V                     | CDD6 lavora come se la batteria non fosse          |
|                                                       |                                     | disponibile: al power-off apre lo scivolo (se      |
|                                                       |                                     | chiuso) e interrompe ogni operazione.              |

**IMPORTANTE:** la capacità della batteria DEVE essere allineata almeno alla corrente nominale del motore installato (vedere tabella 2), o allineata al tempo di lavoro desiderato in modalità batteria. Se necessario ridurre le velocità P-A8 e P-C8 per diminuire la potenza assorbita dal motore durante il funzionamento in batteria.

| IT | CDD6: manuale utente – rev.08 |
|----|-------------------------------|
|    |                               |

## 4.3 Interfaccia utente HMI

Il controller CDD6 dispone di un pannello frontale che permette di attivare diverse modalità di funzionamento: Normale, Ispezione e Configurazione.

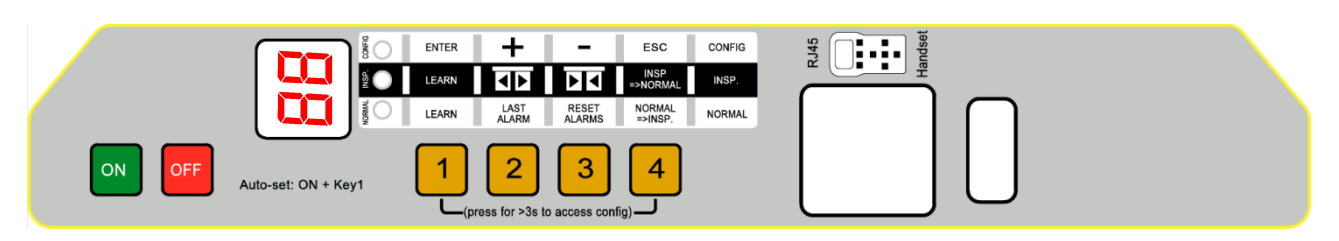

- Figura 4-2: pannello frontaledel controller CDD6 -

#### 4.3.1 Display

IT

Il display (2 digit a 7 segmenti) presente sul pannello frontale consente una visualizzazione diretta dello stato del controller e delle impostazioni in corso, in base alla modalità di funzionamento. La seguente tabella riporta le varie visualizzazioni possibili:

| Digits    | Descrizione                                                                                                    |
|-----------|----------------------------------------------------------------------------------------------------|
| ٥Р        | Lampeggiante: indica APERTURA IN CORSO<br>Fisso: indica Porta APERTA                                                                                 |
| EL        | Lampeggiante: indica CHIUSURA IN CORSO<br>Fisso: indica Porta CHIUSA                                                                                 |
| <u>SL</u> | Il controller sta eseguendo la procedura di auto-set.                                                                                                |
| 52        | Il controller sta eseguendo la procedura di auto-set (secondo TB, contatto DTBC attivo)                                                              |
| Er        | Indica che durante la fase di auto-setup del controller si è verificato un errore per cui<br>la procedura è stata interrotta e deve essere ripetuta. |
| RL        | Indica l'allarme attivo, alternato al codice dell'allarme                                                                                            |
| FE        | Lampeggiante: indica movimento di chiusura in bassa velocità forzata in corso                                                                        |
| <b>1</b>  | Lampeggiante: indica inversione di moto in corso<br>Fisso: indica che una sorgente di inversione è attiva a porta aperta                             |
| ЪL        | Stop attivo: I comandi DOC e DCC sono entrambi presenti                                                                                              |
| nE        | No torque: l'erogazione di coppia al motore è sospesa, per permettere la movimentazione manuale dei pannelli                                         |
| ٦F        | Modalità WiFi: è possibile aprire e chiudere la porta tramite la app "CDD6 APP"                                                                      |

CDD6: manuale utente - rev.08

CDD6

| 16 | Aggiornamento firmware in corso.                                                                                                    |  |
|----|----------------------------------------------------------------------------------------------------|--|
| ЖS | Tool esterno (Hand-Set) è collegato al connettore X8                                                                                                    |  |
| 56 | Stand by: l'alimentazione principale è assente e il CDD6 ha energia residua per<br>segnalare lo stato.                                                                       |  |
| 88 | Accensione di tutti I segmenti del display durante lo start-up del controller                                                                                                |  |
|    | Stato di OFF del CDD6: led NORMAL è acceso. Premere tasto ON per accendere il<br>CDD6.                                                                                       |  |
|    | Indica che:<br>- il controller è in attesa di comandi<br>- il controller si trova in una posizione intermedia della porta<br>- il controller non rileva alcun comando attivo |  |

- Tabella 14: visualizzazioni principali del display pannello frontale -

| IT | CDD6: manuale utente – rev.08 | Page 30/80 |
|----|-------------------------------|------------|
|    |                               |            |

#### 4.3.2 Descrizione funzionale pannello frontale

Il controller CDD6 dispone di un pannello frontale che permette di attivare diverse modalità di funzionamento: Normale, Ispezione e Configurazione.

RJ45

ENTER + - ESC CONFIG

|             | ON OFF | Auto-set: ON + Key1                                                                                                    | s config)                                                                                                    | U                                                                                                    |
|-------------|--------|----------------------------------------------------------------------------------------------------|----------------------------------------------------------------------------------------------------|----------------------------------------------------------------------------------------------------|
| MODALITA'   |        | NORMALE                                                                                                    | ISPEZIONE                                                                                                    | CONFIGURAZIONE                                                                                                    |
| Descrizione |        | Modalità normale (automatica):<br>Il controller obbedisce ai<br>comandi del Q.M.                                                         | Modalità ispezione (manuale):<br>Il controller esegue I comandi<br>dai tasti del pannello                        | Modalità Configurazione:<br>Programmazione<br>parametri                                                                                             |
|             | NORMAL | ON                                                                                                    | OFF                                                                                                    | OFF                                                                                                    |
| EDS         | INSP   | OFF                                                                                                    | ON                                                                                                    | OFF                                                                                                    |
|             | CONFIG | OFF                                                                                                    | OFF                                                                                                    | ON                                                                                                    |
|             | 1      | Pressione contemporanea con<br>tasto 4 per t>3s:<br>Ingress in <b>Configurazione</b>                                                     |                                                                                                    | Enter<br>Visualizzazione valore parametro<br>Oppure<br>Salvataggio valore parametro e<br>ritorno alla lista parametri                               |
|             | 2      | Finché mantenuto premuto<br>(t>3s): Visualizza codice ultimo<br>allarme ("no AL" se non<br>presenti)                                     | Apertura porta<br>Premuto insieme al tasto 2<br>per t>5s : attivazione e<br>disattivazione modalità no<br>torque | +<br>Incremento indice parametro,<br>Oppure<br>Incremento valore parametro                                                                          |
| TASTI       | 3      | Se premuto pe t>3s:<br>reset ultimi allarmi ("dL AL").                                                                                   | Chiusura porta<br>Premuto insieme al tasto 2<br>per t>5s : attivazione e<br>disattivazione modalità no<br>torque | -<br>Decremento indice parametro,<br>Oppure<br>Decremento valore parametro                                                                          |
|             | 4      | Ingresso in modalità <b>Ispezione</b><br>(se premuto da solo per t<1s)<br>Ingresso in <b>Configurazione</b><br>(se premuti 1+4 for t>3s) | Ritorno alla modalità <b>Normale</b>                                                                             | Esc<br>Uscita dalla selezione del<br>parametro<br>Oppure<br>Uscita dalla modalità<br>programmazione e ritorno in<br>modalità Normale                |
| DISPLAY     |        | Visualizza lo stato del<br>controller:<br>"", "OP", "CL", "IM", "AL",                                                                    | Visualizza lo stato del<br>controller:<br>"", "OP", "CL", "IM", "AL",                                            | In scorrimento lista parametri<br>visualizza "P" alternato all'indice<br>del parametro.<br>In modifica valore visualizza il<br>valore del parametro |
| NOTES       |        | all'accensione del controller.<br>TUTTI gli ingressi sono attivi                                                                         | manovra non sono attivi                                                                                          | visualizzato "P" alternato<br>all'indice del parametro                                                                                              |

- Tabella 15: funzioni del pannello frontale -

| II CDD6: manuale utente – rev.08 Page 31/80 |
|---------------------------------------------|
|---------------------------------------------|

## 4.4 Interfaccia utente esterna: Tastierino

Il controller CDD 6 è in grado di interfacciarsi con alcuni dispositivi di diagnostica e programmazione attualmente disponibili in commercio.

#### 4.4.1 Descrizione funzionale e utilizzo tasti

In questo paragrafo sono descritte le funzioni dei vari tasti per un corretto utilizzo del tastierino di interfaccia. Connettendo il tastierino al controller è possibile visualizzare la versione FW e HW, il numero seriale, la data ed il tipo di FW rilasciato.

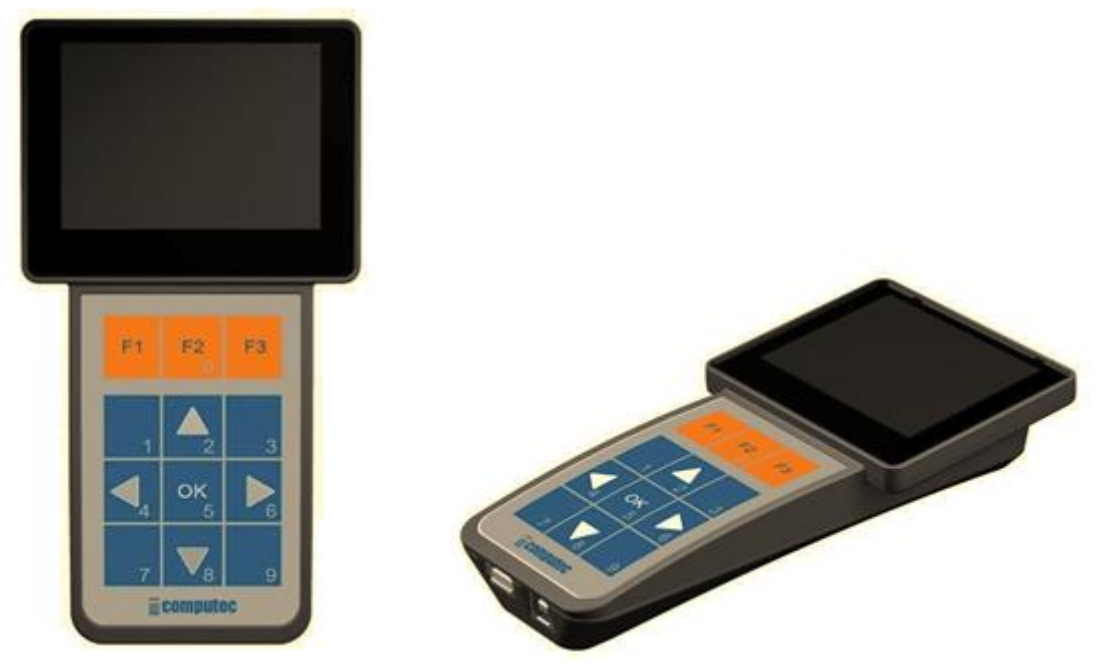

- Figura 4-3: Esempio di Tool di Diagnostica/Programmazione (Computec Handset) -

| TASTO    | DESCRIZIONE                                                                                                    |  |
|----------|----------------------------------------------------------------------------------------------------|--|
| F1 F2 F3 | I tasti F1 F2 e F3 hanno funzioni che possono variare in base al menù. Ogni<br>menù riporta il significato dei tasti, con una piccola tabella posizionata<br>esattamente sopra i tasti. |  |
|          | Nei menù a lista, consente di scorrere la lista delle voci verso l'alto.                                                                                                    |  |
|          | Nei menù a lista, consente di scorrere la lista delle voci verso il basso.                                                                                                    |  |
|          | Nei menù di selezione, permette di incrementare il valore del parametro                                                                                                    |  |
| ок<br>5  | Nei menù a lista, consente di accedere alla voce selezionata.<br>Nei menù di selezione, permette di accedere al valore da impostare e di<br>salvare il valore impostato.                |  |

- Tabella 16: funzionalità tasti del dispositivo esterno -

| IT | CDD6: manuale utente – rev.08 | Page 32/80 |
|----|-------------------------------|------------|
|    |                               |            |

### 4.4.2 Organizzazione Menu tastierino di interfaccia

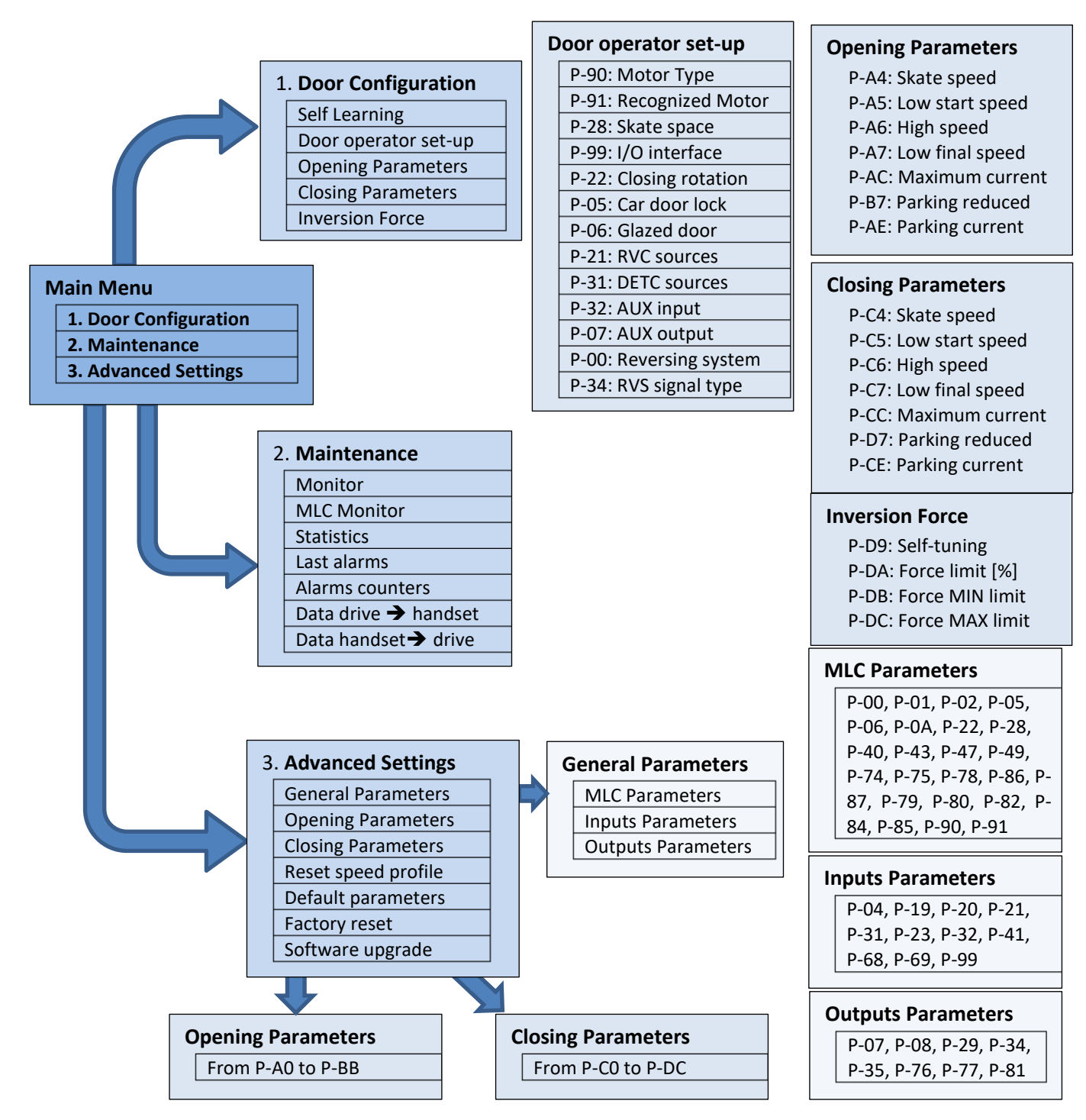

## 4.5 Funzione di apprendimento

La funzione di apprendimento della porta è di basilare importanza per un corretto funzionamento del sistema. Il controller CDD6 prevede due procedure di apprendimento:

- 1. Apprendimento automatico
  - Consente di apprendere in automatico: il motore installato, il senso di rotazione, lo spazio esatto di percorrenza scivolo, lo spazio di corsa della porta. <u>Prima di procedere con la sequenza di auto-</u> <u>set, accertarsi di avere correttamente impostato tutti gli altri parametri relativi all'operatore</u> (P-05 gancio di cabina, P-90 tipo di motore, P-99 interfaccia Q.M.). La procedura di auto-set consente un tuning ottimale del controller verso l'operatore.

NOTA: fare riferimento al capitolo 5, per l'elenco e il set-up dei parametri

#### 4.5.1 Procedura di Auto-set: funzione di apprendimento automatica

Questa funzionalità consente di apprendere e salvare in automatico:

- 1. Il tipo di motore installato (P90 se impostato a zero)
- 2. Il senso di rotazione corretto (P22)
- 3. Il reale spazio dello scivolo (P28)
- 4. La reale misura della porta
- 5. Alcuni tipi di motore hanno parametri predefiniti impostati automaticamente al termine del l'autoset.

| STEP | Operazione               | Azione                                                                                                    | Risultato /                                                                                                    | Verifiche                                                                                                    |
|------|--------------------------|----------------------------------------------------------------------------------------------------|----------------------------------------------------------------------------------------------------|----------------------------------------------------------------------------------------------------|
| 1    | Spegniment<br>controller | <ul> <li>Spegnere il controller premendo il<br/>tasto OFF</li> </ul>                                                                                                    | Verificare che il controll                                                                                                    | er sia in OFF                                                                                                    |
| 2    | Posizonamen<br>pannelli  | <ul> <li>Posizionare manualmente la porta con pannelli chiusi e scivolo aperto (gap tra I pannelli &lt; 10cm)</li> <li>Per ottimizzare l'esecuzione della procedura di self-learning, è consigliato ma non necessario l'accoppiamento delle porte di cabina e piano, ed eseguire le operazioni dal tetto di cabina con l'ascensore in modalità ispezione.</li> </ul> | Controllare la posizione<br>in prossimità di porta cl<br>il gap sia <10cm                                                                                                 | e corretta dei pannelli<br>hiusa, e verificare che                                                                      |
| 3    | Inizio AUTOSI            | Premere e mantenere premuto il<br>tasto1, e poi premere il tasto ON.<br>Quando l'AUTOSET inizia, rilasciare il<br>tasto 1.<br>Per piano(i) con DTBC attivo (non<br>disponibile per applicazioni con<br>switch magnetici): AUTOSET per il<br>secondo TB inizierà in automatico                                                                                        | Alla pressione del tasto<br>frontale, verificare che<br>("S2" per piani con DTB<br>Durante tutte le fasi del<br>errori o allarmi, fare rife<br>poste alla fine della pres | ON del pannello<br>il display mostri "SL"<br>C attivo).<br>l'AUTOSET, in caso di<br>erimento alle note<br>sente tabella |
| 4    | Verifica moto            | Attendere<br>re                                                                                                    | La porta si muove breve<br>per acquisire informazic<br>Il CDD6 effettua la verifi<br>- connessioni                                                                        | emente nei due sensi<br>oni.<br>ica del motore:                                                                         |
|      | IT                       | CDD6: manuale utente – rev.0                                                                                                    | 08                                                                                                    | Page 34/8                                                                                                    |

#### Esecuzione:

|    |                  |           | - tipo di motore                                 |
|----|------------------|-----------|--------------------------------------------------|
|    |                  |           | - senso di rotazione                             |
| F  |                  | Attendere | La porta chiude completamente, scivolo           |
| 5  | Chiusura scivolo |           | incluso                                          |
|    |                  | Attendere | La porta inizia ad aprire lo scivolo a velocità  |
|    |                  |           | ridotta, e il CDD6 effettua la misura dello      |
|    |                  |           | scivolo.                                         |
| 6  | Misura dello     |           | ATTENZIONE: nel caso di procedura effettua       |
| U  | scivolo          |           | <u>con la solo porta di cabina con il gancio</u> |
|    |                  |           | presente, alzare manualmente il gancio per       |
|    |                  |           | <u>consentire il movimento dei pannelli ed</u>   |
|    |                  |           | evitare errori.                                  |
|    | Misura dello     | Attendere | La porta prosegue l'apertura a velocità          |
| 7  | chazio norta     |           | ridotta, alla ricerca della posizione di porta   |
|    | spazio porta     |           | aperta.                                          |
|    | Chiusura a       | Attendere | La porta chiude con il profilo di velocità       |
| Q  | velocità         |           | impostato, e analizza movimento e coppie         |
| 0  | normalo          |           | applicate.                                       |
|    | normale          |           |                                                  |
|    | Apertura a       | Attendere | La porta apre con il profilo di velocità         |
| 9  | velocità         |           | impostato, e analizza il movimento.              |
|    | normale          |           |                                                  |
|    | AUTOSET          | Attendere | L'AUTOSET è ora completato, la porta è           |
| 10 | AUTUSET          |           | completamente aperta, e il CDD6 ritorna          |
|    | completato       |           | immediatamente in modalità NORMALE.              |

CDD6

- Tabella 17: procedura di auto-set learning -

Nel caso in cui la procedura termini prima del suo natural completamento, verificare il display per informazioni a proposito di possibili errori:

| Display                   | Errore                                          | Soluzione                                                                                                    |
|---------------------------|-------------------------------------------------|----------------------------------------------------------------------------------------------------|
| RL<br>+ codice<br>allarme | Si è verificato un allarme durante la procedura | Fare riferimento alla tabella degli allarmi<br>(paragrafo 6.1 "Allarm") e alle relative soluzioni.<br>AL04: errore connessione fili motore<br>AL05: errore connessione o presenza encoder<br>AL07: cavo motore non collegato |
| + codice<br>errore        | Si è verificato un errore durante la procedura  | Fare riferimento alla seguente tabella degli<br>errori, ed alle relative soluzioni.                                                                                                    |

- Tabella 18: possibili errori durante la procedura di auto-set learning -

IMPORTANTE: Nel caso in cui la procedura si concluda correttamente, ma i profili di velocità risultanti mostrino delle anomalie in prossimità della chiusura pannelli, ripetere la procedura **ponendo** estrema attenzione alla posizione inziale di pannelli. Per particolari installazioni, è possibile che lo scivolo non possa essere misurato correttamente: in questo caso impostare e/o regolare manualmente lo spazio dello scivolo tramite il parametro P-28.

Nella pagina seguente è riportata la tabella dei possibili errori rilevabili durante l'esecuzione della procedura di AUTOSET.

| IT CDD6: manuale utente – rev.08 | Page 35/80 |
|----------------------------------|------------|
|----------------------------------|------------|

| "Er" | Errore                                | Descrizione                                                                                                    | Azioni                                                                                                    |
|------|---------------------------------------|----------------------------------------------------------------------------------------------------|----------------------------------------------------------------------------------------------------|
| 1    | Errata posizione<br>iniziale          | La posizione iniziale della porta è errata.<br>Oppure SOLO per applicazioni con<br>switch magnetici: guarda Er14    | Verificare che la porta sia in posizione<br>di pannelli chiusi, con un gap inferiore<br>a 10cm.                                                 |
| 2    | Errata misura dello<br>spazio scivolo | La misura dello spazio scivolo none stata<br>completata con successo.                                               | Verificare lo scivolo e la posizione<br>iniziale, e ripetere la procedura                                                                       |
| 3    | Presenza ostacolo                     | La procedura è stata interrotta a causa<br>di un ostacolo rilevato durante il<br>controllo dei profili di velocità. | Rimuovere tutti gli ostacoli e ripetere<br>la procedura.                                                                                        |
| 4    | Locking/Unlocking<br>jam              | Durante l'esecuzione di AUTOSET è stato<br>rilevato un incastro durante la<br>chiusura/l'apertura dello scivolo     | Verificare le regolazioni delle serrature e dei meccanismi meccanici.                                                                           |
| 6    | Verifica Motore                       | Non è stato riconosciuto un motore<br>valido.                                                                       | Verificare le connessioni del motore e<br>il tipo di motore installato. Se<br>necessario selezionarlo manualmente<br>tramite il parametro P-90. |
| 7    | Verifica Digidoor                     | SOLO per applicazioni con switch<br>magnetici: manca il lo switch LA per il<br>motore selezionato                   | Controllare il motore selezionato o la<br>presenza dello switch LA                                                                              |
| 8    | Mancanza<br>alimentazione             | È stata rilevata una mancanza di<br>alimentazione principale                                                        | Verificare l'alimentazione                                                                                                    |
| 10   | Interruzione<br>barriere              | È stata rilevata un'interruzione delle<br>sorgenti di inversione (barriere,<br>fotocellule) durante la procedura.   | Verificare le connessioni delle sorgenti<br>di inversione, ed evitare interruzioni<br>delle stesse durante l'esecuzione di<br>AUTOSET.          |
| 12   | Porta già in<br>movimento             | La porta era già in movimento a causa di<br>comandi esterni, prima dell'inizio della<br>procedura di AUTOSET        | Ripetere la procedura di AUTOSET                                                                                                    |
| 13   | Motore                                | SOLO per applicazioni con switch<br>magnetici:<br>Non è stato riconosciuto un motore<br>valido.                     | Verificare le connessioni del motore e<br>il tipo di motore installato.                                                                         |
| 14   | Errore sequenza<br>switch magnetici   | SOLO per applicazioni con switch<br>magnetici: la sequenza degli switch<br>magnetici è errata,                      | Verificare la corretta connessione<br>degli switch magnetici LC RC RA LA.                                                                       |

- Tabella 19: possibili errori durante procedura di auto-set learning –

| CDD6: manuale utente – rev.08 |  |
|-------------------------------|--|

CDD6
#### CDD6

### 4.6 Funzioni di diagnostica

### 4.6.1 Diagnostica tramite HMI

Le operazioni di diagnostica possibili da pannello di interfaccia sono limitate, ma permettono di eseguire alcuni controlli basilari di seguito descritti.

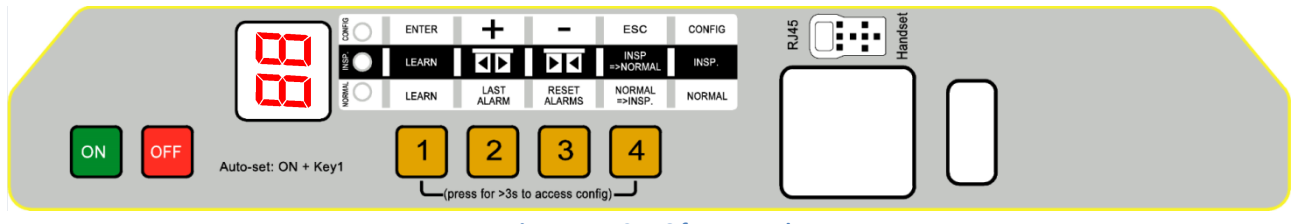

- Figure 4-4: CDD6 front panel -

### 4.6.1.1 Verifica movimenti in modalità ispezione

È possibile verificare il corretto movimento delle porte, attivando la modalità di Ispezione da pannello frontale (premendo il tasto 4, fino all'accensione del led INSP.). In questa modalità è possibile verificare:

- Corretto senso di rotazione del motore (premendo i tasti 2 e 3 e verificando la corretta apertura/chiusura dei pannelli)
- Corretta esecuzione dei profili di velocità
- Corretto riconoscimento delle posizioni di porta "aperta" e porta "chiusa", verificando il feedback
   del display con le scritte P e L che da lampeggianti divengono fisse.

### 4.6.1.2 Lettura e reset allarmi in modalità normale

È possibile accedere all'ultimo avviso/allarme attivato dal controller premendo e tenendo premuto il tasto 2, quando il controller è in modalità automatica. Mentre l'allarme è visualizzato, premere il tasto 3 per almeno 3s, per effettuare la cancellazione degli ultimi allarmi.

| <br>т |  |
|-------|--|
|       |  |

### 4.6.2 Diagnostica tramite tastierino

Il tastierino esterno consente di eseguire una diagnostica approfondita del controller:

- Verifica di tutte le impostazioni
- Verifica dei profili di velocità
- Verifica di tutte le letture
- Verifica di tutti gli I/O

### 4.6.2.1 Diagnostica I/O

Selezionare "Menù principale" → "Manutenzione" → "MLC Monitor" e verificare lo stato di tutti gli ingressi e di tutte le uscite del controller. Quando il segnale è attivo, la sigla del segnale risulta evidenziata.

ATTENZIONE: in questo menù il controller si riporta in modalità Normale, e risponde ai comandi del Q.M.

La seguente tabella riporta la visualizzazione degli I/O:

| INGF    | USCITE  |            |  |
|---------|---------|------------|--|
| DOC 5   | FFC 39  | DOS 17     |  |
| DCC 3   | AUXC 42 | DCS 19     |  |
| RSC 22  | DTBC 41 | RVS 1-2    |  |
| RVC 23  | EOC 40  | AUXS 34-36 |  |
| DETC 32 |         | BUZS 21    |  |

- Tabella 20: segnali I/O nel menù MLC monitor -

#### 4.6.2.2 Diagnostica profili e misure

Selezionare: "Menù principale" → "Manutenzione" → "Monitor". Il menù di "Monitor" consente di verificare l'andamento dei profili di velocità (espressi in m/s), potenza erogata (in W) e forza di spinta (in N). Premendo il tasto OK, si accede alla tabella delle misure, elencate sotto:

| MIS                                                  | URE                                                  |
|------------------------------------------------------|------------------------------------------------------|
| Colonna 1                                            | Colonna 2                                            |
| Last panels opening time (even if partial reopening) | Last panels closing time (even if partial reclosing) |
| Learned door space (including clutch movement)       | Skate Space (set or measured)                        |
| Current position                                     |                                                      |
| Motor Type                                           |                                                      |
| Instantaneous motor current                          |                                                      |
| Estimated motor temperature                          |                                                      |
| Closing force limit                                  |                                                      |
| % of battery charge ( = battery not connected)       |                                                      |
| Mains voltage                                        | Internal 24V Voltage (from HW 00.02.001)             |

- Tabella 21: misure riportate nella tabella del menù monitor -

NOTA: le grandezze relative allo spazio sono determinate in base alle letture dell'encoder posizionato sull'albero motore. La precisione assoluta (al solo scopo di lettura) delle misure risente dunque di tutte le tolleranze del sistema di trasmissione

|  | IT | CDD6: manuale utente – rev.08 | Page 38/80 |
|--|----|-------------------------------|------------|
|--|----|-------------------------------|------------|

### **4.7 Funzione di Aggiornamento firmware**

Il firmware del controller CDD6 può essere aggiornato, nel caso in cui siano disponibili nuove versioni, nei seguenti modi:

- Computec handset
  - Il tastierino Computec è dotato di un connettore USB, al quale è possibile collegare una normale chiavetta USB, nella quale sia salvato il firmware da scaricare sul controller. Tramite l'accesso al menù di aggiornamento, è possibile selezionare la versione corretta e aggiornare il CDD6. Si prega di fare riferimento alla istruzione dedicata al tastierino per i dettagli.
- Computec APP
  - Se il controller è collegato tramite wi-fi alla app Computec CDD6, è possibile aggiornare il controller direttamente dalla app, seguendo le relative istruzioni.

Verificare sul sito web "<u>www.computecelectronics.it</u>" ogni aggiornamento disponibile per CDD6.

| IT | CDD6: manuale utente – rev.08 | Page 39/80 |
|----|-------------------------------|------------|
|    |                               |            |

## 5 Parametri

Il controller CDD6 è configurabile attraverso un insieme di parametri, la maggior parte dei quali è accessibile anche dal pannello frontale del controller. La seguente tabella riporta tutti i parametri configurabili dal pannello frontale, con una breve descrizione. Le funzioni associate sono invece descritte nel dettaglio nei paragrafi successivi. I parametri evidenziati nella tabella rappresentano i parametri chiave per l'impostazione fisica dell'operatore.

| N° | RANGE     | UNITÀ | DEFAULT | Nome                                | Descrizione dei valori                  |
|----|-----------|-------|---------|-------------------------------------|-----------------------------------------|
| 00 | [0;1]     | -     | 0       | Gestione degli eventi di inversione | 00 = interna                            |
|    |           |       |         |                                     | 01 = esterna in movimento               |
| 01 | [0;2]     | -     | 0       | Controllo segnali del Q.M           | 00 o 01 = livello.                      |
|    |           |       |         |                                     | 02 = fronte                             |
| 02 | [0;2]     | -     | 0       | Assenza segnali dal Q.M.            | 00 = stop movimento                     |
|    |           |       |         |                                     | 01 = bassa velocità + stop              |
|    |           |       |         |                                     | 02 = ciclo in bassa velocità            |
| 04 | [0 ; 2]   | -     | 0       | Impostazione ingresso RVC           | 00 = sorgente di inversione su fronte   |
|    |           |       |         |                                     | 01 = sorgente di inversione su livello  |
|    |           |       |         |                                     | 02 = costola meccanica                  |
| 05 | [0;1]     | -     | 1       | Gancio di cabina                    | 00 = gancio di cabina non presente      |
|    |           |       |         |                                     | 01 = gancio di cabina presente          |
| 06 | [0;1]     | -     | 0       | Porte in vetro                      | 00 = porte non in vetro                 |
|    |           |       |         |                                     | 01 = porte in vetro                     |
| 07 | [0 ; 3]   | -     | 3       | Impostazione uscita relè AUXS       | 00 = disattivato                        |
|    |           |       |         | (se CAN bus riservato per           | 01 = attivo durante apertura della      |
|    |           |       |         | segnalazione DCS)                   | porta                                   |
|    |           |       |         |                                     | 02 = attivo oltre percentuale di spazio |
|    |           |       |         |                                     | 03 = Segnalazione di anomalia           |
| 08 | [0 ; 99]  | %     | 50      | Percentuale di spazio (per P-07=2)  | 00 = porta chiusa 99 = porta aperta     |
| 0A | [0 ;2 ]   | -     | 0       | Attivazione modulo WiFi             | 00 = disabilitato                       |
|    |           |       |         |                                     | 01 = abilitato                          |
|    |           |       |         |                                     | 02 = reset Password e SSID              |
| 19 | [0;1]     | -     | 1       | Modalità Fire-Fighting              | 00 = stop in assenza comandi            |
|    |           |       |         |                                     | 01 = EN81-72                            |
| 20 | [1;5]     | '     | 1       | Tempo del ciclo in apertura con     | Espresso in minuti                      |
|    |           |       |         | batteria (funzione con EOC)         |                                         |
| 21 | [0 ; 2]   | -     | 1       | Logica ingress RVC                  | 00 = OFF                                |
|    |           |       |         |                                     | 01 = N.O.                               |
|    |           |       |         |                                     | 02 = N.C.                               |
| 31 | [0 ; 2]   | -     | 1       | Logica ingresso DETC                | 00 = OFF                                |
|    |           |       |         |                                     | 01 = N.O.                               |
|    |           |       |         |                                     | 02 = N.C.                               |
| 22 | [0;1]     | -     | 0       | Senso di rotazione in chiusura      | 00 = orario                             |
|    |           |       |         |                                     | 01 = antiorario                         |
| 23 | [10 ; 99] | %     | 70      | % di apertura parziale da ingresso  | 00 = porta chiusa 99 = porta aperta     |
|    |           |       |         | AUXC, con P-32 = 01                 |                                         |
| 28 | [0 ; 15]  | cm    | 2       | Spazio scivolo in cm                | Sul pannello frontale la misura è in    |
| L  |           |       |         |                                     | cm.                                     |
| 29 | [0;1]     | -     | 0       | Opzioni uscita PIN21                | 00 = DISATTIVATA                        |
|    |           |       |         |                                     | 01 = BUZZER                             |

| N°          | RANGE    | UNITÀ              | DEFAULT      | Nome                                | Descrizione dei valori                      |
|-------------|----------|--------------------|--------------|-------------------------------------|---------------------------------------------|
| 32          | [0;3]    | -                  | 0            | Opzioni ingresso AUXC               | 00 = disattivata                            |
|             |          |                    |              |                                     | 01 = piano ad apertura parziale (P-23)      |
|             |          |                    |              |                                     | 02 = AFT con back-step                      |
|             |          |                    |              |                                     | 03 = AFT con torque free                    |
| 34          | [0;2]    | -                  | 0            | Tipologia uscita RVS                | 00 = attivo fino a DOC (da Q.M.)            |
|             |          |                    |              |                                     | 01 = attivo fino a DOS                      |
|             |          |                    |              |                                     | 02 = attivo a tempo tramite P-81            |
| 35          | [0;1]    | -                  | 0            | Uscita RVS con porta aperta         | 00 = OFF                                    |
|             |          |                    |              |                                     | 01 = ON                                     |
| 41          | [1;30]   | S                  | 2            | Time-out dopo intervento AFT o      | Tempo di pausa dopo intervento AFT          |
|             |          |                    |              | limitatore di forza in aperture.    | o limitatore di forza in apertura           |
| 43          | [0;1]    | -                  | 0            | Parcheggio a porta aperta senza     | 00 = disattivato                            |
|             |          |                    |              | сорріа                              | 01 = attivato                               |
| 47          | [0;99]   | S                  | 30           | Time-out riconoscimento barriere    | Ritardo per inizio chiusura a velocitò      |
|             |          |                    |              | danneggiate a porta aperta          | ridotta (se zero funzione disattivata)      |
| 49          | [0:99]   | s                  | 0            | Ritardo rilassamento scivolo        | Ritardo per inzio parcheggio a              |
|             |          | -                  | -            | durante parcheggio a porta chiusa   | scivolo aperto, da abilitare per            |
|             |          |                    |              |                                     | requisiti EN81-20                           |
| 68          | [0 ; 15] | cm                 | 5            | Disattivazione RSE da porta aperta  | Zona cieca per RSE da porta aperta          |
| 69          | [0 ; 15] | cm                 | 5            | Disattivazione RSE da porta chiusa  | Zona cieca per RSE da porta chiusa          |
| 70          | -        | -                  | -            | Reset profili di velocità           | Entrare per eseguire reset profili          |
| 71          | -        | -                  | -            | Reset Parametri                     | Entrare per resettare tutti I parametri     |
| 75          | [0;1]    | -                  | 1            | Salvataggio stima temperatura       | 00 = OFF                                    |
|             |          |                    |              | motore                              | 01 = ON                                     |
| 76          | [0;1]    | -                  | 0            | Logica DCS                          | 0 = N.C., 1=N.O.                            |
| 77          | [0;1]    | -                  | 0            | Logica DOS                          | 0 = N.C., 1=N.O.                            |
| 78          | [0 ; 7]  | -                  | 3            | CAN bit rate                        | 0 = 1000 kb                                 |
|             |          |                    |              |                                     | 1 = 800 kb                                  |
|             |          |                    |              |                                     | 2 = 500 kb                                  |
|             |          |                    |              |                                     | 3 = 250 kb                                  |
|             |          |                    |              |                                     | 4 = 125 KD                                  |
|             |          |                    |              |                                     | 5 = 100  kb                                 |
|             |          |                    |              |                                     | 0 - 30  kb                                  |
| 70          | [0 · 1]  | _                  | 0            | Esclusione ingresso RSC             | 0 = non escluso 1 = escluso                 |
| <i>,</i> ,, |          |                    | 1            | Ditordo di chiusura da porta aporta |                                             |
| 80          | [0;5]    | 5                  | T            | dono inversiono                     |                                             |
| 01          | [[.1]]   | c 10 <sup>-1</sup> | с –          |                                     | Quando P-34-2 questo parametro              |
| 01          | [5,15]   | 5 10               | 5            |                                     | definisce il tempo di attivazione RVS       |
|             |          |                    |              |                                     | (5⇔0.5s)                                    |
| 82          | [0;1]    | -                  | 0            | Commutazione DCS durante            | 00= DCS sempre inattivo                     |
|             |          |                    |              | tentativi di Unlocking jam          | 01= DCS cambia stato                        |
| 84          | [0;20]   | cm                 | 10           | Errore Massimo di posizione in      | Offset di posizione rispetto alla posizione |
|             |          |                    |              | funzione PSO                        | di scivolo aperto per causare               |
| 05          | [[       |                    | 10           |                                     | disattivazione di DCS                       |
| 85          | [5;20]   | cm/s               | 10           |                                     | -                                           |
| 00          | [2.420]  |                    | 7            |                                     |                                             |
| 80          | [2;120]  | -                  | 1            |                                     | -                                           |
| 8/          | [1;3]    | -                  | <sup>⊥</sup> | Numero porta per CAN open           | ט porta in connessione CAN bus (P-99=4)     |

| IT CDD6: manuale utente – rev.08 Page 41/80 |    |                               |            |
|---------------------------------------------|----|-------------------------------|------------|
| <b>0</b> ,                                  | IT | CDD6: manuale utente – rev.08 | Page 41/80 |

| N° | RANGE     | UNITÀ             | DEFAULT | Nome                                | Descrizione dei valori                      |
|----|-----------|-------------------|---------|-------------------------------------|---------------------------------------------|
| 90 | [0;31]    | -                 | 0       | Codice motore installato            | 0 = auto-riconosciuto, riferirsi al         |
|    |           |                   |         |                                     | paragrafo P-90: tipo di motore              |
|    |           |                   |         |                                     | installato                                  |
|    |           |                   |         |                                     | Per valori non nulli, fare riferimento alla |
| 01 | [0.21]    |                   | •       | Codice motore ricercesiute          | tabella di compatibilità dei motori         |
| 91 | [0;31]    | -                 | 0       | Codice motore riconosciuto          | Se P-90 $\pm 0$ , riporta l'ultimo ID       |
|    |           |                   |         |                                     | riconosciuto.                               |
| 99 | [0;4]     | -                 | 0       | Logica interfaccia comandi Q.M.     | 0 = DOC DCC RSC logica normale, RSC         |
|    | . / .     |                   |         |                                     | segnale di chisura forzata                  |
|    |           |                   |         |                                     | 1 = DOC DCC RSC logica inversa, RSC         |
|    |           |                   |         |                                     | segnale di velocità ridotta                 |
|    |           |                   |         |                                     | 2 = DOC DCC RSC logica normale, RSC         |
|    |           |                   |         |                                     | 3 = DOC DCC RSC logica inversa, RSC         |
|    |           |                   |         |                                     | segnale di chisura forzata                  |
|    |           |                   |         |                                     | 4 = CAN open                                |
|    |           |                   | •       | PARAMETRI DI APERTURA               |                                             |
| A0 | [1;40]    | mm                | 20      | Offset soglia ricercar porta aperta | Offset relativo alla posizione aperta (P-   |
|    | [0 20]    |                   | -       |                                     | A1)                                         |
| A1 | [0;20]    | mm                | 5       | Soglia parcheggio apertura          | Rispetto alla posizione di porta aperta     |
| AZ | [0;100]   | mm                | 5       | Spazio inizio accelerazione         | chiusa, scivolo aperto                      |
| A3 | [10; 50]  | mm                | 20      | Back-step nel caso di inversione    | Spazio di richiusura a seguito di           |
|    |           |                   |         | durante apertura                    | riconoscimento ostacolo in apertura         |
| A4 | [5 ; 40]  | cm/s              | 30      | Velocita scivolo                    | Velocità per profilo apertura scivolo       |
| A5 | [3 ; 10]  | cm/s              | 5       | Bassa Velocità inziale              | Velocità iniziale profilo apertura porta    |
| A6 | [10;100]  | cm/s              | 50      | Alta velocità                       | -                                           |
| A7 | [3; 10]   | cm/s              | 3       | Bassa velocità finale               | -                                           |
| A8 | [8 ; 30]  | cm/s              | 16      | Velocità ridotta                    | -                                           |
| A9 | [5 ; 25]  | dm/s <sup>2</sup> | 10      | Limite decelerazione per arresto    | -                                           |
| AA | [1 ; 20]  | dm/s <sup>2</sup> | 7       | Limite decelerazione profilo        | Solo per applicazioni con switch            |
|    | [4        | 1 1 2             |         |                                     | magnetici                                   |
| AB | [1;20]    | dm/s²             | /       | Limite di accelerazione             | solo per applicazioni con switch            |
| AC | [1:12]    | Α                 | 9       | Massima corrente del profilo        | -                                           |
| AD | [1:12]    | A                 | 9       | Massima corrente al reset           | -                                           |
| AE | [25 ; 75] | %                 | 50      | Corrente di parcheggio              | % della corrente nominale                   |
| B4 | [0;4]     | -                 | 2       | Profilo di apertura pre-impostato   |                                             |
| B5 | [50; 100] | %                 | 60      | Simmetria profilo                   |                                             |
| B7 | [0;99]    | S                 | 30      | Ritardo corrente parcheggio ridotta |                                             |
| B8 | [0 ; 50]  | mm                | 20      | Spazio di sgancio al power-off      |                                             |
| BA | [0;99]    | %                 | 90      | Forza di inversione in apertura     |                                             |
| BB | [0;1]     | -                 | 0       | Tipo inversione in apertura         | 0=back-step, 1=no-torque                    |

| N° | RANGE      | UNITÀ             | DEFAULT | Nome                                | Descrizione valori                           |
|----|------------|-------------------|---------|-------------------------------------|----------------------------------------------|
|    |            |                   |         | PARAMETRI DI CHIUSURA               |                                              |
| С0 | [1;20]     | mm                | 2       | Offset ricercar porta chiusa        | Offset relative alla posizione chiusa (P-C1) |
| C1 | [0;10]     | mm                | 3       | Soglia parcheggio chusura           | Rispetto alla posizione di porta chiusa      |
| C2 | [2 ; 100]  | mm                | 2       | Deceleration end space              | Offset rispetto alla posizione di porta      |
|    |            |                   |         |                                     | chiusa, scivolo aperto                       |
| C3 | [10 ; 50]  | mm                | 20      | Back-step nel caso di inversione    | Spazio di riapertura a seguito di            |
|    |            |                   |         | durante chiusura                    | riconoscimento ostacolo in chiusura          |
| C4 | [5 ; 40]   | cm/s              | 30      | Velocità scivolo                    | Velocità per profilo chiusura scivolo        |
| C5 | [3 ; 10]   | cm/s              | 4       | Bassa velocità iniziale             | Velocità iniziale profilo chiusura porta     |
| C6 | [10 ; 50]  | cm/s              | 35      | Alta velocità                       | -                                            |
| C7 | [3; 10]    | cm/s              | 3       | Bassa velocità finale               | -                                            |
| C8 | [8; 30]    | cm/s              | 16      | Velocità ridotta                    | -                                            |
| C9 | [5 ; 25]   | dm/s <sup>2</sup> | 10      | Limite decelerazione per arresto    | -                                            |
| CA | [1;20]     | dm/s²             | 4       | Limite decelerazione profilo        | Solo per applicazioni con switch magnetici   |
| СВ | [1;20]     | dm/s <sup>2</sup> | 4       | Limite di accelerazione             | Solo per applicazioni con switch magnetici   |
| СС | [1;12]     | А                 | 9       | Massima corrente del profilo        | -                                            |
| CD | [1;12]     | А                 | 9       | Massima corrente al reset           | -                                            |
| CE | [25 ; 75]  | %                 | 50      | Corrente di parcheggio              | % della corrente nominale                    |
| D4 | [0;4]      | -                 | 2       | Profilo di chiusura pre-impostato   |                                              |
| D6 | [0;2]      | -                 | 2       | Tipo profilo di chiusura            |                                              |
| D7 | [0 ; 99]   | S                 | 10      | Ritardo corrente parcheggio ridotta |                                              |
| D8 | [-9 ; +20] | mm                | 5       | Offset disattivazione inversione,   | Offset rispetto alla posizione pannelli      |
|    |            |                   |         | rispetto a pannelli chiusi          | chiusi scivolo aperto                        |
| D9 | [0;1]      | -                 | 1       | Auto-regolazione FSET               | 00=disattivata                               |
|    |            |                   |         |                                     | 01=attivata                                  |
| DA | [0 ; 99]   | %                 | 50      | Forza di inversione                 |                                              |
| DB | [8 ; 15]   | N*10              | 11      | Limite MIN forza inversione         |                                              |
| DC | [15 ; 30]  | N*10              | 15      | Limite MAX forza inversione         |                                              |

- Tabella 22: lista parametri del controller CDD6 -

I parametri specifici per la regolazione dei profili di velocità in applicazioni con switch magnetici sono riportati nel seguente estratto della tabella generale:

| N° | RANGE                 | UNITÀ             | DEFAULT | Nome                                | Descrizione valori                         |  |  |
|----|-----------------------|-------------------|---------|-------------------------------------|--------------------------------------------|--|--|
|    | PARAMETRI DI APERTURA |                   |         |                                     |                                            |  |  |
| A5 | [3 ; 10]              | cm/s              | 5       | Bassa Velocità inziale              | Velocità iniziale profilo apertura porta   |  |  |
| A6 | [10;100]              | cm/s              | 50      | Alta velocità                       | Massima velocità                           |  |  |
| A7 | [3; 10]               | cm/s              | 3       | Bassa velocità finale               | Velocità finale                            |  |  |
| AA | [1;20]                | dm/s <sup>2</sup> | 7       | Decelerazione profilo dal limite RA | Solo per applicazioni con switch magnetici |  |  |
| AB | [1;20]                | dm/s <sup>2</sup> | 7       | Accelerazione profilo dal limite LC | Solo per applicazioni con switch magnetici |  |  |
|    | PARAMETRI DI CHIUSURA |                   |         |                                     |                                            |  |  |
| C5 | [3 ; 10]              | cm/s              | 4       | Bassa velocità iniziale             | Velocità iniziale profilo chiusura porta   |  |  |
| C6 | [10 ; 50]             | cm/s              | 35      | Alta velocità                       | Massima velocità                           |  |  |
| C7 | [3; 10]               | cm/s              | 3       | Bassa velocità finale               | Velocità finale                            |  |  |
| CA | [1;20]                | dm/s <sup>2</sup> | 4       | Decelerazione profilo dal limite RC | Solo per applicazioni con switch magnetici |  |  |
| СВ | [1;20]                | dm/s <sup>2</sup> | 4       | Accelerazione profilo dal limite LA | Solo per applicazioni con switch magnetici |  |  |

CDD6: manuale utente – rev.08

### **5.1 Parametri di configurazione dell'operatore**

Il presente paragrafo riporta le descrizioni di tutti i parametri inerenti il set-up dell'operatore di porta, per associare il controller al tipo di operatore installato.

Tramite la procedura di auto-set il controller riconosce autonomamente: Tipo di motore, senso di rotazione, tipo di scivolo installato oltre ad apprendere lo spazio scivolo e spazio porta; questa procedura consente al controller di effettuare una misura precisa dello spazio scivolo, con notevoli vantaggi rispetto al settaggio manuale. Qualora si preferisca procedere con l'apprendimento standard della porta, è necessario prima configurare tutti i parametri dell'operatore.

### 5.1.1 P-28: spazio scivolo

IT

L'operatore di porta sul quale è installato il CDD6, può avere differenti tipi di scivolo. Per ottenere un comportamento corretto (profili di aperture e chiusura, approccio finale alla posizione di pannelli chiusi, inversione, etc.), è necessario impostare il valore corretto per questo parametro.

| Valore parametor   | Impostazioni automatiche                                                                                        | Note                                                                                                    | Rapprensentazione |
|--------------------|----------------------------------------------------------------------------------------------------|----------------------------------------------------------------------------------------------------|-------------------|
| Scivolo <b>S20</b> | Scivolo in Alluminio<br>Spazio scivolo = 20mm<br>Inizio accelerazione OP = 20mm<br>Fine decelerazione CL = 25mm | Lo spazio percorso dalla<br>cinghia di trasmissione<br>tra le posizioni di scivolo<br>aperto e scivolo chiuso<br>corrisponde a circa<br>20mm  |                   |
| Scivolo <b>S90</b> | Scivolo in ferro<br>Spazio scivolo = 90mm<br>Inizio accelerazione OP = 90mm<br>Fine decelerazione CL = 100mm    | Lo spazio percorso dalla<br>cinghia di trasmissione<br>tra le posizioni di scivolo<br>aperto e scivolo chiuso<br>corrisponde a circa<br>90mm  |                   |
| Scivolo S120       | Scivolo in ferro<br>Spazio scivolo = 120mm<br>Inizio accelerazione OP = 120mm<br>Fine decelerazione CL = 125mm  | Lo spazio percorso dalla<br>cinghia di trasmissione<br>tra le posizioni di scivolo<br>aperto e scivolo chiuso<br>corrisponde a circa<br>120mm |                   |

- Tabella 23: principali tipi di scivolo -

L: È possibile impostare manualmente qualsiasi tipo di scivolo installato, nel caso in cui lo scivolo sia diverso da quelli sopra riportati, modificando il parametro. Si consiglia in alternativa di eseguire la procedura di auto-set per l'apprendimento preciso di tutte le grandezze influenzate dallo sviluppo del movimento scivolo sulla cinghia.

| Computec | CDD6 |
|----------|------|

### 5.1.2 P-90: tipo di motore installato

Questo parametro consente di impostare il motore installato, impostando la selezione automatica oppure impostando manualmente il codice del motore installato, come riportato in tabella:

| Tipo di motore                                                                    | Immagine di riferimento                                                                                                    |     |         |
|-----------------------------------------------------------------------------------|----------------------------------------------------------------------------------------------------|-----|---------|
| 00 = auto-riconosciuto                                                            | Il controller effettua in automatico il riconoscimento del motore ad ogni esecuzione della procedura di auto-set. <b>Motori riconosciuti in automatico:</b> |     |         |
| supportati dal CDD6 sono<br>automaticamente riconosciuti                          |                                                                                                    | 12  | 13      |
|                                                                                   | 14                                                                                                    | 16  | 05 – 07 |
| 01 = Moog/Vickers 1Nm (4:1<br>cinghia) + Enc500                                   |                                                                                                    | ¢   |         |
| 02 = Moog/Vickers/Siboni<br>2Nm (4:1 cinghia) + Enc500                            |                                                                                                    |     | de.     |
| 03 = Siboni 1Nm (4:1 cinghia)<br>+ Enc500                                         |                                                                                                    |     |         |
| 04 = Siboni 1Nm per QKS                                                           |                                                                                                    |     |         |
| 12 = GR 63x25 + SG80K (15:1)<br>+ Enc100<br>21 = M63x25 + SN31 (15:1) +<br>Enc100 |                                                                                                    |     |         |
| 13 = GR 63x55 + SG120 (15:1)<br>+Enc100<br>20 = M63x50 + SN40 (15:1) +<br>Enc100  |                                                                                                    |     |         |
| 23 = M48x60 + SN 22,6 (7:1) +<br>Enc100                                           |                                                                                                    | 615 |         |

| IT | CDD6: manuale utente – rev.08 | Page 45/80 |
|----|-------------------------------|------------|
|    |                               |            |

| 24 = SIDOOR M2                                         |                                                                                                    |
|--------------------------------------------------------|----------------------------------------------------------------------------------------------------|
| 25 = SIDOOR M3                                         | The second second second second second second second second second second second second second second second se |
| 25 = SIDOOR M4                                         |                                                                                                    |
| 17 = AT20 24V 63x25 (15:1) +<br>Enc500                 |                                                                                                    |
| 18 = AT20 30V 63x55 (15:1) +<br>Enc500                 |                                                                                                    |
| 30 = PRISMA S78L (Fox)                                 |                                                                                                    |
|                                                        |                                                                                                    |
| 31 = M63x60/I + P63Z (9:1) +<br>IGO100/2 SN 40V (Sele) |                                                                                                    |
| 14 = BG 62x60 + SG120 (15:1)<br>+ Enc100<br>BRUSHLESS  |                                                                                                    |
| 16 = BG 62x30 + SG80K (15:1)<br>+ Enc100<br>BRUSHLESS  |                                                                                                    |
| 28 = PRISMA 1A<br>BRUSHLESS                            |                                                                                                    |
| 29 = PRISMA 2A<br>BRUSHLESS                            |                                                                                                    |

|  | IT | CDD6: manuale utente – rev.08 | Page 46/80 |
|--|----|-------------------------------|------------|
|--|----|-------------------------------|------------|

| Computec                   | CDD6                                                                                                    |
|----------------------------|----------------------------------------------------------------------------------------------------|
|                            |                                                                                                    |
| 05 = DC INM comp.          |                                                                                                    |
|                            |                                                                                                    |
| 07 = DC 1Nm comp. Digidoor |                                                                                                    |
| 1Nm                        |                                                                                                    |
| con 3 SWITCH MAGNETICI     |                                                                                                    |
| 06 = DC 2Nm comp.          | -1200                                                                                                    |
| F29/LMDC2011               |                                                                                                    |
| con 4 SWITCH MAGNETICI     |                                                                                                    |
| 08 = DC 2Nm comp. Digidoor |                                                                                                    |
| 2Nm                        |                                                                                                    |
| con 3 SWITCH MAGNETICI     |                                                                                                    |
| 19 = DC 1Nm comp.          |                                                                                                    |
| F28/LMDC2010               |                                                                                                    |
| with 4 MAGNET SWITCH       |                                                                                                    |
| 22 = DC 1Nm comp. Digidoor | A design of the second second s |
| 1Nm                        |                                                                                                    |
| with 3 MAGNET SWITCH       |                                                                                                    |

- Tabella 24: motori selezionabili –

| IT | CDD6: manuale utente – rev.08 | Page 47/80 |
|----|-------------------------------|------------|
|    |                               |            |

### 5.1.3 P-91: tipo di motore riconosciuto

Questo parametro permette di verificare il tipo di motore riconosciuto dal controller durante la procedura di self-learning, solo nel caso in cui P-90=0, quindi se attivo l'auto-riconoscimento del motore (riferirsi al paragrafo precedente per i motori auto riconosciuti). Nel caso in cui il motore sia riconosciuto con successo, questo parametro mostra l'indice del motore riconosciuto. Esso riporta in ogni caso, l'indice dell'ultimo motore riconosciuto. Si prega di fare riferimento al paragrafo precedente per gli indici dei motori.

### 5.1.4 P-22: senso di rotazione del motore in chiusura

I motori installati sul campo possono montare la puleggia di rotazione a destra o a sinistra rispetto all'albero motore: questo comporta che il motore, per muoversi nella direzione corretta, può ruotare diversamente a seconda del tipo di installazione. Questo parametro consente di configurare il corretto verso di rotazione per il motore, come riportato in tabella:

| Valore Parametro       | Note                                                                                                    |
|------------------------|----------------------------------------------------------------------------------------------------|
| 00 = senso orario      | La puleggia del motore, vista frontalmente, ruota in senso <b>orario</b> quando la porta                                                                  |
| (valore di default)    | chiude (ad eccezione di alcuni motori o del loro cablaggio)                                                                                               |
| 01 = senso anti-orario | La puleggia del motore, vista frontalmente, ruota in senso <b>anti-orario</b> quando la porta chiude (ad eccezione di alcuni motori o del loro cablaggio) |

Il senso di rotazione del motore è acquisito durante la procedura di AUTOSET. È in ogni caso possibile eseguire la verifica del senso di rotazione con il controller spento, o verificando i movimenti della porta con il controller in modalità ISPEZIONE.

### 5.1.5 P-05: impostazioni gancio di cabina

Questo parametro consente di configurare il sistema, per gestire le operazioni con gancio di cabina installato o non installato, come riportato in tabella. La funzione principale eseguita dal controller nel caso di gancio presente, è il movimento di sgancio in mancata tensione di alimentazione, per consentire l'evacuazione al piano dalla cabina

| Valore Parametro         | Note                                                                                     |
|--------------------------|------------------------------------------------------------------------------------------|
| 00 = gancio non presente | Il gancio non è presente. Situazione di porta chiusa, In caso di black-out il controller |
|                          | mantiene lo scivolo chiuso, con l'energia residua disponibile nel controller.            |
| 01 = presente            | Il gancio è presente. Situazione di porta chiusa, In caso di black-out il controller     |
| (default value)          | esegue immediatamente un movimento di apertura dello scivolo e dei pannelli per          |
|                          | alcuni centimetri, con l'energia residua disponibile nel controller.                     |
| $\land$                  | Se la cabina si trova all'interno della zona di sblocco, questo movimento comporta       |
|                          | l'apertura del gancio di cabina, e la conseguente possibilità di evacuazione.            |
|                          | Se la cabina si trova al di fuori della zona di sblocco, questo movimento risulta        |
|                          | bloccato dal gancio di cabina, per cui la porta resta bloccata, in quanto l'evacuazione  |
|                          | non è possibile.                                                                         |
|                          | Prestare attenzione quando si rimuove la tensione di alimentazione principale            |
|                          | durante la manutenzione, il controller esegue lo sgancio!                                |

Computec CDD6

#### 5.1.6 P-06: impostazione porte in vetro

Questo parametro consente di configurare il tipo di porta installata, se in vetro o non in vetro, al fine di attivare se necessario le funzioni di gestione per le porte in vetro, nel rispetto dei vincoli normativi.

| Valore parametro        | Note                                                                                                    |
|-------------------------|----------------------------------------------------------------------------------------------------|
| 00 = porte NON in vetro | Tutte le porte dell'impianto non sono in vetro totale o intelaiato                                                                                                    |
| (valore di default)     |                                                                                                    |
| 01 = porte in vetro     | Almeno una porta di piano o cabina dell'impianto è in vetro totale o intelaiato. Ciò comporta l'attivazione del parametro P-BA e la limitazione della massima velocità a 500mm/s. |

: fare riferimento al paragrafo 8.6 per le verifiche dei vincoli normativi.

### 5.1.7 P-99: impostazione logica di interfaccia verso QM

Questo parametro consente di configurare la gestione dei comandi del Q.M. (DOC, DCC, RSC), sia dal punto di vista della logica, sia dal punto di vista dell'utilizzo del segnale RSC, come riportato in tabella:

| Parameter value                   | Note                                                                             |
|-----------------------------------|----------------------------------------------------------------------------------|
| 00 = DOC DCC RSC in logica        | I comandi DOC DCC RSC sono attivi alti (chiudono verso il 24V utilizzato).       |
| normale e RSC segnale di chiusura | Il segnale RSC è interpretato come segnale di chiusura forzata. L'attivazione    |
| forzata a velocità ridotta        | del solo segnale RSC comporta la chiusura prioritaria in velocità ridotta, anche |
| (valore di default)               | se DOC attivo                                                                    |
| 01 = DOC DCC RSC in logica        | I comandi DOC DCC RSC sono attivi bassi (chiudono verso lo 0V utilizzato).       |
| negata, con RSC solo attivazione  | Il segnale RSC è interpretato come segnale di movimento in velocità ridotta.     |
| velocità ridotta                  | L'attivazione del solo segnale RSC non comporta nessun movimento ma:             |
|                                   | DOC + RSC = apertura a velocità ridotta                                          |
|                                   | DCC + RSC = chiusura a velocità ridotta                                          |
| 02 = DOC DCC RSC in logica        | I comandi DOC DCC RSC sono attivi alti (chiudono verso il 24V utilizzato).       |
| normale, con RSC solo attivazione | Il segnale RSC è interpretato come segnale di movimento in velocità ridotta.     |
| velocità ridotta                  | L'attivazione del solo segnale RSC non comporta nessun movimento ma:             |
|                                   | DOC + RSC = apertura a velocità ridotta                                          |
|                                   | DCC + RSC = chiusura a velocità ridotta                                          |
| 03 = DOC DCC RSC in logica        | I comandi DOC DCC RSC sono attivi bassi (chiudono verso lo 0V utilizzato).       |
| negata e RSC segnale di chiusura  | Il segnale RSC è interpretato come segnale di chiusura forzata. L'attivazione    |
| forzata a velocità ridotta        | del solo segnale RSC comporta la chiusura prioritaria in velocità ridotta, anche |
|                                   | se DOC attivo                                                                    |
| 04 = CAN OPEN LIFT protocol       | I comandi DOC, DCC e RSC non sono attivi. Tutti i comandi di movimento per il    |
|                                   | controller sono trasmessi via protocollo CAN open.                               |
|                                   | Solo il contatto di uscita AUXS è utilizzato per la segnalazione di porta        |
|                                   | chiusa. AUXS commuta quando i pannelli sono nella posizione chiusa.              |

### 5.1.8 P-76 e P-77: Logica Uscite DCS e DOS

Le uscite DCS e DOS sono configurate di default come normalmente chiuse (aprono quando la relativa posizione finale è raggiunta). La logica può essere cambiata con i parametri P-76 (logica DCS) e P-77 (logica DOS). Attenzione: quando il CDD6 è spento, i contatti DCS e DOS sono chiusi indipendentemente dalle impostazioni.

### 5.2 Profili di velocità

### 5.2.1 P-B4 e P-D4: Profili di velocità pre-impostati

I profili di velocità possono essere variati semplicemente selezionando il valore del parametro P-B4 per il profilo di apertura, e P-D4 per il profilo di chiusura, che offrono la possibilità di scegliere tra 5 profili di velocità preimpostati:

| Valore parametro       | Note         | Prestazioni |
|------------------------|--------------|-------------|
| 04                     | Profilo 150% | Veloce      |
| 03                     | Profilo 125% |             |
| 02 (valore di default) | Profilo 100% |             |
| 01                     | Profilo 75%  |             |
| 00                     | Profilo 50%  | Lento       |

: fare riferimento al paragrafo 8.6 per le verifiche dei vincoli normativi.

I profili di velocità sono associati sia all'apertura che alla chiusura secondo la seguente tabella:

| Drofil0 Doromotri |                         | Profilo di default |         |         |         |         |
|-------------------|-------------------------|--------------------|---------|---------|---------|---------|
| Promo             | Parametri               | 50%                | 75%     | 100%    | 125%    | 150%    |
|                   | Bassa velocità iniziale | 45mm/s             | 45mm/s  | 50mm/s  | 55mm/s  | 55mm/s  |
| APERTURA          | Alta velocità           | 300mm/s            | 400mm/s | 500mm/s | 600mm/s | 700mm/s |
|                   | Bassa velocità finale   | 30mm/s             | 30mm/s  | 35mm/s  | 40mm/s  | 40mm/s  |
|                   | Bassa velocità iniziale | 35mm/s             | 35mm/s  | 40mm/s  | 45mm/s  | 45mm/s  |
| CHIUSURA          | Alta velocità           | 250mm/s            | 300mm/s | 350mm/s | 400mm/s | 450mm/s |
|                   | Bassa velocità finale   | 30mm/s             | 30mm/s  | 35mm/s  | 40mm/s  | 40mm/s  |

i valori riportati si riferiscono a condizioni di default, e possono essere diversi in base alla versione firmware installata.

Per una regolazione fine dei profili di velocità è possibile selezionare i seguenti parametri del profilo:

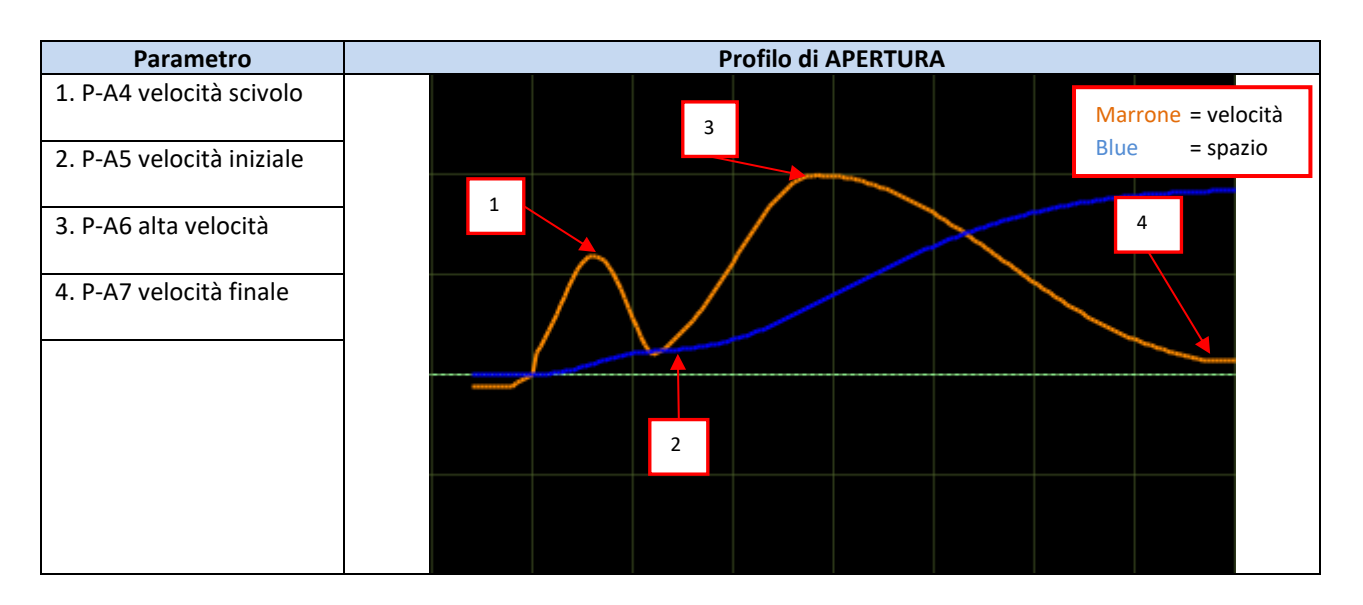

| 17 |                               | 5 50/00    |
|----|-------------------------------|------------|
|    | CDD6: manuale utente – rev.08 | Page 50/80 |
|    |                               |            |

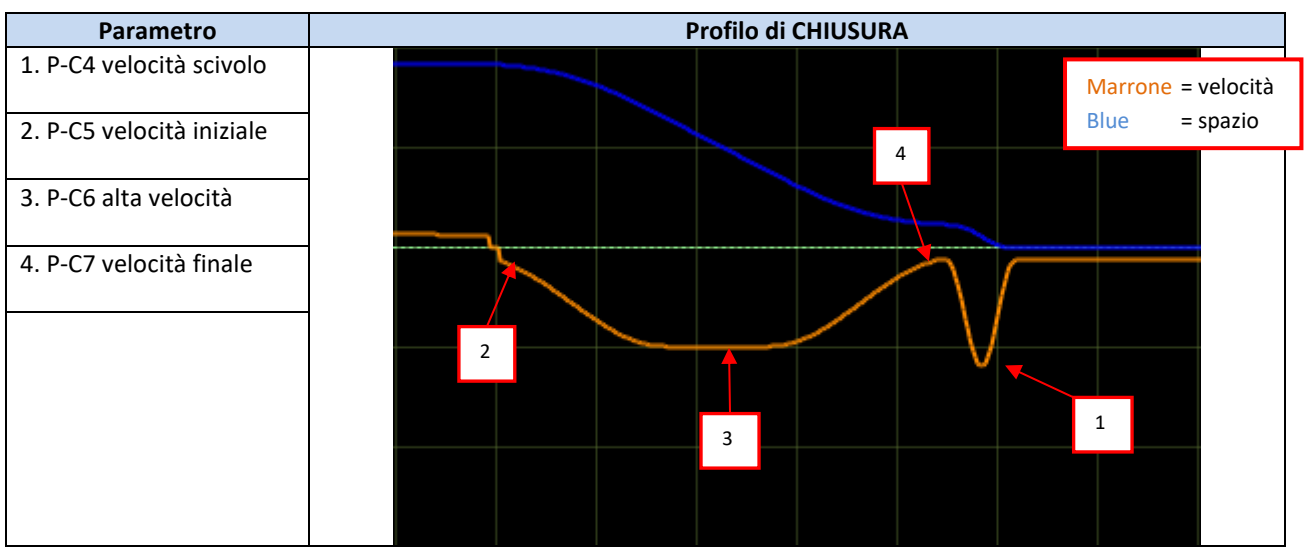

**NOTA:** la velocità di chiusura non deve mai superare i valori mostrati nella seguente tabella, in base alla massa in movimento (energia cinetica media limitata a 10J):

| Massa pannelli [Kg] | Max alta velocità |
|---------------------|-------------------|
| 80                  | 500 mm/s          |
| 100                 | 440 mm/s          |
| 150                 | 360 mm/s          |
| 200                 | 310 mm/s          |
| 250                 | 280 mm/s          |
| 300                 | 255 mm/s          |

Alta velocità  $\leq \sqrt{20/Massa}$ 

Dove la velocità è espressa in m/s e la massa in kg

### 5.2.2 P-70: Reset profili di velocità

Questo parametro consente di effettuare il reset dei profili di velocità alla configurazione di default, sia per l'apertura che per la chiusura. Questo è un parametro di tipo trigger

Fare riferimento al paragrafo precedente per la verifica delle impostazioni di default per i profili di velocità.

CDD6

### **5.3 Gestione inversione di moto in chiusura**

| 5.5.1 1 00. destione |                                                                                         |
|----------------------|-----------------------------------------------------------------------------------------|
| Valore parametro     | Note                                                                                    |
| 00 = interna         | Il controller, verificata l'attivazione di una sorgente di inversione esterna o interna |
| (valore di default)  | (rilevatore di ostacolo), riapre in autonomia attivando l'uscita RVS, senza attendere   |
|                      | comandi dal Q.M.                                                                        |
| 01 = esterna in      | Il controller, verificata l'attivazione di una sorgente di inversione esterna o interna |
| movimento            | (rilevatore di ostacolo), riduce immediatamente la velocità, attiva l'uscita RVS a      |
|                      | attende un comando DOC dal Q.M.                                                         |

#### 5.3.1 P-00: Gestione eventi inversione

NOTA: se è impostato il valore 1, il controller attende SEMPRE il commando DOC dal Q.M. per riaprire, altrimenti completa il ciclo di chiusura a velocità ridotta ed energia cinetica a 4J.

### 5.3.2 P-34: tipo di segnalazione su uscita RVS

Questo parametro regola il tipo di segnalazione per l'uscita RVS, secondo la tabella:

| Valore parametro        | Note                                                                                       |
|-------------------------|--------------------------------------------------------------------------------------------|
| 00 = attivo fino a      | Il controller, verificata l'attivazione di una sorgente di inversione esterna o del        |
| comando di riapertura   | rilevatore di ostacolo interno, attiva l'uscita RVS, che resta attiva finché il Q.M. non   |
| (valore di default)     | commuta il comando da chiusura a apertura.                                                 |
| 01 = attivo fino a      | Il controller, verificata l'attivazione di una sorgente di inversione esterna o del        |
| riapertura completa     | rilevatore di ostacolo interno, attiva l'uscita RVS, che resta attiva finché la successiva |
|                         | riapertura non è stata completata.                                                         |
| 02 = attivo a tempo per | Il controller, verificata l'attivazione di una sorgente di inversione esterna o del        |
| 0.5s.                   | rilevatore di ostacolo interno, attiva l'uscita RVS, che resta attiva per il tempo         |
|                         | impostato dal parametro P-81 (0.5s di default).                                            |

NOTA: se P-00 è impostato a 01, P-34 deve essere impostato ai valori 00 o 02

### 5.3.3 P-D9: Gestione Auto-regolazione della forza di inversione

Questo parametro consente di attivare/disattivare la funzione di auto-regolazione della forza di inversione di moto:

| Valore parametro    | Note                                                                                       |  |
|---------------------|--------------------------------------------------------------------------------------------|--|
| 00 = disattivata    | La funzione di auto-regolazione della forza di inversione non è attiva, e il valore        |  |
|                     | impostato per la forza di inversione (si veda pagina successiva) resta sempre invariato.   |  |
| 01 = attivata       | La funzione di auto-regolazione è attiva:                                                  |  |
| (valore di default) | - ogni volta che il rilevatore di ostacolo riconosce il superamento della forza di         |  |
|                     | inversione, si genera il movimento di riapertura. Il rilevatore di ostacolo                |  |
|                     | incrementa in automatico la forza di inversione di 6N, fino al raggiungimento              |  |
|                     | del valore massimo FMAX (P-DC)                                                             |  |
|                     | <ul> <li>ogni volta che il movimento di chiusura si completa senza ostacoli, il</li> </ul> |  |
|                     | rilevatore di ostacolo decrementa la forza di inversione di 0.1N, fino al                  |  |
|                     | raggiungimento del valore minimo FMIN (P-DB)                                               |  |
|                     | Questa gestione consente di adattare il sistema alle variazioni di frizioni/attriti.       |  |
|                     | IMPORTANTE: attivando questa gestione è molto importante definire FMIN per                 |  |
|                     | evitare false inversioni e per garantire che l'inversione avvenga sempre in                |  |
|                     | ottemperanza alle norme vigenti.                                                           |  |

|  | IT | CDD6: manuale utente – rev.08 | Page 52/80 |
|--|----|-------------------------------|------------|
|--|----|-------------------------------|------------|

### 5.3.4 P-DA: Impostazione della forza di inversione

La forza di inversione determina la soglia di riconoscimento ostacolo durante il movimento di chiusura, ed è regolabile da un predeterminato valore minimo FMIN, fino ad un valore massimo FMAX.

Unitamente al parametro P-D9 (paragrafo precedente), questo parametro consente una completa gestione della soglia per la forza di inversione del moto in chiusura.

Esistono particolari installazioni che presentano condizioni di lavoro del controller non ottimali, in cui è necessario aumentare FMAX oltre i 150N nominali.

IMPORTANTE: se si desidera misurare la reale forza di inversione con un opportuno strumento, al fine di garantire il rispetto dei vincoli normativi, è vivamente consigliato impostare il parametro P-D9 a zero e P-DA al 100%, prima di eseguire le misure della forza di inversione e compararle con il valore di P-DA, in modo da evitare auto-regolazioni della forza di inversione. Si prega di fare riferimento al paragrafo precedente per i dettagli. Una volta ultimate le misure i parametri P-D9 e P-DA possono essere re-impostati al valore desiderato.

| Forze       | Valori di default | Note                                                                     |
|-------------|-------------------|--------------------------------------------------------------------------|
| FMIN (P-DB) | 110N              | Regolabile tra 80N e 150N                                                |
| FSET (P-DA) | 50%               | Regolabile tra 0 e 99%                                                   |
| FMAX (P-DC) | 150N              | Regolabile tra 150N e 300N, oppure fino alla massima forza del<br>motore |

NOTA: se P-D9 è impostato a 01, P-DA varierà in automatico secondo quanto riportato nel paragrafo precedente. P-DA = 0% equivale a FMIN (P-DB), P-DA = 99% equivale a FMAX (P-DC).

IMPORTANTE: risoluzione impostazione forza di inversione situazioni particolari o condizioni di funzionamento sfavorevoli.

In particolari condizioni funzionali (impianti datati, piani con situazioni meccaniche diverse) la gestione della forza di inversione in chiusura, può comportare false inversioni che possono generare inopportuni call-back. Al fine di mantenere un solo livello di forza e consentire un funzionamento robusto, la sequenza riporta permette di ottimizzare il comportamento.

- 1. Disattivare l'autoregolazione della forza di inversione, impostando P-D9 = 0
- 2. Impostare il parametro P-DA = 99
- 3. Regolare la forza impostata modificando il parametro P-DC

È strettamente necessario eseguire misure della forza di inversione con queste condizioni, soprattutto nel caso sia necessario impostare P-DC ad un valore maggiore di 150.

### 5.3.5 P-D8: Offset disattivazione rilevatore di ostacolo a fine chiusura

Questo parametro consente di effettuare una regolazione fine della soglia di disattivazione del rilevatore di ostacolo, nella parte finale della chiusura. Il parametro rappresenta l'offset rispetto alla posizione di pannelli chiusi e scivolo aperto. Il parametro impostato risente dunque di eventuali errori di impostazione del tipo di scivolo, o di misura dello stesso in fase di installazione, verificare sempre la corretta impostazione del parametro P-28 (paragrafo 5.1.1), prima di effettuare modifiche al presente parametro

| Valore  | Valori in mm | Note                                                                  |
|---------|--------------|-----------------------------------------------------------------------|
|         |              | Valore minimo: consente di mantenere attivo il rilevatore di ostacolo |
| 0       | 0mm          | anche a pannelli chiusi e scivolo parzialmente chiuso                 |
| -9      | -9mm         | -9mm per porte laterali                                               |
|         |              | -18mm per porte centrali                                              |
| 0       | 0mm          | Posizione di pannelli chiusi e scivolo aperto                         |
|         |              | Questa impostazione consente teoricamente ti rilevare ostacoli di:    |
| Default | +5mm         | 5mm nel caso di porte laterali                                        |
|         |              | 10mm nel caso di porte ad aperture centrale                           |
| 20      | +20mm        | Valore massimo: il rilevatore di ostacolo è disattivato 20mm prima    |
|         |              | della quota di pannelli chiusi                                        |
| 20      |              | 20mm nel caso di porte laterali                                       |
|         |              | 40mm nel caso di porte centrali                                       |

IMPORTANTE: il valore impostato è nominale, ed è notevolmente influenzato da fattori esterni (tensione della cinghia, giochi meccanici, etc). Verificare l'ampiezza reale dell'ostacolo minimo rilevato ed effettuarne la calibrazione in caso di necessità.

| IT | CDD6: manuale utente – rev.08 | Page 54/80 |
|----|-------------------------------|------------|
|    |                               |            |

### 5.4 Gestione interfaccia verso il Quadro di Manovra

### 5.4.1 P-01: Controllo segnali dal Q.M.

Questo parametro imposta come il controller verifica i segnali provenienti dal Q.M. La seguente tabella riporta le varie opzioni:

| Valore parametro                    | Stato commando        | Note                                                                                                    |
|-------------------------------------|-----------------------|----------------------------------------------------------------------------------------------------|
| 00 = livello<br>(valore di default) | Segnale sempre attivo | Il comando è attivo finché il segnale è presente. In fase di parcheggio il segnale può essere rimosso                                                                                              |
| 02 = fronte                         | Ŧ                     | Basta una transizione del comando da inattivo a<br>attivo per generare un movimento completo della<br>porta.<br>Da utilizzare SOLO se strettamente necessario<br>(compatibilità verso vecchi Q.M.) |

### 5.4.2 P-02: Funzione del controller in assenza di comandi dal Q.M.

Questo parametro determina il comportamento del controller, nel caso in cui non siano presenti comandi dal Q.M. e P-01 sia impostato a 00 o 01, in condizioni di porta in posizione intermedia (non completamente chiusa e non completamente aperta).

| Valore parametro                                    | Note                                                                                                    |
|-----------------------------------------------------|----------------------------------------------------------------------------------------------------|
| 00 = stop immediato<br>( <b>valore di default</b> ) | Il controller, nel caso di mancanza di comandi, arresta immediatamente la porta e mantiene con una forza sufficiente la posizione attuale della porta.                                                                                                    |
| 01 = bassa velocità + stop                          | Il controller completa il movimento corrente in velocità ridotta fino al raggiungimento della posizione finale                                                                                                    |
| 02 = ciclo in bassa<br>velocità                     | Il controller esegue un ciclo in bassa velocità: all'interruzione dei comandi, la porta<br>apre completamente con velocità ridotta, resta aperta per 30s, poi chiude<br>completamente sempre con velocità ridotta (per consentire l'evacuazione dei<br>passeggeri dalla cabina). |

### 5.5 Gestione Segnali di ingresso

### 5.5.1 P-04: funzione ingresso RVC

Questo parametro permette di impostare la tipologia e la funzione del segnale collegato all'ingresso RVC.

| Valore parametro         | Note                                                                                      |  |  |  |
|--------------------------|-------------------------------------------------------------------------------------------|--|--|--|
| 00 = segnale di          | Il segnale collegato all'ingresso RVC / DETC è un contatto pulito proveniente da          |  |  |  |
| inversione con fronte    | sorgente di inversione (barriere ottiche, fotocellule,). L'attivazione del segnale        |  |  |  |
| (valore di default)      | durante la chiusura della porta implica l'inversione del movimento fino alla completa     |  |  |  |
|                          | riapertura della porta (in accordo con il parametro P-00 che determina se il controller   |  |  |  |
|                          | Inverte in autonomia o attende il comando dal Q.M.)                                       |  |  |  |
| 01 = segnale di          | Il segnale collegato all'ingresso RVC / DETC è un contatto pulito proveniente da          |  |  |  |
| inversione con livello   | sorgente di inversione (barriere ottiche, fotocellule,). L'attivazione del segnale        |  |  |  |
|                          | durante la chiusura della porta implica l'inversione del movimento finche il segnala RVC  |  |  |  |
|                          | resta attivo (in accordo con il parametro P-UU che determina se il controller inverte in  |  |  |  |
| $02 - \cos ta$ massanisa | ll sognale collegate all'ingresse BVC è un contatte pulite proveniente de una costela     |  |  |  |
|                          | meccanica retrattile. In questo caso il controller applica un controllo del segnale in    |  |  |  |
|                          | accordo alla nosizione della norta, ner filtrare il segnale se la nosizione della norta   |  |  |  |
|                          | rientra nelle "zone cieche" della costola, cioè nelle zone in cui la costola si ritrae in |  |  |  |
|                          | prossimità delle posizioni di porta aperta, e di pannelli chiusi.                         |  |  |  |
|                          | I valori di gueste "zone cieche" sono programmabili come parametri:                       |  |  |  |
|                          | "Soglia disattivazione inizio chiusura" P-68: default 50mm, regolabile da 0mm a 150mm     |  |  |  |
|                          | "Soglia disattivazione fine chiusura" P-69: default 50mm, regolabile da 1mm a 150mm.      |  |  |  |
|                          |                                                                                           |  |  |  |
|                          | Attenzione: DETC attivo comporta la riapertura completa della porta,                      |  |  |  |
|                          | indipendentemente dalle impostazioni di P-68 e P-69.                                      |  |  |  |
|                          |                                                                                           |  |  |  |
|                          | Costa inattiva                                                                            |  |  |  |
|                          |                                                                                           |  |  |  |
|                          |                                                                                           |  |  |  |
|                          |                                                                                           |  |  |  |
|                          |                                                                                           |  |  |  |
|                          |                                                                                           |  |  |  |
|                          |                                                                                           |  |  |  |
|                          |                                                                                           |  |  |  |
|                          |                                                                                           |  |  |  |
|                          |                                                                                           |  |  |  |
|                          |                                                                                           |  |  |  |
|                          | Porta Porta                                                                               |  |  |  |
|                          | APERTA CHIUSA                                                                             |  |  |  |
|                          |                                                                                           |  |  |  |

### 5.5.2 P-21: selezione logica ingresso RVC

Questo parametro consente di impostare attivazione e logica funzionale dell'ingresso RVC.

| Valore Parametro       | Note                                                           |  |  |
|------------------------|----------------------------------------------------------------|--|--|
| 00 = OFF               | NON ATTIVO: Il segnale eventualmente connesso a RVC è ignorato |  |  |
| 01 = Normalmente APER  | O Il segnale connesso a RVC è di tipo normalmente aperto       |  |  |
| 02 = Normalmente CHIUS | D Il segnale connesso a RVC è di tipo normalmente chiuso       |  |  |
| IT                     | CDD6: manuale utente – rev.08                                  |  |  |

### 5.5.3 P-31: selezione logica ingresso DETC

| Questo | parametro co | nsente di imp  | ostare attivazi    | one e logica fur | nzionale dell'ing | resso DETC. |
|--------|--------------|----------------|--------------------|------------------|-------------------|-------------|
| a colo | parametro co | moenice an imp | obtaile attivation | one e logica lai |                   | ,           |

| Valore Parametro                                    | Note                                                            |
|-----------------------------------------------------|-----------------------------------------------------------------|
| 00 = OFF                                            | NON ATTIVO: Il segnale eventualmente connesso a DETC è ignorato |
| 01 = Normalmente APERTO<br>( <b>default value</b> ) | Il segnale connesso a DETC è di tipo normalmente aperto         |
| 02 = Normalmente CHIUSO                             | Il segnale connesso a DETC è di tipo normalmente chiuso         |

### 5.5.4 P-32: selezione funzione ingresso AUXC

This parameter allows to set the AUXC input function.

| Valore parametro                                                                               | Note                                                                                                    |
|------------------------------------------------------------------------------------------------|----------------------------------------------------------------------------------------------------|
| 00 = disattivato                                                                               | L'ingresso AUXC non ha associato nessuna funzione                                                                                                    |
| (valore di default)                                                                            |                                                                                                    |
| 01 = aperture parziale                                                                         | All'ingresso AUXC è collegato un segnale che si attiva ad uno o più piani speciali che<br>dispongono di porte di piano con apertura ridotta.<br>Tramite il parametro P-23 "% apertura parziale" si può impostare la proporzione di<br>apertura in base allo spazio di apertura completa della porta di cabina.<br>ES:<br>porta di cabina telescopica da 1200mm<br>piano ridotto con apertura di 1000mm → P-23 = (1000/1200) % = 83%<br>ES:<br>porta di cabina centrale da 1200mm<br>piano ridotto con apertura di 1000mm<br>in questo caso la porta vista dal controller è 1200mm/2 = 600mm ma la proporzione<br>resta invariata<br>P-23 = (1000/2) / (1200/2) = 1000/1200 = 83%. |
| 02 = dispositivo esterno<br>di "Anti-finger-trapping"<br>o bordo sensibile, con<br>back-step   | Il dispositivo collegato all'AUXC consente di gestire l'inversione di moto in apertura: si<br>tratta normalmente di un bordo sensibile applicato ai pannelli in movimento con porte<br>in vetro per prevenire l'intrappolamento delle dita. La richiusura avviene secondo le<br>impostazioni di P-A3, poi la porta si ferma, e resta ferma finché AUXC resta attivo.<br>Quando AUXC si disattiva, il controller attende un tempo pari a P-41 e poi ritorna ad<br>eseguire il comando attivo.                                                                                                    |
| 03 = dispositivo esterno<br>di "Anti-finger-trapping"<br>o bordo sensibile, con<br>torque free | Il dispositivo collegato all'AUXC consente di gestire l'inversione di moto in apertura: si tratta normalmente di un bordo sensibile applicato ai pannelli in movimento con porte in vetro per prevenire l'intrappolamento delle dita. All'attivazione di AUXC la porta si ferma e la coppia è rimossa dal motore; la porta resta ferma finché AUXC resta attivo. Quando AUXC si disattiva, il controller attende un tempo pari a P-41 e poi ritorna ad eseguire il comando attivo.                                                                                                    |

### 5.5.5 **P-19: opzioni FFC**

Questo parametro determina come il controller gestisce i movimenti della porta, quando è attivo l'ingresso FFC, e dunque il sistema di trova in modalità Fire-Fighting. Le altre sorgenti esterne di inversione eventualmente connesse direttamente al controller (barriere, fotocellule) sono comunque disattivate quando l'ingresso FFC è attivo. Il rilevatore di ostacolo in chiusura è in ogni caso impostato a sensibilità ridotta, anche se impostato come attivo.

| Valore parametro     | Note                                                                                           |  |  |
|----------------------|------------------------------------------------------------------------------------------------|--|--|
| 00 = Rilevatore di   | Il controller, durante la fase di fire-fighting, opera la chiusura della porta disattivando il |  |  |
| impatto disattivato  | rilevatore di impatto (le operazioni sono condotte manualmente dal pompiere tramite            |  |  |
|                      | bottoniera). La porta si arresta immediatamente nel caso i comandi siano rimossi.              |  |  |
| 01 = Rilevatore di   | EN81-72: Il controller, anche durante la fase di chiusura forzata, mantiene attivo il          |  |  |
| impatto attivato con | rilevatore di impatto, ma con sensibilità ridotta al minimo. Nel caso in cui i comandi         |  |  |
| sensibilità ridotta  | siano interrotti, il controller si comporterà in accordo alla norma:                           |  |  |
| (valore di default)  | - Se la porta stava aprendo, chiude                                                            |  |  |
|                      | - Se la porta stava chiudendo, apre                                                            |  |  |

### 5.5.6 P-20: time-out funzionalità EOD (da ingresso EOC)

Questo parametro consente di variare il tempo massimo del ciclo di apertura di emergenza. La funzionalità di apertura in emergenza è attiva quando:

- 1. La batteria di emergenza è collegata al controller, ai morsetti + e del connettore X4
- 2. È installato il contatto magnetico collegato all'ingresso EOC, del connettore X3.2, al piano di evacuazione.

In questo modo, quando manca tensione, il Q.M. porta la cabina al piano di evacuazione. Il controller rileva il contatto EOC attivo, e procede con un'apertura temporizzata della porta. Scaduto il tempo impostato, la porta richiude. Le velocità del profilo EOC sono regolabili tramite i parametri P-A8 e P-C8. Il tempo totale di questo ciclo (da porta chiusa a porta chiusa) è dato da questo parametro. Il parametro è espresso in minuti ed è regolabile nel range [1 ; 5]minuti. Il valore di default è di 1minuto.

### 5.6 Gestione Segnali di uscita

### 5.6.1 P-07: opzioni uscita ausiliaria AUXS

Questa opzione permette di configurare l'uscita AUXS, costituita da relè a doppio contatto.

| Valore parametro                                        | Note                                                                                                    |
|---------------------------------------------------------|----------------------------------------------------------------------------------------------------|
| 00 = disattivato                                        | Uscita AUXS non utilizzata                                                                                                    |
| 01 = Segnalazione<br>durante apertura                   | Uscita AUXS attivata quando la porta è in fase di apertura. Normalmente collegata in questo caso ad un segnalatore acustico (gong), che segnala l'apertura della porta in corso. |
| 02 = Segnalazione % di<br>spazio raggiunta.             | Uscita AUXS attivata quando la posizione della porta è superiore alla percentuale di spazio indicata dal parametro P-08                                                          |
| 03 = Segnalazione di<br>anomalia<br>(valore di default) | Uscita AUXS attivata nel caso in cui il controller si trovi in uno stato di allarme, oppure in caso di surriscaldamento del motore.                                              |

### 5.6.2 P-A0: soglia di attivazione uscita DOS

Questo parametro permette di configurare la soglia di attivazione dell'uscita DOS (P-A0 + P-A1). Durante l'apertura della porta, il controller verifica il raggiungimento della posizione di porta aperta, controllando:

- 1. Il raggiungimento della quota di spazio
- 2. L'effettivo incontro dei tamponi di battuta di apertura

Per coprire diverse tolleranze di installazione, questo parametro permette di accettare posizioni di porta aperta (rispetto alla posizione di porta aperta rilevata in apprendimento), fino a 40mm.

- Valore di default: 20mm
- Range: [1 ; 40]mm

IMPORTANTE: nel caso in cui questa posizione sia raggiunta, e il commando DOC sia rimosso, la porta completa il movimento di apertura, mantenendo attivo il segnale DOS. La seguente figura mostra la zona operativa del parametro:

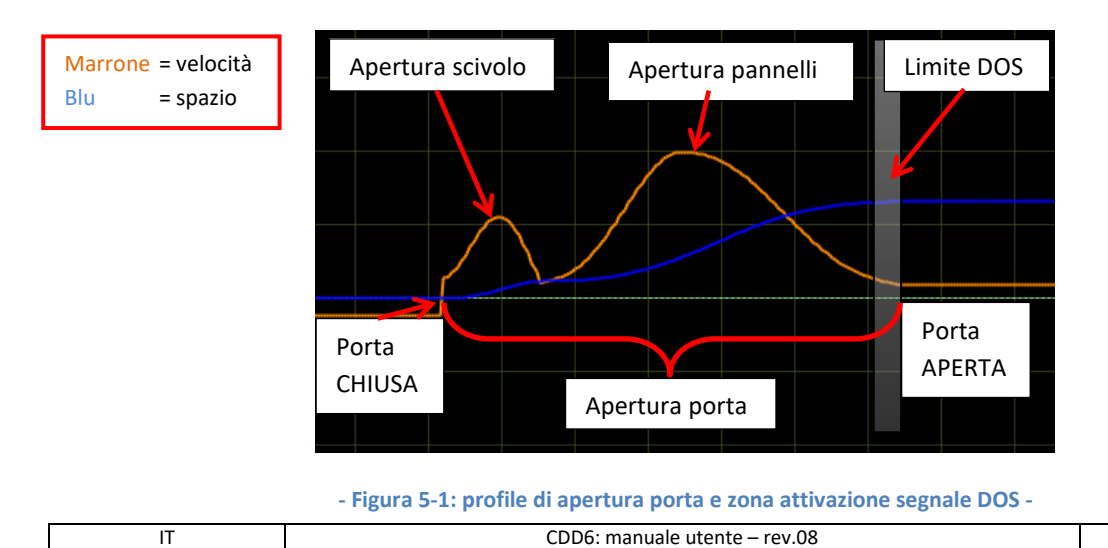

CDD6

### **5.7 Gestione del parcheggio a porta chiusa**

### 5.7.1 P-49: Ritardo di attivazione apertura scivolo a porta chiusa

Questo parametro permette di abilitare la funzione PSO (Parcheggio con scivolo aperto).

| Valore parametro                                    | Note                                                                                                    |
|-----------------------------------------------------|----------------------------------------------------------------------------------------------------|
| 00 = PSO non attivo<br>( <b>valore di default</b> ) | Il controller, durante la fase di parcheggio a porta chiusa, mantiene SEMPRE lo scivolo chiuso, applicando al motore una corrente di mantenimento della posizione. |
| 0199 = PSO attivo                                   | Il controller attiva la funzione di <u>parcheggio con scivolo aperto</u> <b>PSO</b> "Parking with Skate Opened", dopo il corrispondente tempo di ritardo.          |

## la funzione PSO è richiesta dalla normativa EN81-20, e per tali applicazioni questo parametro deve essere impostato ad un valore non nullo (consigliato 10s)

La fase di parcheggio a porta chiusa e scivolo chiuso comporta, soprattutto nel caso di parcheggio prolungato al piano durante il tempo di non utilizzo, un consumo di potenza e un'erogazione di coppia continua al motore per mantenere lo scivolo chiuso.

Per questo motivo è stata sviluppata la funzione di PSO. Per poter attivare questa opzione, il Q.M. deve:

- 1. Rimuovere il comando DCC durante la fase di parcheggio
- 2. Non attivare errori o allarmi, nel caso in cui i contatti di sicurezza si aprano durante la fase di parcheggio al piano con cabina ferma
- 3. Riattivare il comando DCC almeno 2s prima che la cabina si muova per una chiamata

Se queste condizioni sono soddisfatte, è possibile sfruttare tutti i vantaggi del parcheggio a scivolo aperto.

Nella tabella sottostante sono riportate tutte le sequenze della gestione del PSO.

### 5.7.2 P-84: offset errore di posizione durante PSO

| Parametro | Range       | Valore di Default | Descrizione                                                                                                    |
|-----------|-------------|-------------------|----------------------------------------------------------------------------------------------------|
| P-84      | [0 ; 20] mm | 10mm              | Massimo errore di posizione consentito nella<br>direzione di apertura, dopo il quale il segnale DCS è<br>disattivato e il controller esce dalla funzione PSO. |

| TI CDDb: manuale utente – rev.o8 Page 60/ | IT | CDD6: manuale utente – rev.08 | Page 60/80 |
|-------------------------------------------|----|-------------------------------|------------|

| N. | Fase                                  | Segnali dal<br>Q.M.              | Segnali del<br>CDD6 | Note                                                                                                    |
|----|---------------------------------------|----------------------------------|---------------------|----------------------------------------------------------------------------------------------------|
| 1  | Parcheggio a<br>scivolo chiuso        | DCC attivo<br>RSC non attivo     | DCS attivo          | Porta chiusa e scivolo chiuso. Erogazione di coppia al motore                                                                                                    |
| 2  | Attesa ritardo<br>apertura<br>scivolo | DCC non attivo<br>RSC non attivo | DCS attivo          | Attende il completamento del ritardo di ingresso in PSO.<br>Se in questa fase il DCC si riattiva il controller ritorna alla fase 1                                                                                 |
| 3  | Apertura<br>scivolo                   | DCC non attivo<br>RSC non attivo | DCS attivo          | Il controller procede all'apertura dello scivolo.<br>Se in questa fase il DCC si riattiva il controller passa alla fase 5                                                                                          |
| 4  | Parcheggio a<br>scivolo aperto        | DCC non attivo<br>RSC non attivo | DCS attivo          | Il controller si trova nella fase di parcheggio a scivolo aperto e<br>pannelli chiusi, con controllo di posizione attivo a coppia ridotta.<br>Se in questa fase il DCC si riattiva il controller passa alla fase 5 |
| 5  | Richiusura<br>scivolo                 | DCC attivo<br>RSC non attivo     | DCS attivo          | Il controller richiude lo scivolo a fronte di un comando DCC                                                                                                    |
| 6  | Disattivazione<br>DCS                 | DCC non attivo<br>RSC non attivo | DCS non<br>attivo   | Se una forza esterna muove i pannelli in direzione di apertura per<br>uno spazio maggiore del parametro P-84, il controller disattiva<br>immediatamente il segnale DCS e ritorna in attesa comandi.                |

CDD6

Il PSO viene gestito secondo la sequenza riportata nella tabella sotto:

se durante la sequenza si ha un'attivazione del DOC da parte del Q.M., la porta inizia immediatamente il movimento di apertura richiesto, partendo dalla posizione attuale.

| IT | CDD6: manuale utente – rev.08 | Page 61/80 |
|----|-------------------------------|------------|
|    |                               |            |

IT

### 5.8 Parametri per funzionalità EN81-20

#### 5.8.1 P-49: Ritardo apertura scivolo per attivazione funzione di evacuazione

Questo parametro, descritto nel paragrafo 5.7.1, è strettamente correlato alla funzione di evacuazione al piano prevista dalla normativa EN81-20. Nel caso di installazione su ascensore certificato per EN81-20, è STRETTAMENTE NECESSARIO impostare questo parametro ad un valore diverso da zero, per permettere l'apertura dello scivolo quando la porta si trova in fase di parcheggio al piano. Il quadro di manovre DEVE in ogni caso rimuovere il comando DCC, per consentire l'ingresso in questa condizione.

| Valore Parametro                                | Note                                                                                                    |
|-------------------------------------------------|----------------------------------------------------------------------------------------------------|
| 00 = PSO non attivo<br>( <b>default value</b> ) | Il controller, durante la fase di parcheggio a porta chiusa, mantiene SEMPRE lo scivolo chiuso, applicando al motore una corrente di mantenimento della posizione. |
| 0199 = PSO attivo                               | Il controller attiva la funzione di <u>parcheggio con scivolo aperto</u> <b>PSO</b> "Parking with Skate Opened"                                                    |

la funzione PSO è richiesta dalla normativa EN81-20, e per tali applicazioni questo parametro deve essere impostato ad un valore non nullo (consigliato 10s)

#### 5.8.2 P-47: Time-out riconoscimento barriere danneggiate a porta aperta

Questo parametro permette di attivare la chiusura a velocità ridotta ed energia cinetica limitata a 4J, nel caso in cui una sorgente di inversione esterna sia rilevata attiva per tutto il tempo definito dal parametro, rilevando una anomalia nel dispositivo esterno.

| Notes                                                                                                    |  |
|----------------------------------------------------------------------------------------------------|--|
| La funzione non è attiva                                                                                                    |  |
|                                                                                                    |  |
| Il controller inizia la sequenza di chiusura a velocità ridotta come sotto descritto, dopo                                                                |  |
| l'esaurimento del time-out definito dal parametro.                                                                                                    |  |
| Sequenza:                                                                                                    |  |
| Porta aperta                                                                                                    |  |
| <ul> <li>RVS attivo e P-00 = 0</li> </ul>                                                                                                    |  |
| DCC attivo                                                                                                    |  |
| • La porta resta aperta, poiché il dispositivo esterno di inversione è attivo.                                                                            |  |
| <ul> <li>Dopo il time-out definite dal parametro P-47, la porta inizia la chiusura a<br/>velocità ridotta, con energia cinetica limitata a 4J.</li> </ul> |  |
|                                                                                                    |  |

CDD6

#### 5.8.3 P-BA: limitatore di forza in apertura

Questo parametro permette di attivare il limitatore di forza in apertura (parametro P-AC), che deve essere presente come richiesto dalla EN81-20, almeno nel caso di installazioni con porte in vetro (parametro P-06 = 1).

| Valore Parametro        | Note                                                                                     |
|-------------------------|------------------------------------------------------------------------------------------|
| 0199% = funzione attiva | La funzione è attiva quando è attivo il parametro 06. La percentuale impostata           |
| (valore di default 90%) | rappresenta il limite di forza in apertura impostato per generare l'inversione. Nel caso |
|                         | in cui il limite sia superato, il controller reagisce in accordo alle impostazioni del   |
|                         | parametro P-BB, come riportato nella tabella successiva.                                 |

è vivamente consigliata la verifica, tramite misura con appropriato strumento, del limite normative di 150N.

### 5.8.4 P-BB: tipologia inversione in apertura

Questo parametro permette di configurare la reazione del controller, in seguito ad un riconoscimento di ostacolo durante il movimento di apertura.

| Valore Parametro | Note                                                                                                    |
|------------------|----------------------------------------------------------------------------------------------------|
| 00 = back-step   | Nel caso in cui il limite di forza in apertura sia superato, il controller reagisce come                                                                                                    |
| (default value)  | <ul> <li>segue:</li> <li>Arresto immediato della porta</li> <li>Esecuzione di un back-step in chiusura, in base al valore del parametro P-A3</li> <li>Attesa di un tempo pari a quanto impostato nel parametro P-41. Durante questo ritardo i comandi del Q.M. sono ignorati. Terminato il ritardo, il controller esegue il commando attivo.</li> </ul>                                                                                                    |
| 01 = no torque   | <ul> <li>Nel caso in cui il limite di forza in apertura sia superato, il controller reagisce come segue <ul> <li>Arresto immediato della porta</li> <li>Rimozione della coppia al motore, in modo che la porta possa essere mossa manualmente</li> <li>Attesa di un tempo pari a quanto impostato nel parametro P-41. Durante questo ritardo i comandi del Q.M. sono ignorati. Terminato il ritardo, il controller esegue il commando attivo.</li> </ul> </li> </ul> |

### 5.9 Parametri particolari

### 5.9.1 P-43: Parcheggio a porta aperta a coppia ridotta

Questo parametro consente di attivare l'opzione di parcheggio a porta aperta senza applicazione di corrente al motore. Vi sono casi di installazioni con porte di piano manuali a battente, e porte di cabina scorrevoli motorizzate, che normalmente parcheggiano al piano con la porta di cabina aperta, per consentire l'apertura manuale immediata della porta di piano a battente.

Questa situazione comporta, analogamente a quanto visto per la gestione del parcheggio a porta chiusa, una continua erogazione di coppia al motore. Per evitare questo, si attiva questa opzione.

| Valore parametro                    | Note                                                                                             |
|-------------------------------------|--------------------------------------------------------------------------------------------------|
| 00 = Parcheggio OP in               | Il controller, durante la fase di parcheggio a porta aperta, mantiene SEMPRE la                  |
| coppia ( <b>valore di default</b> ) | coppia normale di parcheggio, applicando al motore una corrente di mantenimento della posizione. |
| 01 = Parcheggio OP senza<br>coppia  | Il controller attiva la funzione di parcheggio OP senza coppia                                   |

#### 5.9.2 P-85: Velocità di sincronizzazione

Questo parametro permette di configurare il valore di velocità ridotta utilizzato per i movimenti di sincronizzazione in seguito a power-on o riavvii.

| Parametro        | Range            | Valore di default |
|------------------|------------------|-------------------|
| Velocità ridotta | [50 ; 200 ] mm/s | 100 mm/s          |

#### 5.9.3 P-A8 / P-C8: Velocità ridotte

IT

Questi parametri permettono di impostare le velocità utilizzate per i movimenti a velocità ridotta (quando il comando RSC è attivo, o in funzione batteria)

| Parametro        | Range            | Valore di Default |
|------------------|------------------|-------------------|
| Velocità ridotta | [80 ; 240 ] mm/s | 160 mm/s          |

NOTA: la velocità ridotta non deve superare i limiti sotto riportati (Energia cinetica inferiore a 4J):

| Massa porta [Kg] | Max Velocità ridotta |
|------------------|----------------------|
| 80               | 310 mm/s             |
| 100              | 280 mm/s             |
| 150              | 230 mm/s             |
| 200              | 200 mm/s             |
| 250              | 180 mm/s             |
| 300              | 160 mm/s             |

 $Velocita'ridotta \leq \sqrt{8/Massa}$ 

#### Nella formula la velocità è espressa in m/s e la massa è espressa in kg

### 5.9.4 P-29: gestione uscita PIN21

Questo parametro permette di impostare la funzione dell'uscita PIN21 del CDD6. Questa è un'uscita opencollector, che può essere configurata per attivare un segnalatore acustico, in base a particolari condizioni funzionali.

| Valore Parametro    | Note                                                                                        |  |
|---------------------|---------------------------------------------------------------------------------------------|--|
| 00 = DISATTIVATO    | L'uscita PIN21 è disattivata: l'uscita non è mai attivata dal controller                    |  |
| (valore di default) |                                                                                             |  |
| 01 = BUZZER         | L'uscita PIN21 è attiva come segnalatore acustico:                                          |  |
|                     | - Durante i movimenti a velocità ridotta, quando il commando RSC è attivo e                 |  |
|                     | il parametro P-99 è impostato a 0 o 3.                                                      |  |
|                     | <ul> <li>Durante i cicli a velocità ridotta in assenza comandi, quando P-02 = 1,</li> </ul> |  |
|                     | oppure P-02 = 2                                                                             |  |

### 5.9.5 P-35: gestione uscita RVS in posizione di porta aperta

Questo parametro permette di configurare la gestione dell'uscita RVS, quando la porta è completamente aperta. La seguente tabella mostra le possibili impostazioni.

| Valore Parametro    | Note                                                                                      |
|---------------------|-------------------------------------------------------------------------------------------|
| 00 = OFF            | In condizione di porta aperta, con parcheggio attivo, il segnale RVS non è mai            |
| (valore di default) | attivato, anche se le sorgenti esterne di inversione (DETC o RVC) sono attive. Ciò        |
|                     | significa che il controller non informa il Q.M. se una sorgente di inversione è attiva    |
|                     | quando la porta è in parcheggio aperta, consentendo la chiusura della porta. Se la        |
|                     | sorgente di inversione risulta ancora attiva quando il DCC è attivo, il controller attiva |
|                     | immediatamente l'uscita RVS, e reagisce in base alle impostazioni del P-00.               |
| 01 = ON             | In condizione di porta aperta, con parcheggio attivo, il segnale RVS è attivato ogni      |
|                     | volta che le sorgenti esterne di inversione (DETC e/o RVC) sono attive. Ciò significa     |
|                     | che il controller informa sempre il Q.M. circa lo stato di DETC e/o RVC anche quando      |
|                     | la porta è in fase di parcheggio aperta, permettendo il reset del time-out di chiusura    |
|                     | sul Q.M. oppure il final timer sempre lato Q.M.                                           |

### 5.9.6 P-80: ritardo di richiusura a seguito di riapertura completa per inversione

Questo parametro permette di attivare un ritardo di richiusura, quando la porta ha completamente riaperto a seguito di una inversione di moto durante la precedente chiusura, e solo se il P-00 è impostato a zero (gestione inversione interna). Quando la porta ha completato la riapertura, e il comando DCC è presente, il controller applica questo ritardo, prima di eseguire la chiusura successiva. Questo ritardo non è applicato in caso di riaperture parziali, e il movimento di chiusura inizia in posizione intermedia.

| Valore Parametro          | Note                                                                                 |
|---------------------------|--------------------------------------------------------------------------------------|
| 00 = funzione disattivata | Il ritardo non è applicato: quando la riapertura è completata, e il comando DCC è    |
|                           | sempre presente, la porta inizia immediatamente la chiusura.                         |
| 0105 = funzione           | Il ritardo è applicato: quando la riapertura è completata, e il comando DCC è sempre |
| attivata                  | presente, la porta inizia la chiusura solo al termine del ritardo impostato.         |
| (valore di default 1s)    |                                                                                      |

### 5.9.7 P-82: gestione uscita DCS durante i tentativi di Unlocking jam

Questo parametro permette di configurare il comportamento dell'uscita DCS, quando la porta sta eseguendo i tentativi di Unlocking dello scivolo. Il controller CDD6 implementa infatti la gestione dei tentativi di sblocco, come segue:

- Chiusura porta: al termine della chiusura, si ha la chiusura dello scivolo. Nel caso in cui si verifichi un blocco, il controller riapre lo scivolo, attiva il warning AL03, e dopo 1s esegue il tentativo successivo. Dopo il 3° tentativo la porta si ferma in posizione di pannelli chiusi e scivolo chiuso (locked).
- Apertura porta: all'inizio dell'apertura, la porta esegue l'apertura dello scivolo. Nel caso in cui si verifichi un blocco, il controller richiude lo scivolo, attiva il warning AL03, e dopo 1s esegue il tentativo successivo. Dopo il 3° tentativo la porta si ferma in posizione dei pannelli chiusi e scivolo aperto (unlocked).

Durante i tentativi di Locking, l'uscita DCS non è attiva, poiché si attiva solo a chiusura completata. Durante i tentativi di Unlocking è possibile configurare la commutazione del segnale DCS, per informare il Q.M. che il controller sta eseguendo i tentativi di sblocco. La seguente tabella mostra le impostazioni.

| Valore Parametro    | Note                                                                                         |  |  |
|---------------------|----------------------------------------------------------------------------------------------|--|--|
| 00 = OFF            | Il segnale DCS non cambia mai stato durante i tentativi di Unlocking.                        |  |  |
| (valore di default) | <ul> <li>Tentativi di Unlocking: l'uscita DCS è sempre DISATTIVATA</li> </ul>                |  |  |
|                     |                                                                                              |  |  |
| 01 = ON             | Il segnale DCS non cambia mai stato durante i tentativi di Unlocking.                        |  |  |
|                     | <ul> <li>Tentativi di Unlocking: l'uscita DCS è DISATTIVATA quando lo scivolo sta</li> </ul> |  |  |
|                     | aprendo, e ATTIVA quando lo scivolo sta chiudendo.                                           |  |  |

### 5.9.8 P-75: Memorizzazione della temperatura motore stimata

Il CDD6 stima la temperatura del motore tramite un algoritmo I2T, poiché non sono presenti sonde termiche fisiche sui motori. Questo parametro permette di attivare la memorizzazione della temperatura stimata, e utilizzare l'ultimo valore salvato per la stessa, alla successiva accensione/riavvio del controller. La seguente tabella mostra le possibili impostazioni.

| Valore Parametro                     | Note                                                                                                    |
|--------------------------------------|----------------------------------------------------------------------------------------------------|
| 00 = DISATTIVATA                     | La stima della temperatura motore non è salvata nella memoria interna. Ogni volta che il controller è riavviato, al power-on successivo la temperatura motore stimata riparte da 25°C. La stima poi è aggiornata in base all'algoritmo.                                                                  |
| 01 = ATTIVATA<br>(valore di default) | La stima della temperatura motore è salvata periodicamente (ogni 30') nella<br>memoria interna del controller. Ogni volta che il controller è riavviato, il successivo<br>power-on la stima della temperatura è impostata all'ultimo valore salvato. La stima è<br>poi aggiornata in base all'algoritmo. |

### 5.10 Gestione termica dei motori

La verifica dell'andamento termico del motore durante il suo utilizzo è fondamentale per:

- Prevenire surriscaldamenti del motore
- Conservare il motore al fine di estendere la sua vista utile
- Prevenire problematiche funzionali

```
CDD6: manuale utente – rev.08
```

## Computec CDD6

I motori utilizzati non dispongono di sonde fisiche di temperatura, per questo motivo la temperatura del motore è stimata sulla base del modello I2T. Sono definiti per ogni modello di motore le costanti di Resistenza e Capacità Termica, utilizzate insieme alla corrente assorbita dal motore per la stima della temperatura.

In condizioni particolari di funzionamento (errate regolazioni meccaniche, porte troppo pesanti per il motore installato, frizioni aggiuntive, etc), può verificarsi che, anche durante il normale funzionamento di apertura e chiusura delle porte, la temperatura del motore subisca una deriva, sintomo di un riscaldamento progressivo del motore. Se la temperatura stimata supera i seguenti livelli:

- 85°C prima soglia: il controller attiva l'uscita AUXS (se il parametro P-07 è configurato al valore 03).
- 95°C seconda soglia: il controller riduce le velocità sia per l'apertura che per la chiusura
- 110°C soglia di allarme: il controller arresta ogni movimento, e attende che la temperatura stimata ritorni inferiore alla temperatura di recupero (75°C) per riattivare le normali funzioni.

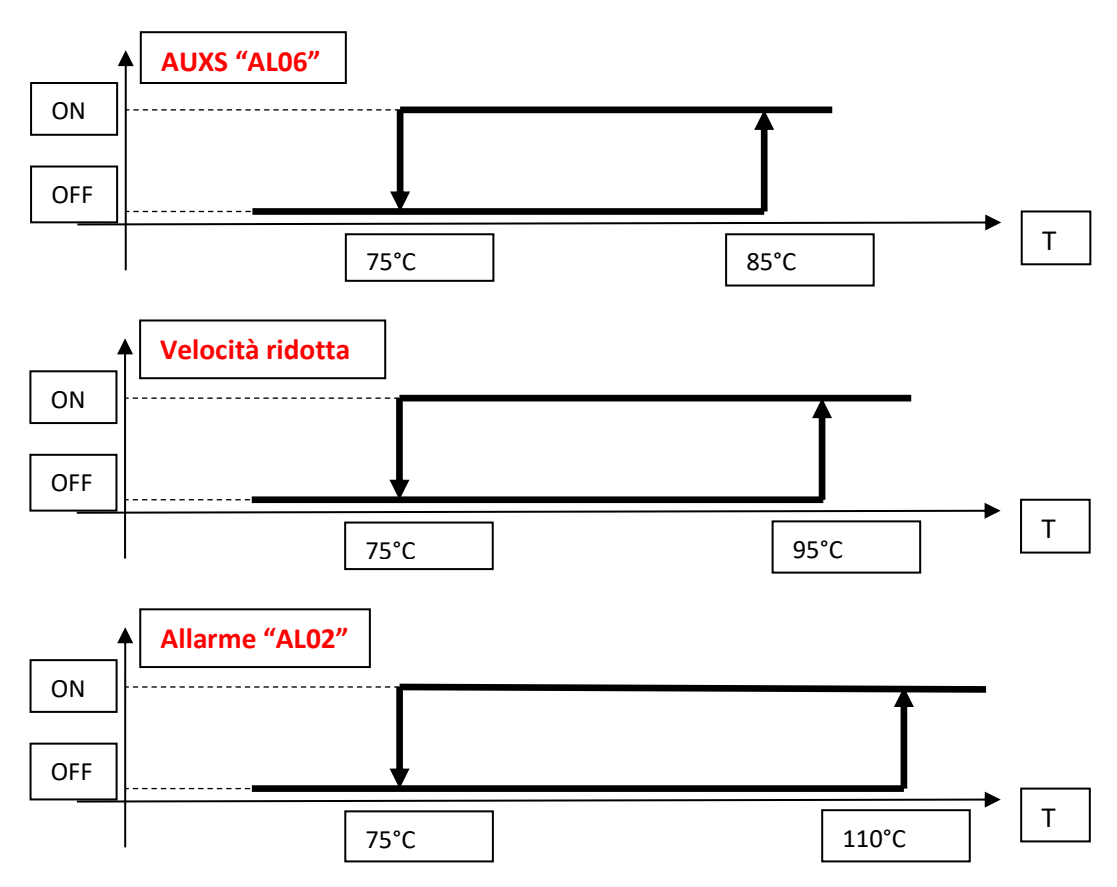

Il seguente diagramma rappresenta il comportamento dei segnali descritti.

- Figure 5-2: andamento termico in condizioni di progressivo riscaldamento -

Le ripetute attivazioni della protezione termica, sono un chiaro sintomo che le condizioni di lavoro non sono corrette per il sistema installato, e sono necessarie approfondite verifiche sul sistema meccanico e sulle impostazioni del rapporto motore / massa in movimento.

| IT | CDD6: manuale utente – rev.08 | Page 67/80 |
|----|-------------------------------|------------|

## 6 Manutenzione

### 6.1 Allarmi

Il controller CDD6 presenta una serie di warning/allarmi/errori tramite i quali esso segnala anomalie funzionali interne o esterne al controller, e sono fondamentali per rilevare le cause di problematiche in fase di manutenzione.

La seguente tabella riassume la lista dei codici e la tipologia di evento associato.

| "AL" | Allarme                         | Descrizione                                                                                                    | Azioni                                                                                                    |
|------|---------------------------------|----------------------------------------------------------------------------------------------------|----------------------------------------------------------------------------------------------------|
| 1    | Errore integrità<br>Parametro   | È stato rilevato un errore di<br>integrità di uno o più parametri                                                      | Questo evento si ripristina in automatico, dopo verifiche interne                                                                                                    |
| 2    | Sovra-<br>temperatura<br>motore | La stima della temperatura motore<br>ha superato la soglia di allarme                                                  | Verificare la presenza di blocchi<br>meccanici o di frizioni anormali ai vari<br>piani.<br>Verificare che il controller non sia<br>impostato con profili di apertura troppo<br>gravosi per il sistema. |
| 3    | Warning di<br>Lock/Unlock       | Si è presentato un blocco durante il<br>locking/unlocking dello scivolo, a<br>causa di ostacoli o blocchi<br>meccanici | Verificare il movimento dello scivolo e<br>rimuovere ogni possibile causa di<br>blocco. Verificare ruote e pins. Lo<br>scivolo deve muoversi liberamente<br>quando i pannelli sono chiusi.             |
| 4    | Errore<br>connessione<br>motore | Il motore è stato cablato<br>inversamente                                                                              | Verificare le connessioni motore e<br>correggerle                                                                                                    |
| 5    | Errore encoder<br>motore        | Il segnale dell'encoder non<br>funziona correttamente                                                                  | Verificare la connessione<br>dell'encoder motore                                                                                                    |
| 6    | Surriscaldamento<br>motore      | La stima della temperatura motore<br>ha superato la soglia di warning                                                  | Uscita AUXS (se configurato da P-07<br>= 3).                                                                                                    |
| 7    | Strappo cavo<br>motore          | Il motore non è collegato o un<br>singolo filo del motore non è<br>collegato                                           | Verificare connessioni motore e<br>ripristinarle correttamente                                                                                                    |
| 8    | Sovratensione                   | È stato superato il massimo valore<br>consentito per la tensione Vbus                                                  | Verificare i profili di velocità in base<br>alla massa in movimento, e ridurre i<br>profili e/o P-A9 e/o P-C9                                                                                          |
| 9    | Cortocircuito<br>uscita motore  | È presente un cortocircuito<br>sull'uscita motore, o si è verificata<br>una sovracorrente                              | Verificare l'integrità del motore e<br>delle connessioni. Rimuovere ogni<br>possibile cortocircuito                                                                                                    |
| 10   | Alimentazione<br>interna 24V    | Possibile cortocircuito sul 24V<br>comune ingressi, o guasto al 24V                                                    | Verificare il PIN 15 degli ingressi e<br>rimuovere ogni possibile<br>cortocircuito (da HW 00.02.001)                                                                                                   |

| Computec |   | CDD6 |
|----------|---|------|
|          | · | ·    |

| 11 | Superato limite di<br>temperatura per<br>modulo di<br>alimentazione | La stima della temperatura del<br>modulo di alimentazione ha<br>superato il valore massimo<br>consentito.                          | Questo evento si auto-ripristina<br>quando la stima della temperatura<br>scende sotto la soglia di recupero.<br>Verificare il consumo di potenza:<br>profili applicati, massa in<br>movimento, duty cycle della porta.                 |
|----|---------------------------------------------------------------------|----------------------------------------------------------------------------------------------------|----------------------------------------------------------------------------------------------------|
| 12 | Errore analogica                                                    | Le letture analogiche non sono<br>corrette                                                                                         | Verificare connessioni motore.<br>Il CDD6 potrebbe essere guasto                                                                                                    |
| 13 | Sovra-tensione o<br>sotto-tensione di<br>linea                      | La tensione di alimentazione<br>principale è inferiore al valore<br>minimo consentito, o superiore al<br>valore massimo consentito | Questo evento si auto-ripristina<br>quando la tensione di alimentazione<br>ritorna entro i limiti consentiti.<br>Verificare la tensione di<br>alimentazione, la Potenza<br>disponibile in accordo con le<br>specifiche del controller. |
| 14 | Errore offset<br>analogico                                          | L'auto-test degli offset analogici ha<br>rilevato un errore                                                                        | II CDD6 potrebbe essere guasto                                                                                                    |
| 15 | Errore di<br>aggiornamento<br>FW                                    | L'aggiornamento FW non è stato<br>completato. Il CDD6 funziona<br>correttamente, ma<br>l'aggiornamento non è possibile             | -                                                                                                    |
| 16 | Errore memoria<br>dati                                              | È stato rilevato un errore nella<br>memoria dati interna (parametri,<br>statistiche,)                                              | -                                                                                                    |

| IT      | CDD6: manuale utente – rev.08 | Page 69/80 |
|---------|-------------------------------|------------|
| <u></u> |                               |            |

### 6.2 Problemi e soluzioni (FAQ)

La seguente tabella riporta le più comuni possibili problematiche e le relative soluzioni.

| ID | Problema                                                                                                | Verifiche e soluzioni                                                                                                    |
|----|----------------------------------------------------------------------------------------------------|----------------------------------------------------------------------------------------------------|
| 1  | Il sistema non si accende                                                                               | <ul> <li>Verificare la presenza della tensione di alimentazione principale, e che<br/>sia all'interno dei limiti dichiarati nelle specifiche tecniche</li> <li>Verificare che il cavo di alimentazione sia collegato al morsetto X1 del<br/>controller</li> <li>Verificare lo stato del fusibile F1</li> <li>Verificare di avere premuto il tasto di accensione ON</li> </ul>                                                                                                    |
| 2  | l pannelli non si muovono                                                                               | <ul> <li>Verificare che non siano presenti ostacoli e/o frizioni che precludano il<br/>libero movimento delle ante</li> <li>Verificare che tutte le connessioni del motore siano presenti</li> <li>Verificare che sia presente l'alimentazione principale</li> <li>Verificare che il controller sia alimentato e acceso</li> <li>Verificare i movimenti in modalità ispezione</li> <li>Verificare logica ingressi RVC-DETC P-21 P-31</li> </ul>                                                                                                    |
| 3  | Il sistema si accende ma la<br>porta non si muove<br>correttamente                                      | <ul> <li>Verificare il motore selezionato</li> <li>Verificare i movimenti in modalità ispezione: <ul> <li>I pannelli muovono in senso opposto → regolare il parametro P-22</li> <li>Si verifica un allarme segnalato a display → fare riferimento alla tabella degli allarmi</li> <li>Verificare i profili di velocità: <ul> <li>La porta si muove a velocità ridotta → verificare il segnale RSC e che il P-99 sia impostato correttamente</li> <li>La porta non si muove e il display mostra un allarme → fare riferimento alla tabella degli allarmi</li> </ul> </li> </ul></li></ul> |
| 4  | Il sistema si muove<br>correttamente in modalità<br>ispezione ma non funziona<br>in modalità automatica | <ul> <li>Verificare che CDD6 sia impostato in modalità automatica</li> <li>Verificare la presenza del ponticello 37-38 del connettore X3.2</li> <li>Verificare il cablaggio in generale</li> <li>Verificare l'apertura con la presenza del corretto DOC e non del comando RSC</li> <li>Verificare la corretta chiusura con la presenza del corretto DCC e non del comando RSC</li> <li>Verificare corretta impostazione del parametro P-99</li> </ul>                                                                                                    |
| 5  | Il sistema non esegue le<br>inversioni di moto da<br>sorgenti esterne                                   | <ul> <li>Verificare le sorgenti di inversioni collegate e il loro corretto cablaggio</li> <li>Verificare che le sorgenti si inversione siano alimentate e commutino<br/>correttamente quando interrotte.</li> <li>Verificare la corretta impostazione dei parametri relativi P-04, P-21 e P-<br/>31</li> </ul>                                                                                                    |
| 6  | Il sistema non esegue le<br>inversioni di moto da<br>rilevatore di ostacolo<br>interno                  | <ul> <li>Verificare la corretta impostazione della forza di inversione</li> <li>Verificare la corretta impostazione dei parametri P-00.</li> </ul>                                                                                                    |

- Tabella 25: Trouble-shooting -

Nel paragrafo seguente sono riportare, in modo più dettagliato e in forma di sequenza, le situazioni principali descritte nella tabella sopra, le relative azioni e controlli da eseguire per risolvere il problema.

| IT | CDD6: manuale utente – rev.08 | Page 70/80 |
|----|-------------------------------|------------|
|    |                               |            |

### 6.3 Sequenza di verifica del funzionamento

Nella seguente tabella è riportata la sequenza di verifiche e operazioni da eseguire per un test completo del funzionamento. In base al problema rilevato partire dal punto interessato o eseguire il test specifico.

| Problema   | Controllo                                | STEP | Quesito                                                                                                | Risposta                                                             | Azione                                                          |
|------------|------------------------------------------|------|----------------------------------------------------------------------------------------------------|----------------------------------------------------------------------|-----------------------------------------------------------------|
|            |                                          | 1    | ll controller si alimenta?<br>il pannello frontale<br>mostra "" "oP" o "CL"?                           | NO                                                                   | Andare al punto 2                                               |
|            |                                          |      |                                                                                                    | Sì                                                                   | Andare al punto 6                                               |
|            |                                          | 2    | Verificare il cavo di                                                                                  | Il cavo di alimentazione<br>NON è connesso                           | Collegare il cavo di<br>alimentazione e<br>tornare al punto 1   |
|            |                                          |      | alimentazione                                                                                          | Il cavo di alimentazione<br>è connesso                               | Andare al punto 3                                               |
|            |                                          |      | Verificare che la                                                                                      | La tensione di<br>alimentazione è corretta                           | Andare al punto 4                                               |
|            | Verifica<br>tensione di<br>alimentazione | 3    | tensione di<br>alimentazione sia<br>all'interno del range di<br>funzionamento:<br>[90;290]Vac monofase | La tensione di<br>alimentazione NON è<br>corretta                    | Correggere tensione<br>di alimentazione e<br>tornare al punto 1 |
| Il sistema |                                          | 4    | Verifica del fusibile F1<br>del CDD5                                                                   | F1 è aperto                                                          | Sostituire F1 e<br>tornare al punto 1                           |
| funziona   |                                          |      |                                                                                                    | F1 è OK                                                              | Andare al punto 5                                               |
|            |                                          | 5    | Premere il tasto ON del<br>controller                                                                  | Dopo la pressione del<br>tasto ON il display non<br>visualizza nulla | Andare al punto 6                                               |
|            |                                          |      |                                                                                                    | il controller si accende                                             | Andare al punto 7                                               |
|            |                                          | 6    | Veificare se il led<br>NORMAL è ON                                                                     | ll led NORMAL è ON                                                   | Il pulsante ON non<br>funziona                                  |
|            |                                          |      |                                                                                                    | ll led NORMAL è OFF                                                  | ll CDD6 non<br>funziona                                         |

| IT | CDD6: manuale utente – rev.08 | Page 71/80 |
|----|-------------------------------|------------|
|    |                               |            |

| Problema                                          | Controllo                                             | STEP | Quesito                                                                                                    | Risposta                                                                                                    | Azione                                                                                                    |
|---------------------------------------------------|-------------------------------------------------------|------|----------------------------------------------------------------------------------------------------|----------------------------------------------------------------------------------------------------|----------------------------------------------------------------------------------------------------|
|                                                   |                                                       | 7    | Attivare la modalità di                                                                                                    | Porta già chiusa da un<br>comando esterno ("CL"<br>acceso visualizzato).                                           | Andare al punto 8                                                                                                    |
|                                                   |                                                       |      | 4 per 1s, finché il led di<br>stato acceso sia INSP.)                                                                                                    | Il display mostra un allarme<br>("AL" alternato al codice<br>allarme)                                              | Riferirsi alla tabella<br>allarmi (paragrafo 6)                                                                           |
|                                                   |                                                       |      |                                                                                                    | ll display mostra "".                                                                                              | Andare al punto 8                                                                                                    |
|                                                   |                                                       |      |                                                                                                    | La porta si muove<br>correttamente: chiude<br>quando il tasto 3 è premuto<br>e apre quando il tasto 2 è<br>premuto | Andare al punto 9                                                                                                    |
|                                                   |                                                       | 8    | Premere il tasto 2 per<br>aprire o il tasto 3 per<br>chiudere e verificare il<br>corrotto movimento                                                                                                    | La porta non si muove e il<br>display mostra un allarme<br>("AL" alternato al codice<br>allarme)                   | Riferirsi alla tabella<br>allarmi (paragrafo 6)                                                                           |
|                                                   | Verifica dei<br>movimenti<br>in modalità<br>Ispezione |      | corretto movimento                                                                                                    | La porta si muove nel senso<br>errato: chiude invece di<br>aprire e apre invece di<br>chiudere                     | Verificare il senso di<br>rotazione impostato e<br>correggere il valore del<br>parametro P22. Poi<br>ritornare al punto 7 |
| Il sistema si                                     |                                                       |      | Verifica del profilo di<br>apertura.<br>Premere e tenere<br>premuto il tasto 3 per<br>chiudere<br>completamente la porta,<br>finche "CL" è visualizzato<br>fisso.<br>Poi premere e tenere<br>premuto il tasto 2 finché<br>la porta sia<br>completamente aperta<br>("Op" visualizzato fisso) | La porta apre<br>correttamente con il profilo<br>di velocità impostato                                             | Andare al punto 10                                                                                                    |
| accende ma<br>non si muove<br>in modo<br>corretto |                                                       | 9    |                                                                                                    | La porta apre in bassa<br>velocità                                                                                 | Il comando RSC<br>(X3.1.22) è attivo.<br>Correggere cablaggio o<br>le impostazioni P-99                                   |
|                                                   |                                                       |      |                                                                                                    | La porta non si apre e il<br>display mostra "CL"                                                                   | Il comando RSC<br>(X3.1.22) è attivo.<br>Correggere cablaggio o<br>le impostazioni P-99                                   |
|                                                   |                                                       |      |                                                                                                    | La porta si muove troppo<br>velocemente o troppo<br>lentamente                                                     | Applicare il reset dei<br>profili P-B4                                                                                    |
|                                                   |                                                       | 10   | Verifica del profilo di<br>chiusura.<br>Premere e tener<br>premuto il tasto 3 finché<br>la porta sia<br>completamente chiusa<br>("CL" visualizzato fisso)                                                                                                    | La porta chiude con il<br>profilo di velocità corretto                                                             | Andare al punto 11                                                                                                    |
|                                                   |                                                       |      |                                                                                                    | La porta chiude in bassa<br>velocità                                                                               | Il comando RSC<br>(X3.1.22) è attivo.<br>Correggere cablaggio o<br>le impostazioni                                        |
|                                                   |                                                       |      |                                                                                                    | La porta si muove troppo<br>velocemente o troppo<br>lentamente                                                     | Applicare il reset dei<br>profili P-D4                                                                                    |
|                                                   |                                                       |      |                                                                                                    | La porta non si muove e il<br>display mostra "IM"                                                                  | Controllare i segnali<br>DETC o RVC (X3.1.23<br>or X9.32) o i<br>parametri P-21, P-31                                     |

| IT | CDD6: manuale utente – rev.08 | Page 72/80 |
|----|-------------------------------|------------|
|    |                               |            |
| Problema                                                                                                    | Controllo                                                  | STEP                                                     | Quesito                                                                                                    | Risposta                                                                                         | Azione                                                                                                    |
|----------------------------------------------------------------------------------------------------|------------------------------------------------------------|----------------------------------------------------------|----------------------------------------------------------------------------------------------------|--------------------------------------------------------------------------------------------------|----------------------------------------------------------------------------------------------------|
|                                                                                                    |                                                            | 11                                                       | Verificare che il controller sia<br>in modalità Normale                                                                                                    | NO                                                                                               | Attivare la modalità<br>Normale (premere<br>tasto 4 per 1s,<br>finché il led di stato<br>acceso sia NORMAL)                                                                             |
|                                                                                                    |                                                            |                                                          |                                                                                                    | SÌ                                                                                               | Andare al punto 12                                                                                                    |
|                                                                                                    |                                                            | 12                                                       | Applicare un comando di<br>apertura al DOC (X3.1.5)                                                                                                    | La porta si apre con il<br>profilo di velocità<br>corretto                                       | Andare al punto 14                                                                                                    |
|                                                                                                    |                                                            |                                                          |                                                                                                    | La porta apre in bassa<br>velocità                                                               | Il comando RSC<br>(X3.1.22) è attivo.<br>Correggere<br>cablaggio o le<br>impostazioni                                                                                                   |
|                                                                                                    |                                                            |                                                          |                                                                                                    | La porta non si muove e<br>il display mostra un<br>allarme ("AL" alternato<br>al codice allarme) | Riferirsi alla tabella<br>allarmi                                                                                                    |
|                                                                                                    |                                                            |                                                          |                                                                                                    | La porta non si muove                                                                            | Andare al punto 13                                                                                                    |
| Il sistema si<br>muove in<br>modo<br>corretto in<br>modalità<br>Ispezione, ma<br>non funziona<br>in modalità | Verifica<br>dei<br>movimen<br>ti in<br>modalità<br>Normale | erifica<br>ei<br>ovimen<br>in<br>odalità<br>ormale<br>13 | Verificare se il comando di<br>apertura DOC sia veramente<br>attivo: se disponibile, con il<br>tastierino entrare nel menù<br>"Monitor segnali<br>Q.M."(4.4.2) e verificare che<br>DOC sia attivo (evidenziato) | Il comando di apertura<br>DOC non è attivo                                                       | Verificare il<br>cablaggio dei<br>comandi. Verificare<br>che le tensioni di<br>alimentazione siano<br>corrette. Poi tornare<br>al punto 12<br>Verificare che SOLO<br>il comando DOC sia |
| Normale                                                                                                    |                                                            |                                                          |                                                                                                    | Il comando di apertura<br>DOC è attivo                                                           | attivo e che DCC RSC<br>siano disattivati.<br>Verificare il profilo<br>impostato e se<br>necessario eseguire<br>un reset dei profili<br>(5.2.2). poi tornare<br>al punto 12             |
|                                                                                                    |                                                            | 14                                                       | Applicare un comando di<br>chiusura al DCC (X3.1.3)                                                                                                    | La porta chiude con il<br>profilo di velocità<br>corretto                                        | Andare al punto 16                                                                                                    |
|                                                                                                    |                                                            |                                                          |                                                                                                    | La porta chiude in bassa<br>velocità                                                             | Il comando RSC<br>(X3.1.22) è attivo.<br>Correggere<br>cablaggio o le<br>impostazioni                                                                                                   |
|                                                                                                    |                                                            |                                                          |                                                                                                    | La porta non si muove e<br>il display mostra un<br>allarme ("AL" alternato<br>al codice allarme) | Riferirsi alla tabella<br>allarmi (paragrafo 6)                                                                                                    |
|                                                                                                    |                                                            |                                                          |                                                                                                    | La porta non si muove                                                                            | Andare al punto 15                                                                                                    |

| IT | CDD6: manuale utente – rev.08 | Page 73/80 |
|----|-------------------------------|------------|
|    |                               |            |

|                                                                                                    | -                                                                               |             |                                                                                                    |                                                                                                    |                                                                                                    |
|----------------------------------------------------------------------------------------------------|---------------------------------------------------------------------------------|-------------|----------------------------------------------------------------------------------------------------|----------------------------------------------------------------------------------------------------|----------------------------------------------------------------------------------------------------|
|                                                                                                    |                                                                                 |             | Verificare se il comando di<br>chiusura DCC sia veramente<br>attivo: se disponibile, con il                                                                                                    | Il comando di chiusura<br>DCC non è attivo                                                                                        | Verificare il<br>cablaggio dei<br>comandi, in<br>particolare il DCC.<br>Verificare che le<br>tensioni di<br>alimentazione siano<br>corrette. Poi tornare<br>al punto 14                                            |
|                                                                                                    |                                                                                 | 15          | tastierino entrare nel menù<br>"Monitor segnali<br>Q.M."(4.4.2) e verificare che<br>DCC sia attivo (evidenziato)                                                                                                    | Il comando di chiusura<br>DCC è attivo                                                                                            | Verificare che SOLO<br>il comando DCC sia<br>attivo e che DOC sia<br>disattivato.<br>Verificare il profilo<br>impostato e se<br>necessario eseguire<br>un reset dei profili<br>(5.2.2). poi tornare<br>al punto 14 |
| Problema                                                                                              | Controllo                                                                       | STEP        | Quesito                                                                                                    | Risposta                                                                                                    | Azione                                                                                                    |
|                                                                                                    |                                                                                 | 16          | Verificare II rilevatore di<br>ostacolo. Aprire la porta<br>completamente. Chiudere la<br>porta frapponendo un                                                                                                    | La porta, quando i<br>pannelli toccano<br>l'ostacolo, inverte il<br>movimento e riapre.<br>La porta, quando i<br>pannelli toccano | Andare al punto 17<br>Verificare<br>l'impostazione della<br>forza di inversione<br>P-09 e/o<br>l'impostazione<br>dell'inversione P-00:<br>se esterna verificare                                                    |
| Il sistema non<br>inverte in<br>seguito a<br>attivazione di<br>una o più<br>sorgenti di<br>inversione | Verifica<br>delle<br>sorgenti<br>di<br>inversion<br>e interne<br>e/o<br>esterne |             | ostacolo tra i pannelli                                                                                                    | l'ostacolo, continua a<br>premere contro<br>l'ostacolo                                                                            | che il comando DOC<br>sia attivato dal Q.M.<br>dopo l'attivazione<br>del RVS dal<br>controller.<br>Correggere<br>impostazioni. Poi<br>ripetere il passo 16                                                         |
|                                                                                                    |                                                                                 | terne<br>17 | Verifica delle sorgenti<br>collegata all'ingresso RVC<br>(X3.1.23): con il tastierino<br>entrare nel menù "Monitor<br>segnali Q.M."(4.4.2), attivare<br>il dispositivo esterno di<br>inversione e verificare che<br>RVC sia attivo (evidenziato) | Il segnale RVC è attivo                                                                                                    | Andare al punto 18                                                                                                    |
|                                                                                                    |                                                                                 |             |                                                                                                    | Il segnale RVC non è<br>attivo                                                                                                    | Verificare la<br>connessione del<br>comando RVC<br>(X3.1.23) e<br>controllare la<br>corretta<br>impostazione di: P04<br>(5.5.1) e P21 (5.5.2).<br>poi ripetere il punto<br>17                                      |

| IT | CDD6: manuale utente – rev.08 | Page 74/80 |
|----|-------------------------------|------------|
|    |                               |            |

| CDD6 |
|------|
|      |

|                                                                                                    |                                                                         | Verifica della sorgente di<br>inversione collegata al DETC                                                                                                    | Il segnale DETC è attivo                                                           | Andare al punto 19                                                                                                    |
|----------------------------------------------------------------------------------------------------|-------------------------------------------------------------------------|----------------------------------------------------------------------------------------------------|------------------------------------------------------------------------------------|----------------------------------------------------------------------------------------------------|
|                                                                                                    | 18                                                                      | nel menù "Monitor segnali<br>Q.M."(4.4.2), attivare il<br>dispositivo esterno di<br>inversione e verificare che<br>DETC sia attivo (evidenziato)                                                                                      | Il segnale DETC non è<br>attivo                                                    | Verificare la<br>connessione delle<br>barriere e<br>controllare<br>l'impostazione del<br>P31 (5.5.2). poi<br>ripetere il punto 18                                                                                                  |
|                                                                                                    |                                                                         | Verificare Il rilevatore di                                                                                                    | Il segnale RVS si attiva in<br>base all'impostazione del<br>parametro P34 (5.3.2). | Andare al punto 20                                                                                                    |
| Verifica<br>funziona<br>mento<br>dell'uscit<br>a RVS                                                                                    | a<br>19<br>it                                                           | ostacolo. Aprire la porta<br>completamente. Chiudere la<br>porta frapponendo un<br>ostacolo tra i pannelli.<br>Con il tastierino entrare nel<br>menù "Monitor segnali<br>Q.M."(4.4.2), verificare che<br>RVS sia attivo (evidenziato) | Il segnale RVS non si<br>attiva                                                    | Verificare che<br>l'inversione di moto<br>avvenga<br>correttamente.<br>Verificare<br>l'impostazione del<br>P34 (5.3.2), se<br>P34=2 si ricorda che<br>l'attivazione del<br>segnale RVS è solo<br>per 0.5s. Riprovare<br>con P34=0. |
| Verificar<br>e le false<br>riapertur<br>e                                                                                               | 20                                                                      | Dalla condizione di porta<br>aperta comandare una<br>chiusura e verificare il profilo<br>di velocità                                                                                                    | -                                                                                  | Verificare ogni<br>possibile frizione<br>presente (accumulo<br>di polvere sulle<br>soglie, regolazioni<br>meccaniche<br>sull'operatore).<br>Andare al punto 21                                                                     |
| (eseguire<br>questo<br>test solo<br>in caso si<br>verifichin<br>o false<br>riapertur<br>e<br>durante i<br>movimen<br>ti di<br>chiusura) | (eseguire<br>questo<br>test solo<br>in caso si<br>verifichin<br>o false | Spegnere il controller e<br>verificare manualmente il<br>movimento libero dei<br>pannelli                                                                                                    | Problemi di natura<br>meccanica o frizioni<br>presenti                             | Risolvere i problemi<br>meccanici,<br>rimuovere gli<br>accumuli di sporco<br>dalle soglie.<br>Ripetere il test 20.                                                                                                    |
|                                                                                                    | riapertur<br>e<br>durante i<br>movimen<br>ti di<br>chiusura)            |                                                                                                    | ll movimento dei<br>pannelli e libero e senza<br>frizioni                          | Accendere il<br>controller e<br>verificare le<br>impostazioni di<br>inversione: se<br>necessario<br>aumentare il valore<br>del P-DB P-DC o P-<br>DA e ripetere il<br>punto 20.                                                     |

- Tabella 26: sequenza di verifica funzionale -

| IT | CDD6: manuale utente – rev.08 | Page 75/80 |
|----|-------------------------------|------------|

# 7 Post vendita

## 7.1 Assistenza

Un supporto tecnico completo per il prodotto è fornito al fine di aiutare l'installatore o il manutentore verso la soluzione di qualsiasi problematica, che non possa essere raggiunta con le informazioni contenute nel presente manuale.

Verificare sul sito web <u>www.computecelectronics.com/cdd6</u> l'accesso al supporto tecnico.

### 7.2 Ricambi

I codici delle parti di ricambio sono disponibili sul sito web <u>www.computecelectronics.com/cdd6</u>. Oltre al controller CDD6, sono ordinabili altre parti come: cavo di alimentazione, kit morsetti firmware. I codici e il materiale disponibile sono sempre aggiornati sul sito riportato.

È SEMPRE necessario contattare il supporto tecnico per ulteriori informazioni e indicazioni.

# 7.3 Smaltimento

IT

È necessario seguire le direttive attive nel paese di installazione per procedere allo smaltimento dei materiali, sia di imballaggio che di eventuali sostituzioni non rese.

# 8 Informazioni generali

## 8.1 Considerazioni generali

Prima di iniziare qualsiasi operazione, è obbligatorio leggere e comprendere tutte le informazioni e istruzioni riportate nel presente manuale.

## 8.2 Termini di confidenzialità

I componenti hardware e software che costituiscono il dispositivo CDD6 e tutte le informazioni, idee, concetti e know-how sono confidenziali e di proprietà esclusiva di Computec.

Tutte le informazioni contenute nel presente manuale a qualsiasi altro supporto fornito da Computec, devono considerarsi di tipo confidenziale e proprietà di Computec, che ne riserva i diritti d'autore: non devono in alcun modo essere copiate o riprodotte in alcuna forma.

Tutte le informazioni contenute nel presente manuale non devono essere inoltrate ad altri, senza il consenso scritto di Computec, tramite personale autorizzato.

Il cliente che utilizza il sistema CDD6, si impegna implicitamente a:

- Non fare uso delle informazioni confidenziali di proprietà Computec,
- Non re-ingegnerizzare il sistema CDD6

Tutte le informazioni contenute nel presente manuale sono corrette e verificate al momento del rilascio. Tali informazioni, non costituiscono obbligo da parte di Computec, che si riserva il diritto di apportare modifiche che siano ritenute necessarie anche senza notifica.

Computec declina ogni responsabilità per qualsiasi danno o reclamo causati a persone, animali o cose, e dovuti a errori o errata interpretazione/comprensione del contenuto del presente manuale

#### 8.3 Sicurezza

IT

Qualsiasi operazione di manutenzione o pulizia sull'automazione o sulla porta e la sostituzione di qualsiasi componente deve essere eseguita solo dopo aver interrotto l'alimentazione. Non devono essere eseguite dall'utilizzatore manutenzioni diverse da quelle descritte in questo manuale. Per qualsiasi altro tipo di guasto rilevato sulla porta o sull'automazione chiamare l'assistenza autorizzata o altro personale qualificato.

È vietato rimuovere o alterare le targhe e le etichette apposte dal costruttore sull'automazione e suoi accessori.

Nel caso si voglia utilizzare l'automazione CDD6 in luoghi dove la presenza di persone disabili, anziane, fragili o con limitate capacità motorie sia frequente, si consiglia la supervisione di persone responsabili.

Non sostare nel raggio d'azione della porta per evitare situazioni di rischio e pericolo. I bambini devono essere controllati affinché non giochino nel raggio d'azione della porta.

La porta non deve essere utilizzata se siano necessari interventi di manutenzione o se la stessa non è in perfette condizioni di funzionamento.

## 8.4 Requisiti dell'installatore

L'installazione del sistema CDD6 deve essere eseguita esclusivamente da personale tecnico competente, qualificato e in possesso dei requisiti tecnico-professionali previsti della legislazione vigente nel paese in cui l'installazione è eseguita.

L'installatore DEVE verificare la conformità delle porte da motorizzare con il sistema CDD6, alle direttive e alle normative vigenti riguardanti la sicurezza d'uso.

L'installatore DEVE eseguire tutte le operazioni di installazione e messa in funzione del sistema, e di operare in presenza di tensione provenienti da armadi elettrici e/o scatole di derivazione, e deve essere abilitato a tutti gli interventi di natura elettrica e meccanica di regolazione.

L'installatore DEVE fornire all'utente tutte le informazioni inerenti il funzionamento del sistema automatico e manuale dell'automazione.

L'installatore è l'unico soggetto responsabile per l'errata installazione e per il mancato rispetto delle istruzioni riportate nel presente manuale. L'installatore risponde pertanto nei confronti dell'utente e/o di terzi per tutti i danni a persone, cose, animali che dovessero derivare dall'errata installazione del sistema.

### 8.5 Requisiti dell'utente

L'utente deve essere a conoscenza di tutte le informazioni necessarie, contenute nel presente manuale.

### 8.6 Standard e codici di riferimento

Il presente documento e il prodotto CDD6 descritto sono in accordo alle seguenti direttive:

- 2006/42/CE Direttiva Macchine
- 2014/35/CEE Markings
- 86/188/CEE emissioni acustiche, modificata in accordo a 98/24/CEE
- 2014/30/UE compatibilità elettromagnetica

E in accordo alle seguenti normative particolari:

- EN12015/EN12016
- EN13015
- EN81-1 EN81-2 (1)
- EN81-20/50 (1)
- AS1735 (1)

(1): conformità valutata per il dispositivo in accoppiamento con i motori riportati nella tabella - Tabella 2: .

La copia conforme della dichiarazione di conformità è riportata al paragrafo 9.1.

| IT CDD6: manuale utente – rev.08 Page 78/ | IT | CDD6: manuale utente – rev.08 | Page 78/80 |
|-------------------------------------------|----|-------------------------------|------------|
|-------------------------------------------|----|-------------------------------|------------|

| Computec | CDD6 |
|----------|------|

: Il rispetto normativo riferito alla massima forza di inversione e alla energia cinetica massima (e media) in chiusura, è a cura dell'installatore che deve misurarlo con adeguata strumentazione.

### 8.7 Garanzia

Computec garantisce le performance ottimali solo se le parti originali sono vendute direttamente e correttamente installate.

Computec inoltre:

- Si riserva il diritto di intraprendere aggiornamenti del presente manuale, sempre scaricabile dal sito internet, nella sua ultima revisione
- All'interno della sua politica di miglioramento continuo, si riserva il diritto di apportare modifiche al design e ai materiali del prodotto.

#### Perciò:

parti prodotte e/o aggiunte al prodotto Computec, senza precedente controllo e permesso di Computec, o parti non originali basate sul design Computec (anche se fornite da rivenditori autorizzati), non possono essere considerate in garanzia, poiché le seguenti condizioni non sono assicurate:

- 1. Controllo di Qualità de materiale grezzo
- 2. Controllo di processo
- 3. Controllo di prodotto
- 4. Test di conformità di prodotto in accordo alle specifiche Computec (riassunte nei dati tecnici).
- 5. Test di conformità in accordo alle specifiche Computec

### 8.8 Considerazioni finali

Il presente manuale è stato redatto, tenendo in considerazione che l'azienda installatrice dei prodotti Computec, soddisfi i seguenti requisiti:

- Il personale responsabile dell'installazione e/o manutenzione del sistema deve applicare le norme Generali e Specifiche per le norme di sicurezza e igiene (89/391/CEE – 89/654/CEE – 89/656/CEE).
- Il personale responsabile dell'installazione e/o manutenzione deve essere familiare con l'utilizzo del prodotto Computec
- I dispositivi utilizzati per l'installazione e la manutenzione devono essere in buone condizioni e tutti gli strumenti devono essere calibrati (89/655/CEE)

# 9 Allegati

### 9.1 Dichiarazione di conformità (DDC)

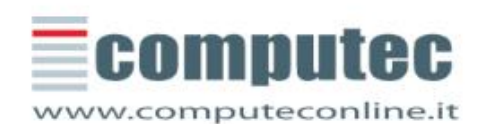

COMPUTEC SRL

Via C.A. Dalla Chiesa, 5 25017 - Lonato Del Garda (BS)

P.IVA 02651780161

Tel. +39 030 991 9700 Fax. +39 030 991 3955

#### EU - DECLARATION OF CONFORMITY

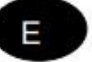

THE MANUFACTURER (\*\*)

Computec s.r.l. / via C. A. Dalla Chiesa 5, 25017 Lonato del Garda (BS) Italy

STATES

Hereby, that the following component:

(P2546) CDD6 Door Drive

And to which this declaration refers, is manufactured

#### IN CONFORMITY WITH

| Referring directives and standards |                                                                                                    |  |
|------------------------------------|----------------------------------------------------------------------------------------------------|--|
|                                    | European Directive 2014/30/EU                                                                                                    |  |
| European Stand                     | ard EN 12015 : 2014 – Electromagnetic compatibility. Product family standard for lifts, escalators and<br>passenger conveyors – Emission |  |
| European Stand                     | ard EN 12016 : 2013 – Electromagnetic compatibility. Product family standard for lifts, escalators and<br>passenger conveyors – Immunity |  |

Authorized Responsible:

Paolo Lagi Amministratore delegato

Lonato del Garda, 12th December 2019

(\*\*) See the name of manufacturer indicated on the product identification label. Only one of the manufacturers (mentioned in headline) applies to this declaration of conformity.

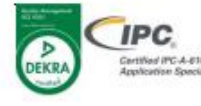

CDD6